# MAVERICK User Manual

SW1.3 • September 2024 **\*908devices** 

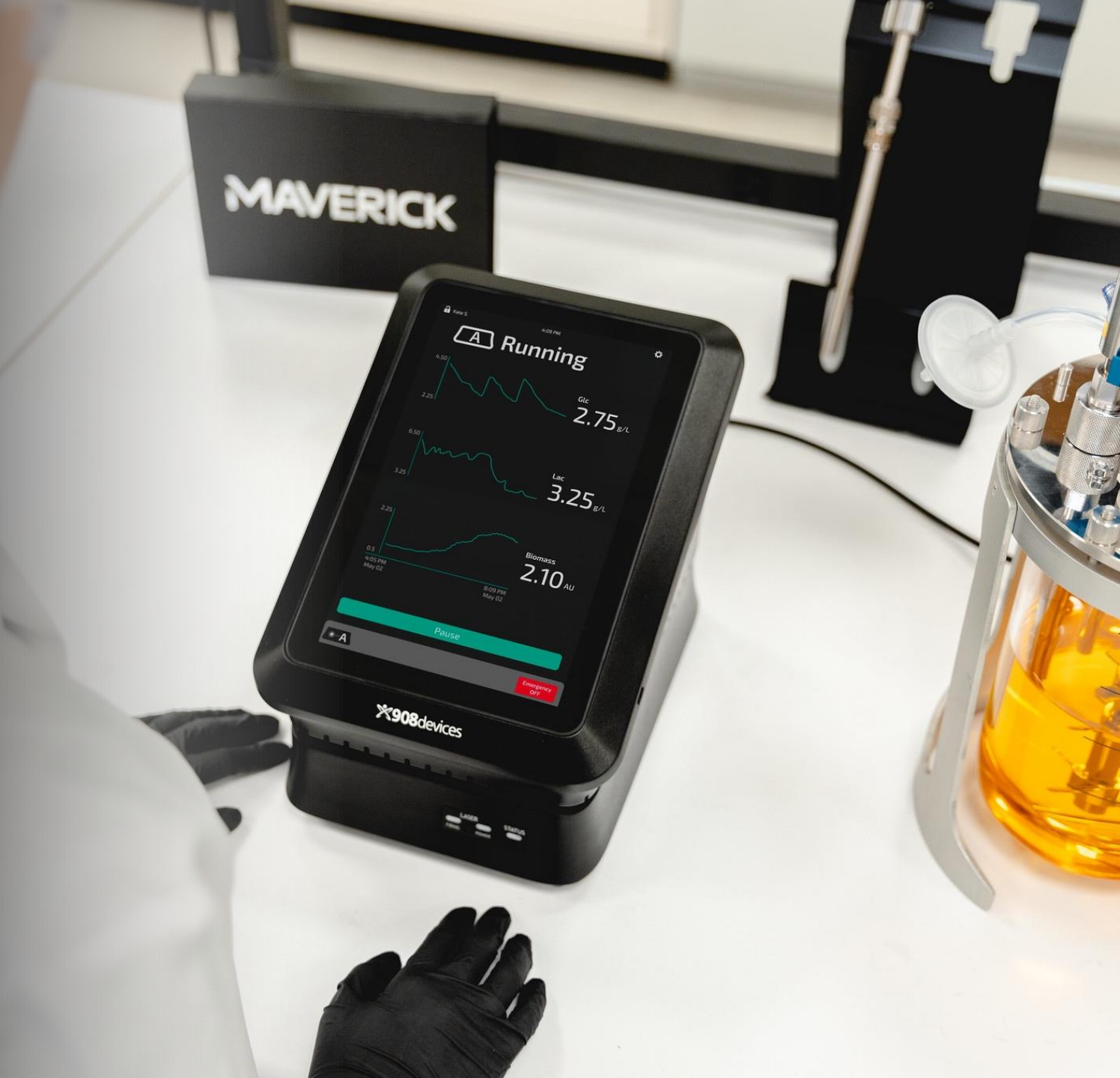

### Contents

| Торіс                                | Page |
|--------------------------------------|------|
| Specifications & Components          | 3    |
| Safety                               | 6    |
| How MAVERICK Works                   | 7    |
| Setting Up                           | 9    |
| Software: User Account Management    | 10   |
| Software: Pairing Modules to the Hub | 11   |
| Measurement Module Settings          | 12   |
| Analog Output Settings               | 13   |
| Spectral Output Settings             | 15   |
| Software: Calibrating a Probe        | 16   |
| Probe Cleaning & Sterilization       | 18   |
| Monitoring a Bioprocess              | 19   |

| Торіс                                   | Page  |
|-----------------------------------------|-------|
| Overview of Status Screen               | 22    |
| Connecting Multiple Measurement Modules | 23    |
| Status Lights                           | 24    |
| Network Configuration & Data Storage    | 26    |
| Output formats / Exporting Data         | 27    |
| Other Settings, Compliance              | 28-30 |

### **Specifications & Components**

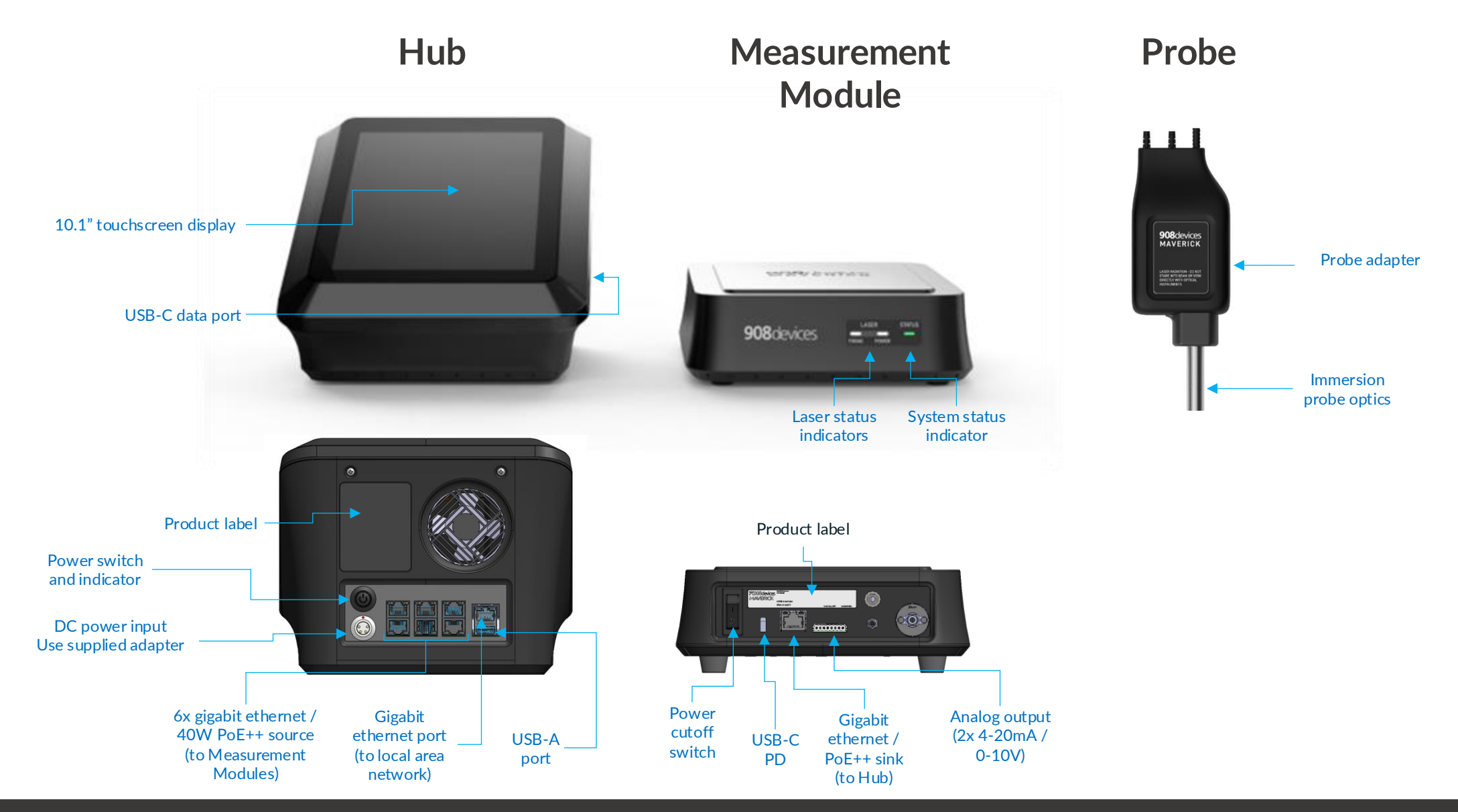

### **Specifications & Components**

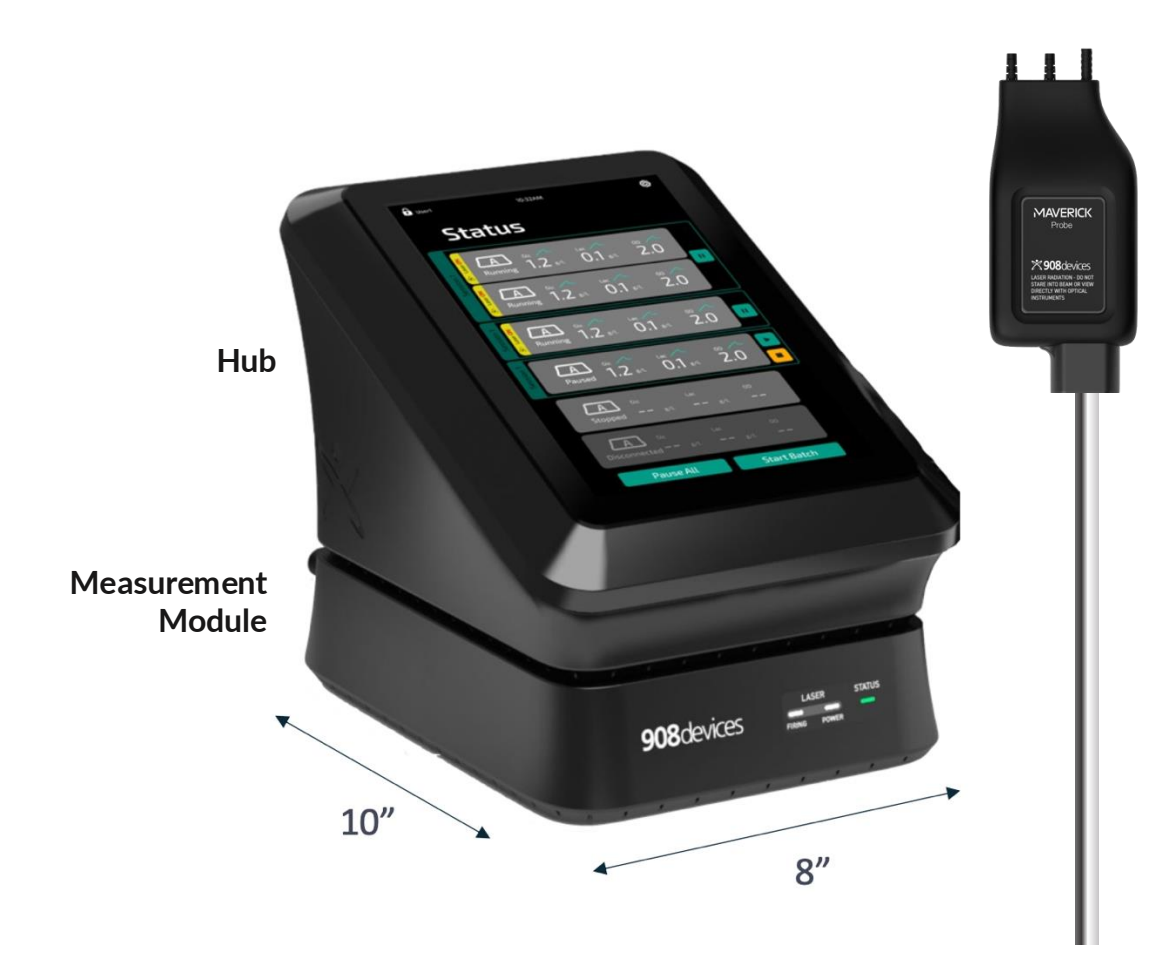

#### Hub

- Size: 8" h, 8" w, 10" d / 21cm h, 17cm w, 26cm d
- Weight: 4.5 lbs / 2 kg
- Power: Input: 52-57V DC, 270W; Output (x6): 56V, 40W max

#### Measurement Module

- Size: 4" h, 8" w, 10" d / 11cm h, 21 cm w, 26 cm d
- Weight: 4.5 lbs / 2 kg
- 785 nm excitation, up to 450 mW
- Class 3B Laser Product: 20CFR 1040.10 & 1040.11 / IEC EN 60825-1 2014
- Dispersive spectrometer, cooled CCD detection
- Spectral range ~200–3200 cm<sup>-1</sup>, resolution ~ 6 cm<sup>-1</sup>
- Optical probe: USP Class IV approved materials; autoclavable for up to 10 cycles

#### General

- Certifications: UL/CSA/IEC 61010-1 Third Edition
- Ambient Operating Temperature: 15°C-25°C
- Ambient Humidity: 20–80% RH (non-condensing)
- Maximum Altitude: 10k feet
- Intended use: this device is intended for Indoor use only
- Pollution Degree: Type 2; typical manufacturing environment
- Multiplex: one hub can control/power up to 6 measurement modules
- Outputs: Digital out from Hub via OPC-UA or standard CSV, and each measurement module has an analog (V or I) output for direct connection to a feeding system
- Built under ISO 9001:2015 quality controls
- RoHS, China RoHS, WEEE and REACH conforming
- NRTL certified: FCC/FDA/UKCA/CE (TUV & Bureau Veritas)

### **Specifications & Components**

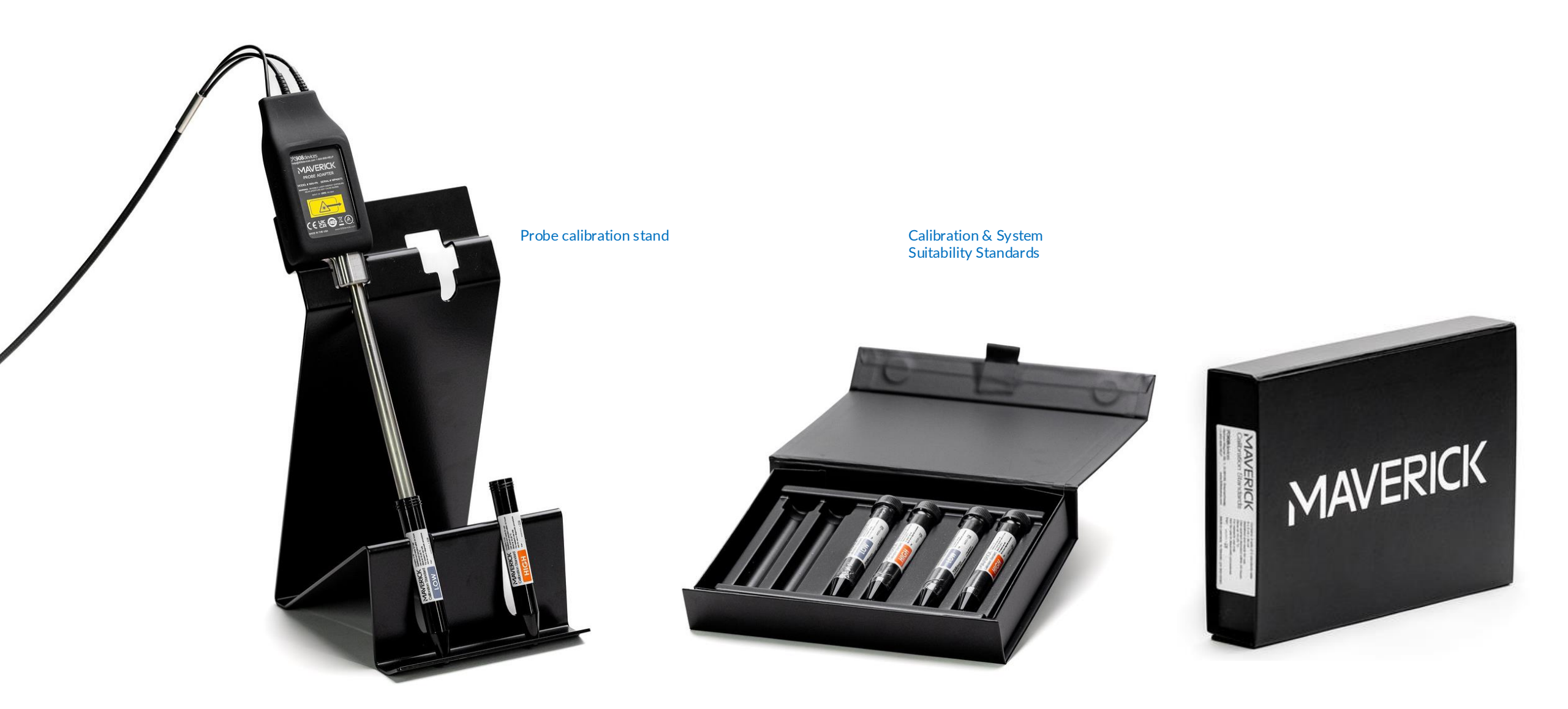

## Safety

#### Laser Access Control, Emission Indicator, and Power Switch

The MAVERICK system is equipped with an access control system that prevents unauthorized users from operating the laser in each connected Measurement Module. Users must supply an individual password or PIN to access the software and begin operation. User accounts and passwords must be strictly controlled and only given to personnel who have been trained on the safe use of the system.

Each Measurement Module is equipped with a laser emission indicator and power switch as shown in the diagram below. The laser emission indicator will flash white whenever the laser is active. At any time, the power switch may be used to immediately stop laser emission.

#### Laser Emergency Stop

A MAVERICK Measurement Module will only emit laser radiation when a calibration or measurement is initiated by the user. When radiation is being emitted, the icon of the module in the hub's status bar will be illuminated. An Emergency OFF button is available in every screen on the hub and can be used to stop laser emission from all connected modules at any time.

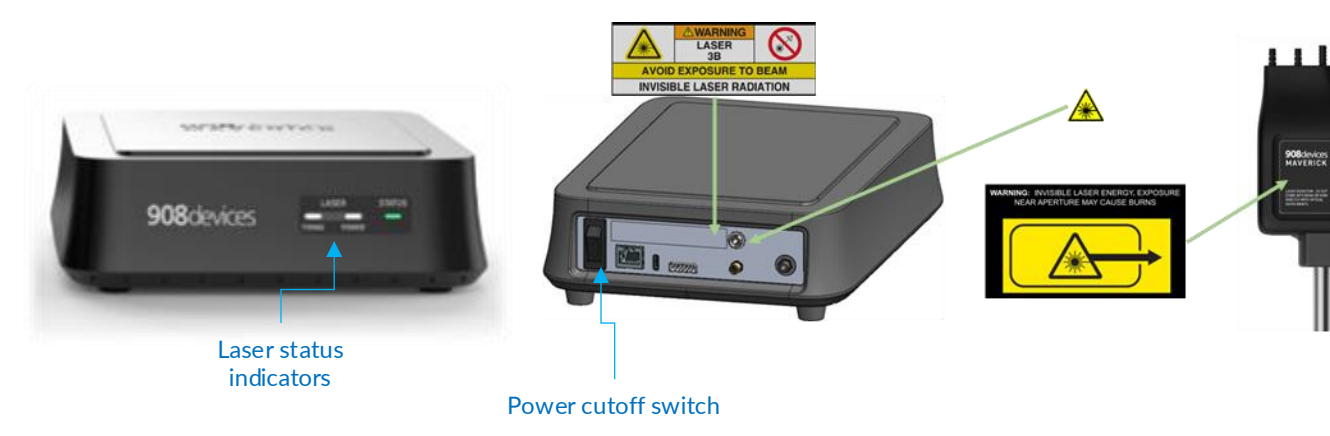

#### Safety Labels & Locations

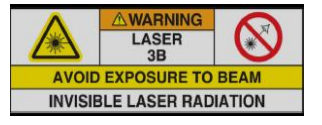

French: Avertissement: Éviter l'exposition au faisceau. Rayonnement laser invisible

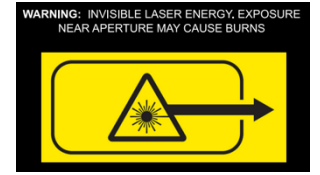

French: Avertissement: Énergie laser invisible L'exposition près de l'ouverture peut provoquer des brûlures.

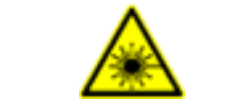

Class 3B laser system warning. Rear of Measurement Module.

Laser aperture warning. Probe adapter.

Laser aperture warning. Fiber optic connection on rear of Measurement Module.

4" / 10 cm Nominal Optical Hazard Distance

Beam divergence 78° full angle Output power <450 mW Wavelength 785 nm

## How MAVERICK Works

- 1. Laser light is delivered via the probe.
- 2. Probe focuses in the culture media
- 3. Chemical components of the media produce Raman scattering
- 4. Scattered light is collected by the probe, and routed to the Measurement Module, which records the Raman spectrum
- 5. On-board software interprets the Raman spectrum to estimate attributes

Glucose

Biomass

6

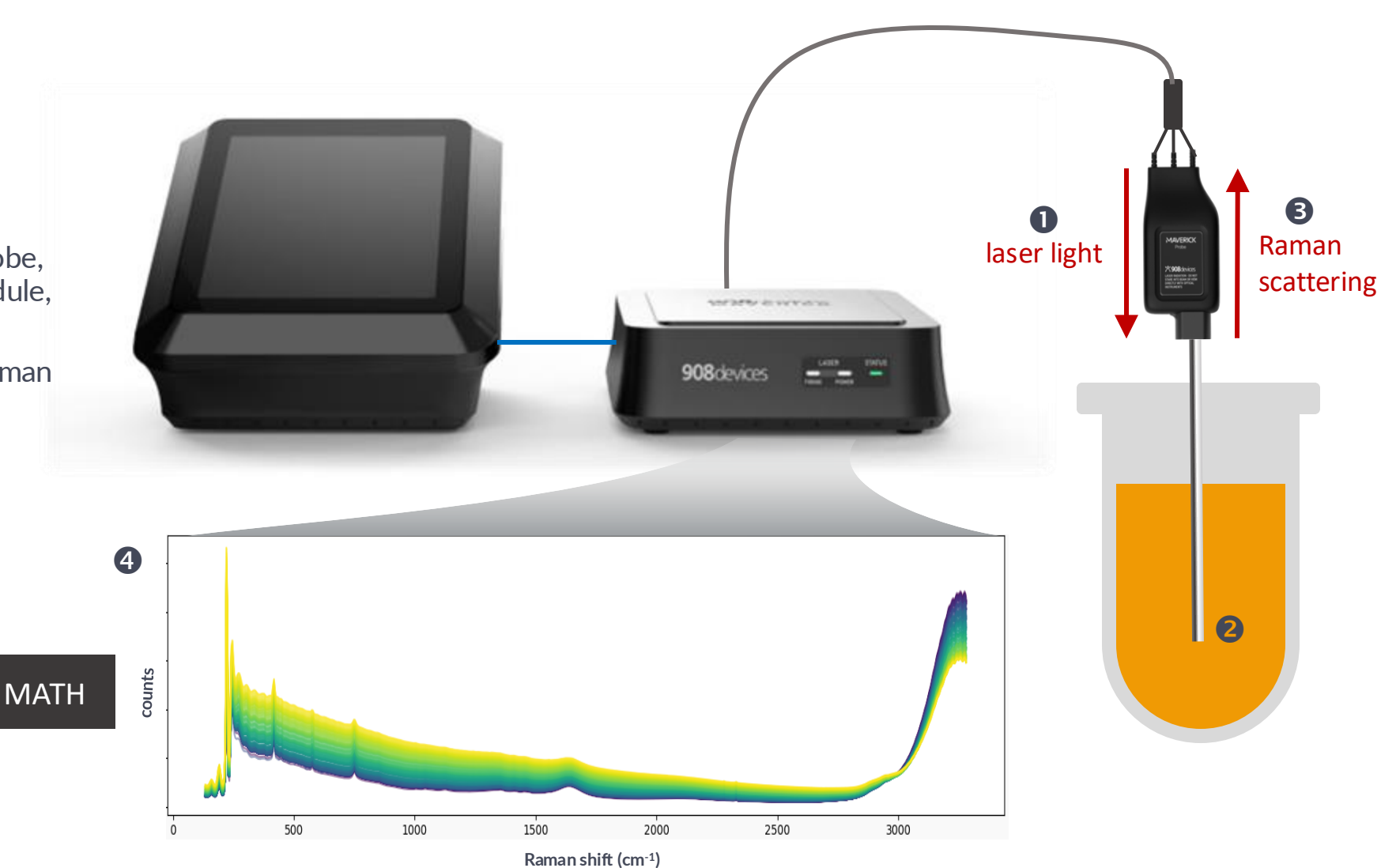

1.2 g/L

4.3

2.3 g/L Lactate

### **Probe Signal Collection Area**

The MAVERICK optical probe collects most of the necessary signal from an area very close (1 mm) to the end of the probe.

We recommend ensuring that adequate clearance is available around the end of the probe to avoid obstructing the signal collection.

Where possible, keep the area indicated at right clear of obstruction (*e.g.*, impellers, other probes, wall of the bioreactor vessel)

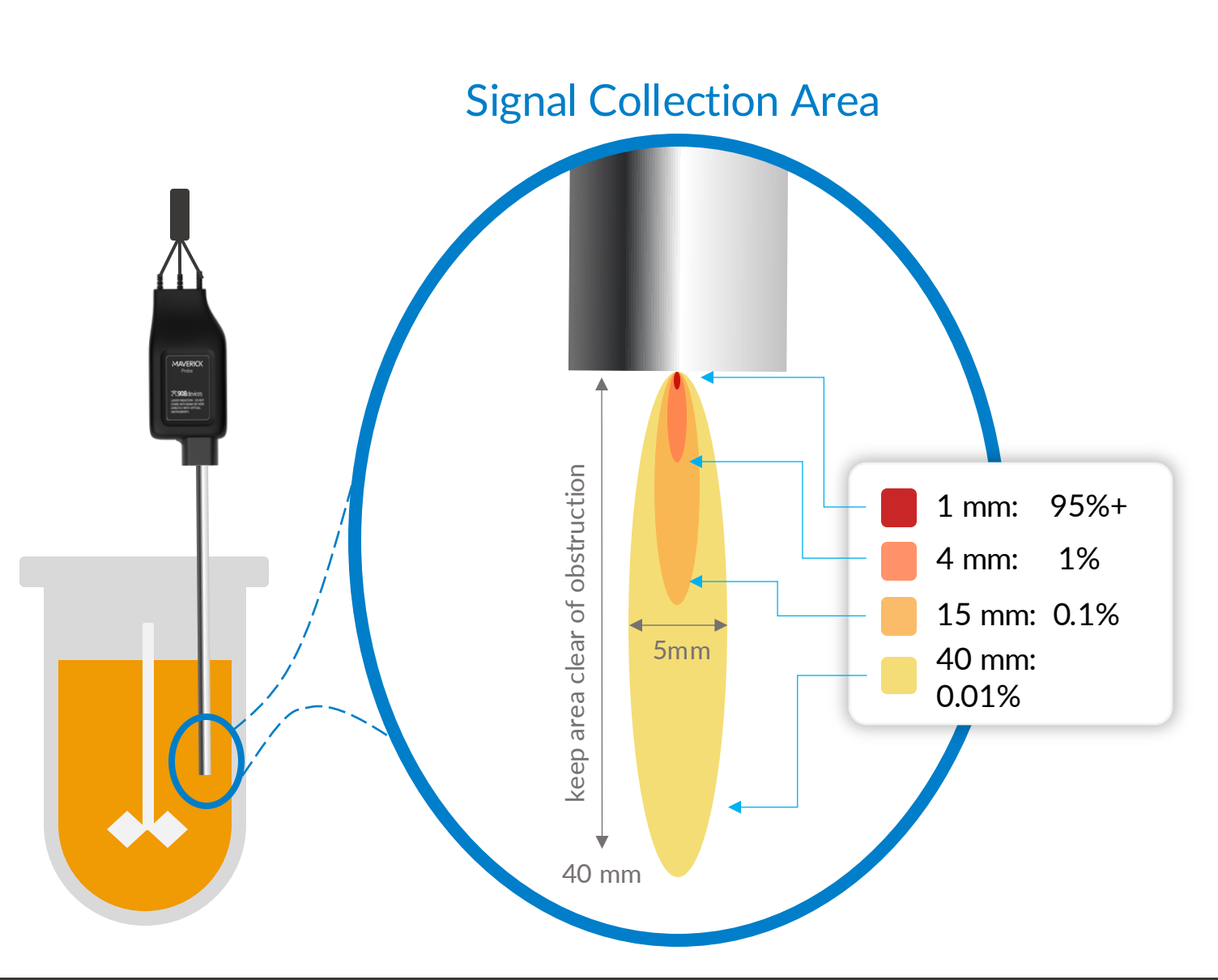

## Software: User Account Management

MAVERICK includes a user management and authentication system to limit device access to authorized users. (See the "Safety" section of this manual for information on how authorized users must be trained.)

When the system is **locked** (denoted by a closed lock icon in the upper left corner of the screen), users may view the system status and use the *Emergency OFF* button, but no other functionality is available.

The system may be **unlocked** by tapping the "Unlock" button or the lock icon in the upper left corner of the screen. Enter the user PIN or alphanumeric password to unlock the system. Once unlocked, the user may control measurements and modify settings.

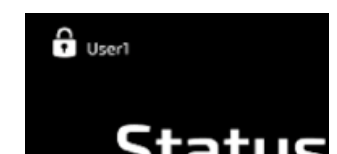

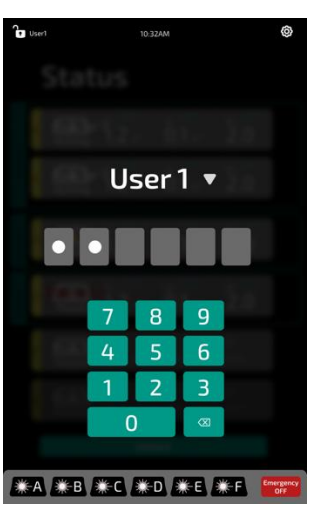

New user accounts may be added by navigating to *Settings > Users*.

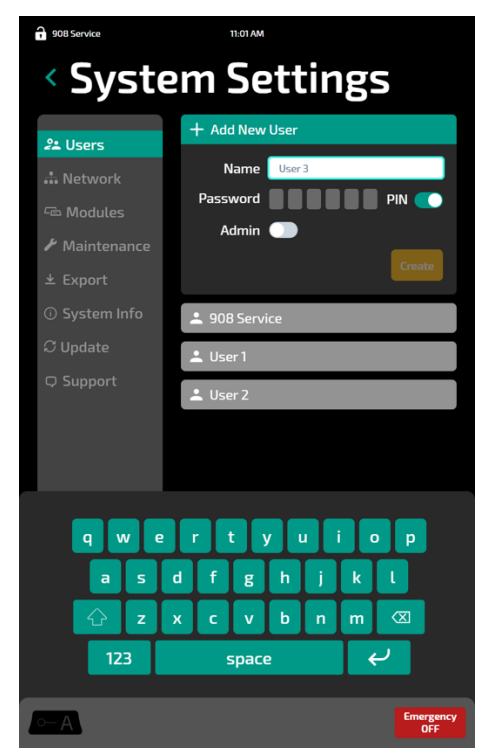

#### **User Levels**

**Non-Admin** users are permitted to operate all analytical functions on the MAVERICK system, including calibration, creating batches, and viewing the resulting data.

Admin users are permitted to perform all the functions above, plus system administration tasks such as pairing measurement modules, user account creation, changing network configuration and performing maintenance/support tasks.

The **908 Service** user account allows service personnel to perform maintenance tasks. It cannot be removed or modified.

#### PIN v. Password setting

The toggle button on the user account creation screen allows the user to designate a short numeric PIN for account access, or a longer alphanumeric password. Please discuss the ramifications of password complexity with your IT team to ensure compliance with GLP/GMP requirements.

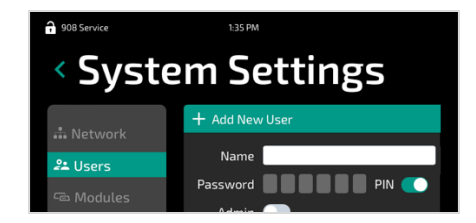

Admin

## Hardware: Setting Up

#### MAVERICK Hub

- 1. Unpack and place the Hub on a stable, firm, flat surface such as a lab bench or table. Ensure that the rear of the Hub is at least 2in. / 5cm from walls or other obstructions.
- 2. Connect the external DC power adapter to the power input port on the rear of the Hub.--
- 3. Connect the external DC power adapter to mains using a 908 Devices supplied power cord.
- 4. Optionally, connect the rear ethernet port labelled "LAN" to a network of your choice. (Do not connect this port to a Measurement Module.)
- 5. Briefly press the power button on the rear of the Hub.

#### MAVERICK Measurement Module

 Unpack and place the Module on a hard, flat surface such as a lab bench or table. Ensure that the rear of the module is at least 3in. / 7cm from walls or other obstructions.
 Caution: The cable attached to the Module contains glass optical fiber. Although this cable is reinforced, it must be treated with care to avoid damage: avoid bending the cable excessively; avoid dropping the Probe Adapter or snagging the cable when moving the Module.

**Note**: Module temperature control is important for accurate results. Place Module at least 3 inches away from nearby objects so that cooling airflow is not restricted. Do not place Module near hot exhaust of other equipment.

- 2. Ensure that the power switch on the rear of the module is in the OFF position (labeled "O").
- 3. Use a 908 Devices-supplied ethernet cable to connect the Module to the Hub. Connect one end of cable to one of the numbered RJ-45 ports on the rear of the Hub and one end to the RJ-45 port on the rear of the Module.
- 4. Optionally, a USB-C PD power supply (15V / 2.7A) may be connected to the Module via its rear USB-C port to supply backup power in the case of accidental disconnection or malfunction of the Hub.
- 5. Toggle the power switch on the rear of the module to the ON position (labelled "I").

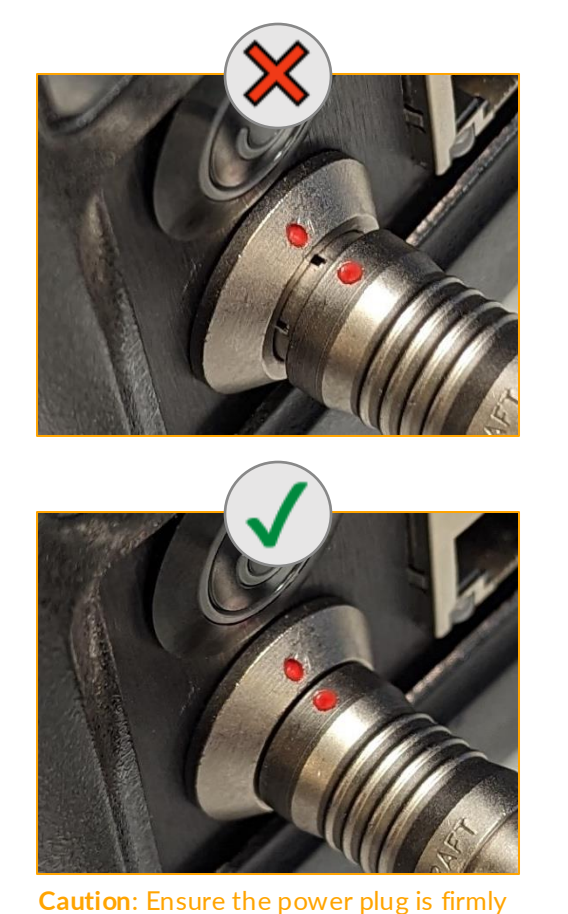

**Caution**: Ensure the power plug is firmly seated into the back of the Hub without gaps.

## Software: Pairing Measurement Modules to the Hub

### Pairing

Measurement Modules must be paired with the Hub before use.

**Step 1**: Connect the measurement module to a power source, and the Hub via ethernet. (The measurement module may be directly powered over ethernet from the Hub as well.) Turn on the measurement module.

**Note:** If no modules are shown available for pairing, check that power is supplied to the Measurement Module, that is has been turned on at the rear of the module, and that an ethernet cable connects the module to the hub.

**Step 2:** Navigate to *Modules > Pair Module*, which will bring up a list of connected modules that can be paired by serial number (*e.g.*, S/N: MM00126). Click "Pair" to complete the pairing and begin using the measurement module. See next page for settings information.

**Tip:** Pressing the bell icon ( ) flashes the status LED on the Measurement Module blue to facilitate distinguishing modules.

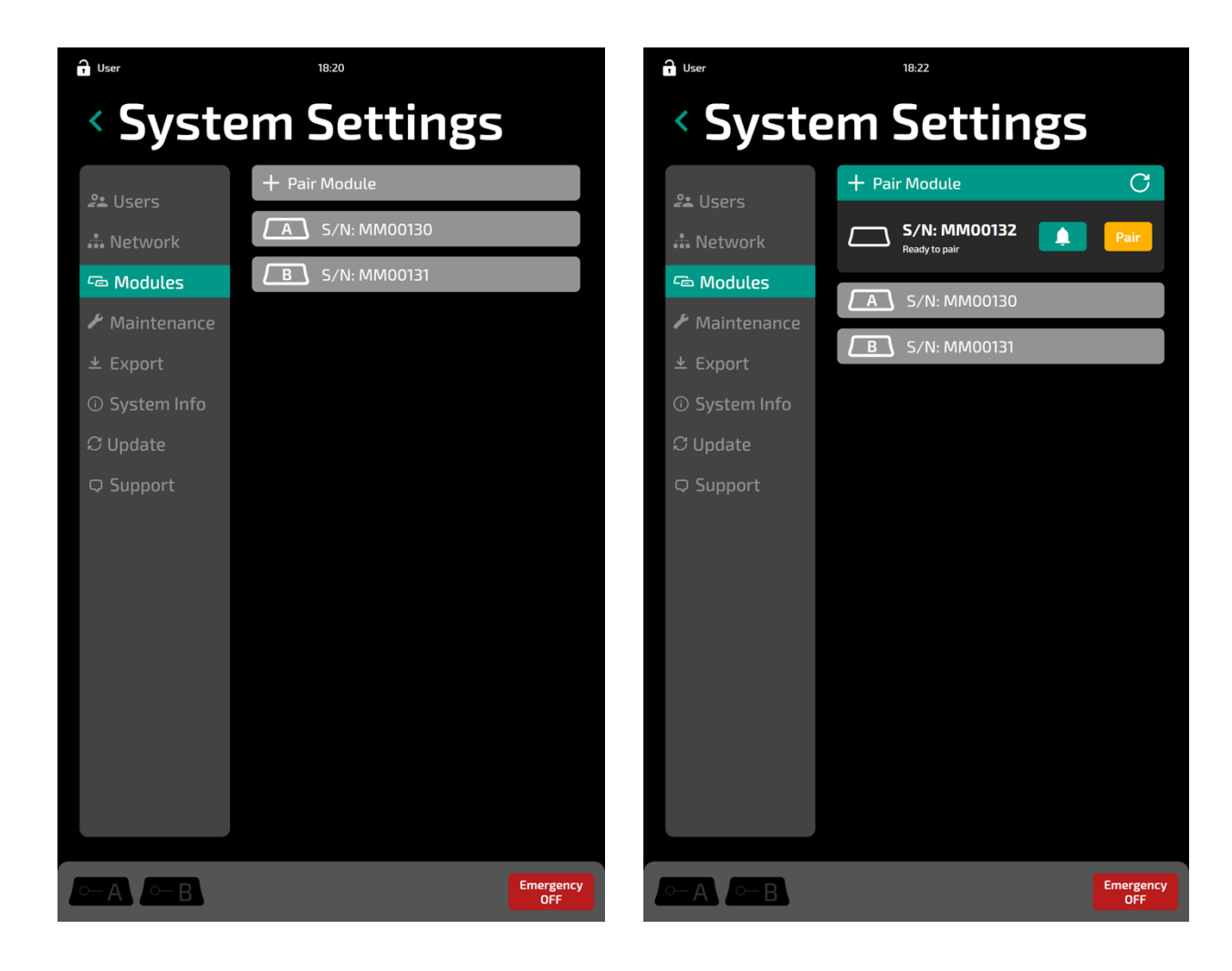

## Measurement Module Settings

### Measurement Module Settings

Measurement Modules must be **paired** before their settings can be accessed. (See previous page for directions)

To unpair a Measurement Module from a Hub, press the trash icon ( 💼 ) on the right.

Note: The settings for a given Measurement Module will persist even if the Measurement Module is disconnected / unplugged / powered off.

Measurement Modules have several settable attributes that can be accessed under Settings > Modules.

- The **bell icon** ( ) can be pressed to have the Measurement Module identify itself by blinking its LED status indicator blue.
- The *up/down arrows* ( ) can change the order of the measurement module in the A-F stack.
- A Custom Name can be set for easy identification (e.g., location, batch, etc.)
- The Analog Output panel allows two independent analog output channels to be configured for Current/Voltage output. See below for more information.

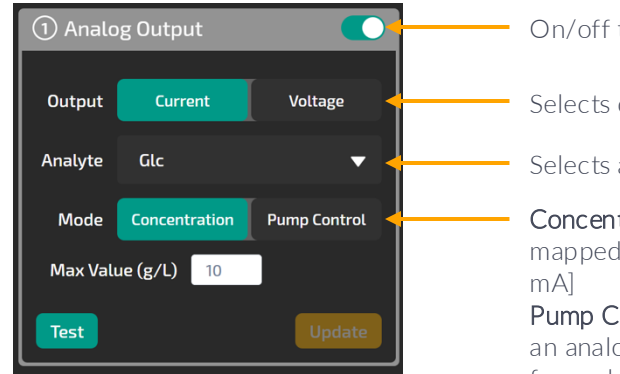

- On/off toggle
- Selects current or voltage output
- Selects attribute to signal
- **Concentration**—reports concentrations mapped to analog scale [0-10V, or 4-20

**Pump Control**—have analog outputs drive an analog pump controller [see next page for scale information]

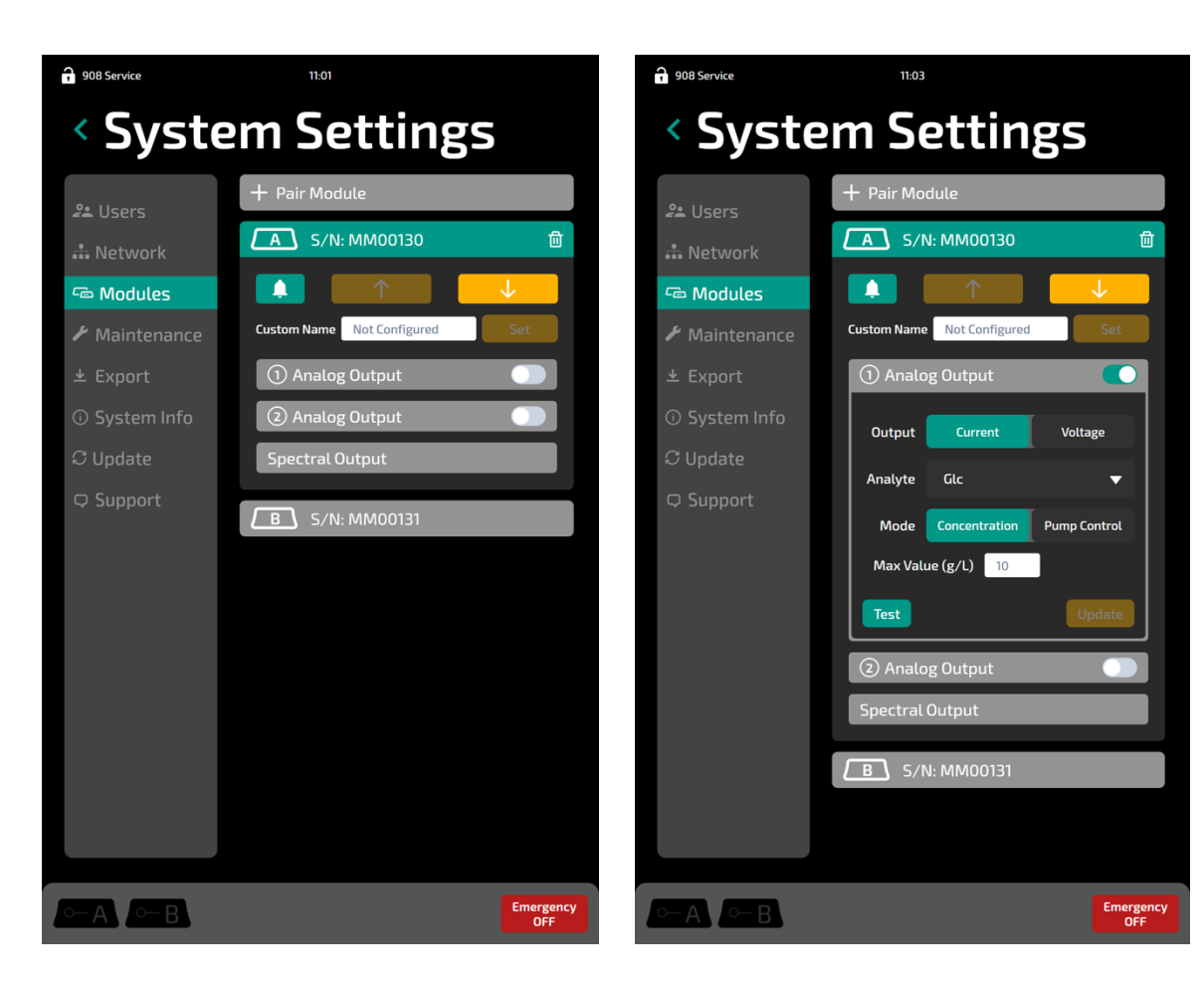

## Analog Output Settings (1)

#### **Pump Control Settings & Behavior**

MAVERICK can be used as a closed-loop controller for your feed pump.

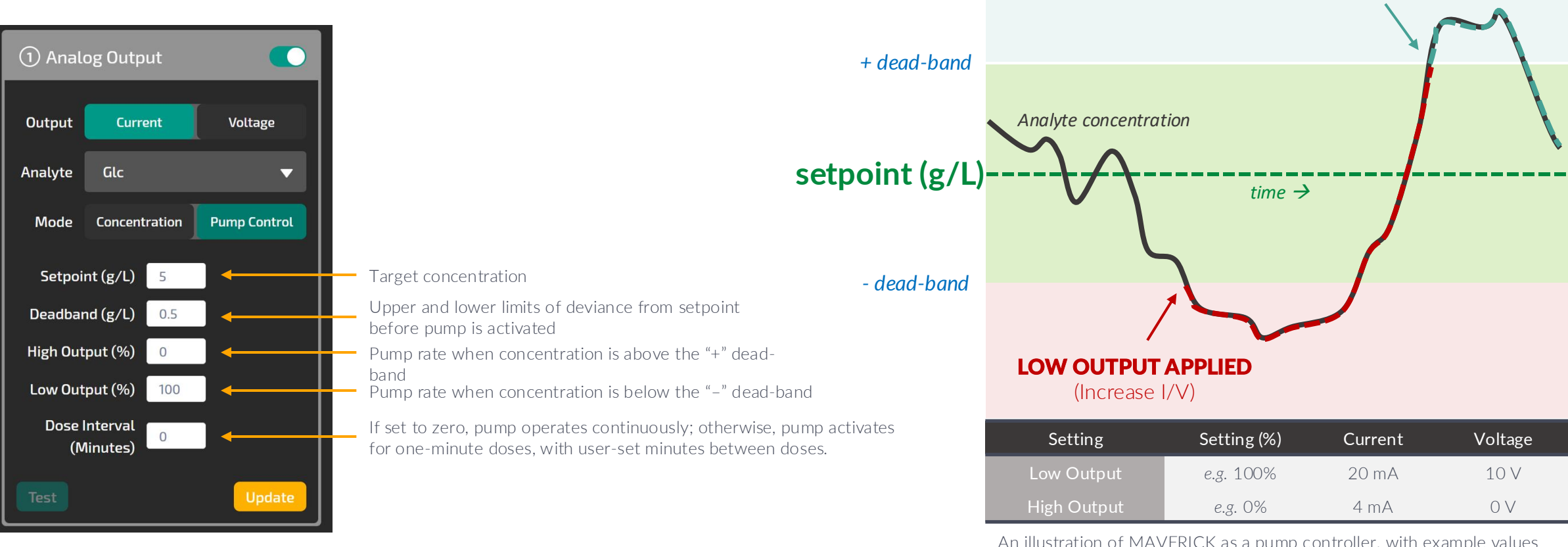

#### Notes

- At initialization, the "High Output" is applied if the analyte concentration is above the "+" dead-band.
- While in the dead-band, the output condition is unchanged.

An illustration of MAVERICK as a pump controller, with example values below. When concentration declines below the lower deadband, the low output feed setting is applied until concentration reaches above upper deadband, whereupon the high output feed setting is applied.

HIGH OUTPUT % APPLIED (Reduce I/V)

## Analog Output Settings (2)

### **Electrical Configuration & Testing**

- Refer to the documentation of the equipment that you wish to connect to determine whether voltage or current output is appropriate
- Connect the appropriate pins of the analog output connector to the external equipment. Example configurations are shown on the right.
- When the connection has been made, the *Test* function can be used to verify communication is functional:
  - 1. Navigate to **Settings > Modules > Analog Output**.
  - 2. Ensure that the desired channel is configured as intended and enabled.
  - 3. Press Test.
  - 4. Maverick will check for issues with the electrical connection and then activate the analog signal for 30 seconds. While the "Analog Output Test" progress bar is shown active on screen, verify that the connected equipment is receiving the desired signal.

**Note:** In Concentration mode, the maximum value for the channel (either 20mA or 10V) is emitted. In Pump Control mode, the configured Low Output level is emitted.

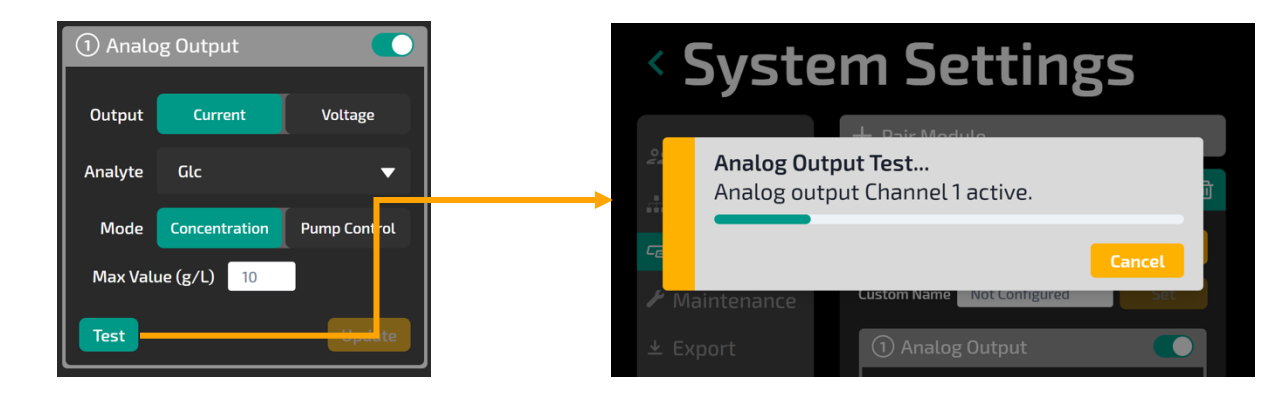

### **Example Pin Configurations**

Configuration to use 1-10V voltage output via **Channel 1** 

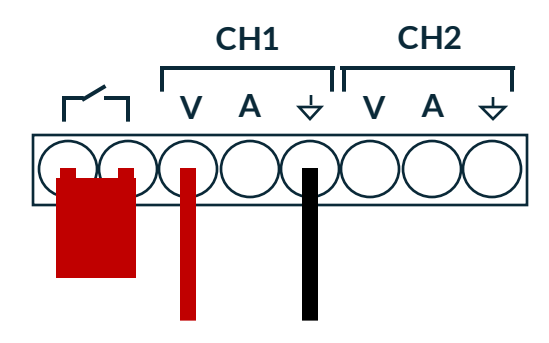

Configuration to use 4-20mA current output via **Channel 2** 

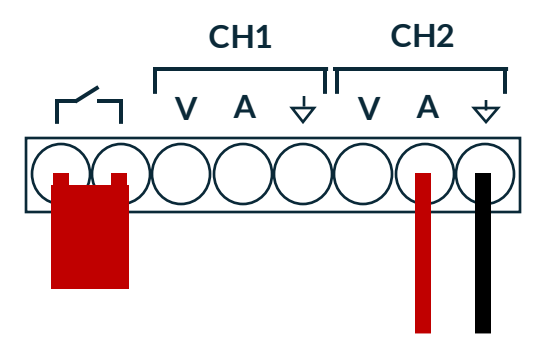

## Spectral Output Settings

### **Spectral Output Settings**

Spectral data can be accessed in two ways

- File export CSV or SPC format (see Page 27)
- Via OPC-UA protocol

Spectral output can be configured independently for each Measurement Module under *Settings > Modules* 

Changes to these settings can be made whenever the Module is idle and are applied both to newly collected data and subsequent exports of existing data

|    |                    |     | Spectral Output       |
|----|--------------------|-----|-----------------------|
|    | <                  | 1   | Integration (Minutes) |
| ╏┝ | - 3100             | 270 | Wavenumber Range      |
|    |                    | 2.5 | Wavenumber Step       |
|    |                    |     |                       |
|    | Update             |     |                       |
|    | <b>↓</b><br>Update | 2.5 | Wavenumber Step       |

Data integration time for each reported spectrum (minimum 1: maximum 60)

Lower and upper bound of wavenumbers for reported spectra in cm<sup>-1</sup> (minimum 270; maximum 3100) Wavenumber spacing of reported spectra in cm<sup>-1</sup> (minimum 1; maximum 10)

#### Example Spectrum

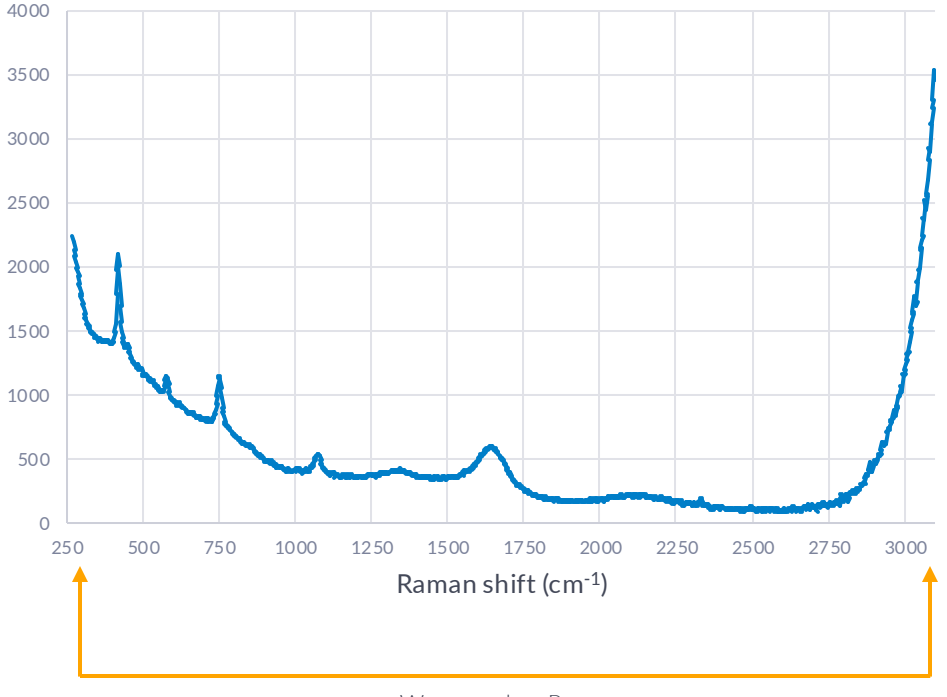

Wavenumber Range

**Note:** These settings **do not** modify the behavior of the acquisition, processing or reporting time of the built-in De Novo model. Maverick uses *software* integration to provide spectral data at the designated Integration time/setting.

## Software: Calibrating a Probe (1)

### Calibration (1)

- Each combination of Measurement Module and Immersion Probe must be calibrated prior to performing inline bioprocess measurements.
- Calibration should be performed prior to each bioprocess batch measurement.
- The MAVERICK Standards Kit includes two liquid calibration standards, labeled "High" and "Low" for use during the calibration process.

**Step 1:** Navigate to the page for the module that you wish to calibrate. Attach the Immersion Probe that will be used with the module. Press the *Calibration* button.

(continued next page)

| <b>O</b> User | 18                                                  | 3:19         |           | ¢                |
|---------------|-----------------------------------------------------|--------------|-----------|------------------|
| < []          | A Stop                                              | oped         |           |                  |
| 10.00         |                                                     |              | Glc       | g/L              |
| 5.00          | No Data<br>Start a Session to v<br>measurement resu | riew<br>Jlts | Lac       | g/L              |
| 1.00<br>1.00  |                                                     | 18-10        | Biomass   | BMU              |
| 2024-07-29    | 9                                                   | 2024-07-29   |           |                  |
|               | Start                                               | Ca           | libratior |                  |
| ○— A _ ○-     | B                                                   |              |           | Emergency<br>OFF |

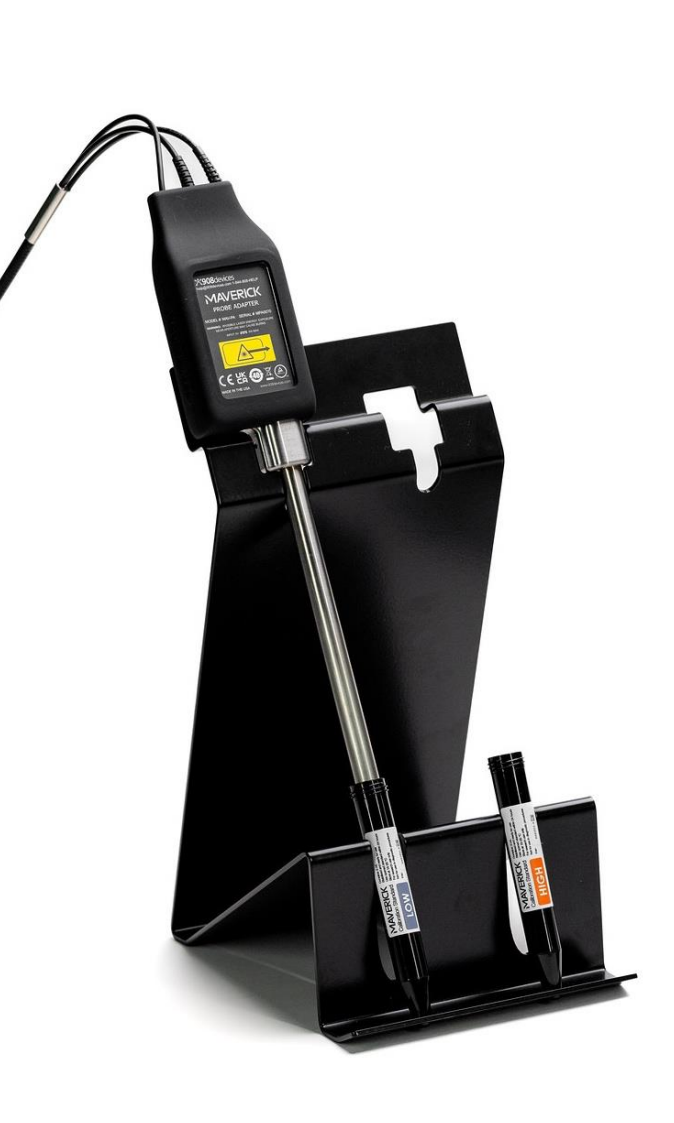

### Software: Calibrating a Probe (2)

### Calibration (2)

**Step 2:** Place the Low and High concentration calibration standard vials into the calibration stand. Insert the immersion probe into the Low standard vial, following the diagram shown on screen. After entering the eight-digit serial number of the vial, press the *Start* button. The screen will display a countdown timer showing progress.

**Note:** For calibration, the PG13.5 compression fitting on the probe must be positioned low enough to allow clearance with calibration stand.

**Warning:** The module's laser will begin emitting when the *Start* button is pressed. Do not press *Start* prior to placing the probe in the calibration solution vial. Do not move the probe when the laser is powered as indicated by the "Power" LED on the front panel of the module.

**Step 3:** Once measurement of the Low standard is complete, follow the on-screen prompts to dry the probe with a lint-free wipe before transferring the probe to the High standard vial. After entering the eight-digit serial number of the vial, press *Continue*.

**Warning:** As with step 2, when **Continue** is pressed, the laser will begin firing. Follow all the precautions noted in the previous warning.

**Step 4:** When measurement of the High standard is complete, a calibration will be processed and results will be displayed on screen. Press *Done* to return to the module's status page.

LOW Exp: Low Calibration Standard serial number Place **Low** vial in the stand. Dip probe in into the vial. **CA** Calibration Calibration Standard serial numbe vial in the stand Dry the probe with a lint-free wipe and dip into vial

**CA** Calibration

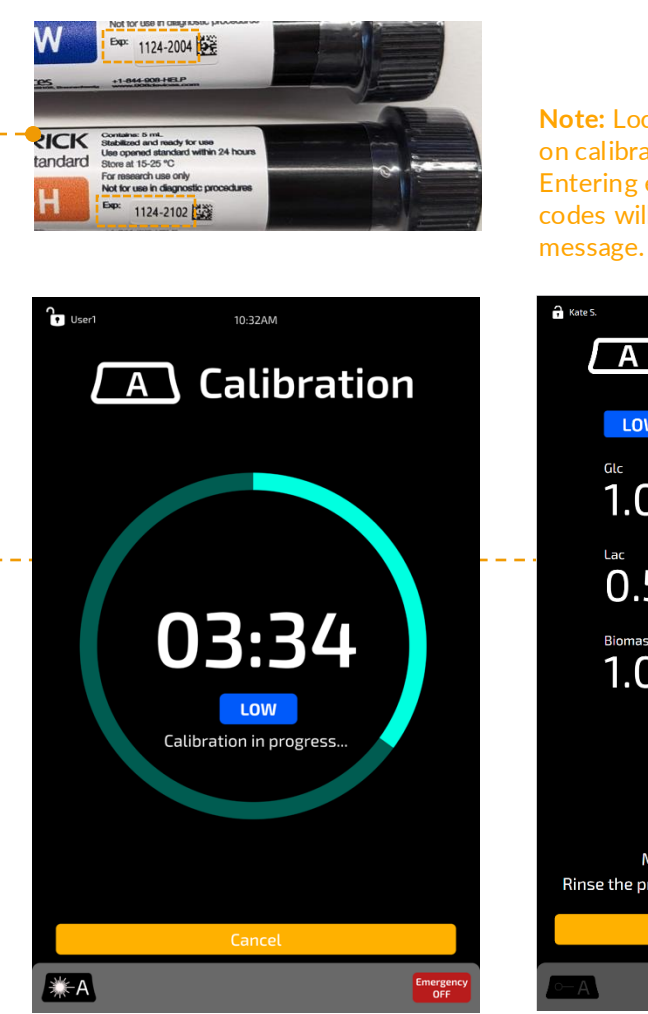

**Note:** Location of serial numbers on calibration standard vials. Entering expired or incorrect codes will result in an error message.

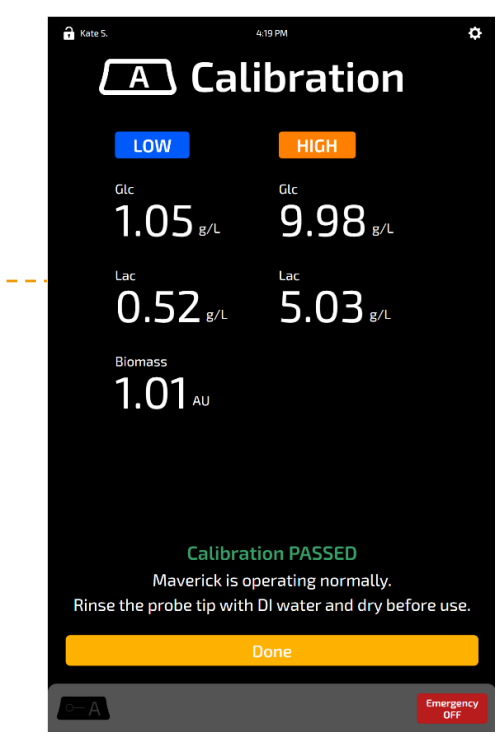

Calibration is complete.

## **Probe Cleaning & Sterilization**

#### **Cleaning & Sterilization**

MAVERICK probes have been designed to withstand sterilization procedures by autoclaving (heat & steam treatment) at up to 121°C (250°F). **Note:** MAVERICK probes contain small printed circuit boards and other components that will NOT withstand gamma irradiation.

- For reusable benchtop reactor systems: Assemble the bioreactor vessel according to the user's standard operating procedures. Install the Immersion Probe into a PG13.5 port of the reactor headplate or equivalent. Attach the autoclave safety cap to the probe. Autoclave the reactor vessel according to standard operating procedures.
- For single use reactor systems: Seal the immersion probe in an autoclave sterilization pouch. Autoclave according to standard operating procedures. Install the probe into the reactor system using sterile technique.

#### Lifetime

MAVERICK probes have been designed and tested to withstand 10 autoclave cycles. Afterwards, the probe is susceptible to seal failures, which can cause a breach in its working optics and put the sterility of your bioprocess at risk. The system keeps track of the number of autoclave cycles and will not permit calibration with a probe that has reached the maximum number of autoclave cycles.

The calibration & system suitability standards were designed to verify the analytical integrity of the MAVERICK probe for continued use.

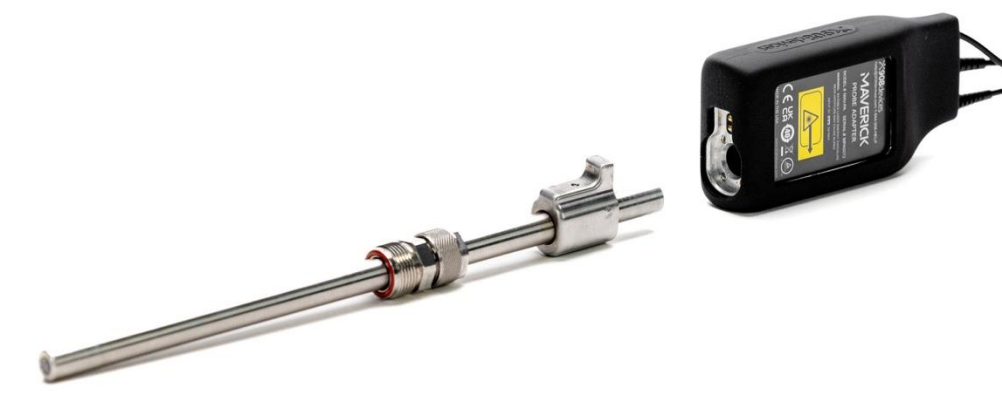

**Caution:** the probe comes with a safety cap to help the optical components withstand autoclave conditions. The autoclave cap should not be completely disassembled, only loosened enough to attach to the probe during the sterilization process.

To remove the probe autoclave cap:

- Grasp the bottom (larger) nut in one hand.
- With the other hand loosen the top (smaller) nut but down not fully remove.
- Without twisting the probe cap, slide the cap on and off the probe.

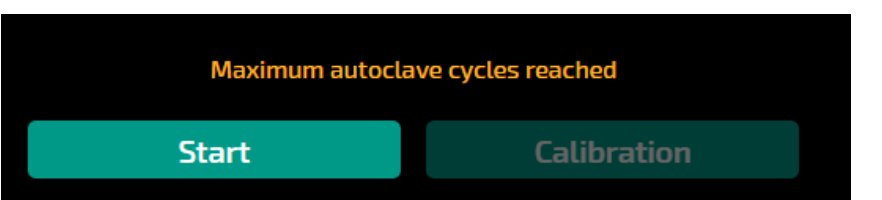

**Note:** If the maximum number of autoclave cycles have been reached, the system will still allow you to start a Session but will use the last stored probe calibration data. This functionality should only be used in exceptional cases where a session was stopped inadvertently after the final autoclave cycle.

## Monitoring a Bioprocess

#### **Bioprocess Measurement**

In-line measurement of a bioprocess is the primary function f the MAVERICK system. Follow these steps to begin measurement of a bioprocess batch.

**Step 1:** Ensure that the module and probe to be used have been calibrated following the instructions in this manual.

**Step 2:** Ensure that the probe has been sterilized as noted previously in this manual.

**Step 3:** Fill the reactor with media according to standard operating procedures.

**Step 4:** Connect the Probe to the Measurement Module's probe adapter. Navigate to the module's status page.

Step 5: Select Start to begin measurement.

**Note**: You will be prompted to confirm that the probe has been autoclaved for logging and SOP purposes. If it has not, other options will be presented.

**Warning:** The module's laser will begin emitting when the **Start** button is pressed. Ensure that all precautions described in the Safety section are followed and that the probe is installed as directed above before pressing **Start**.

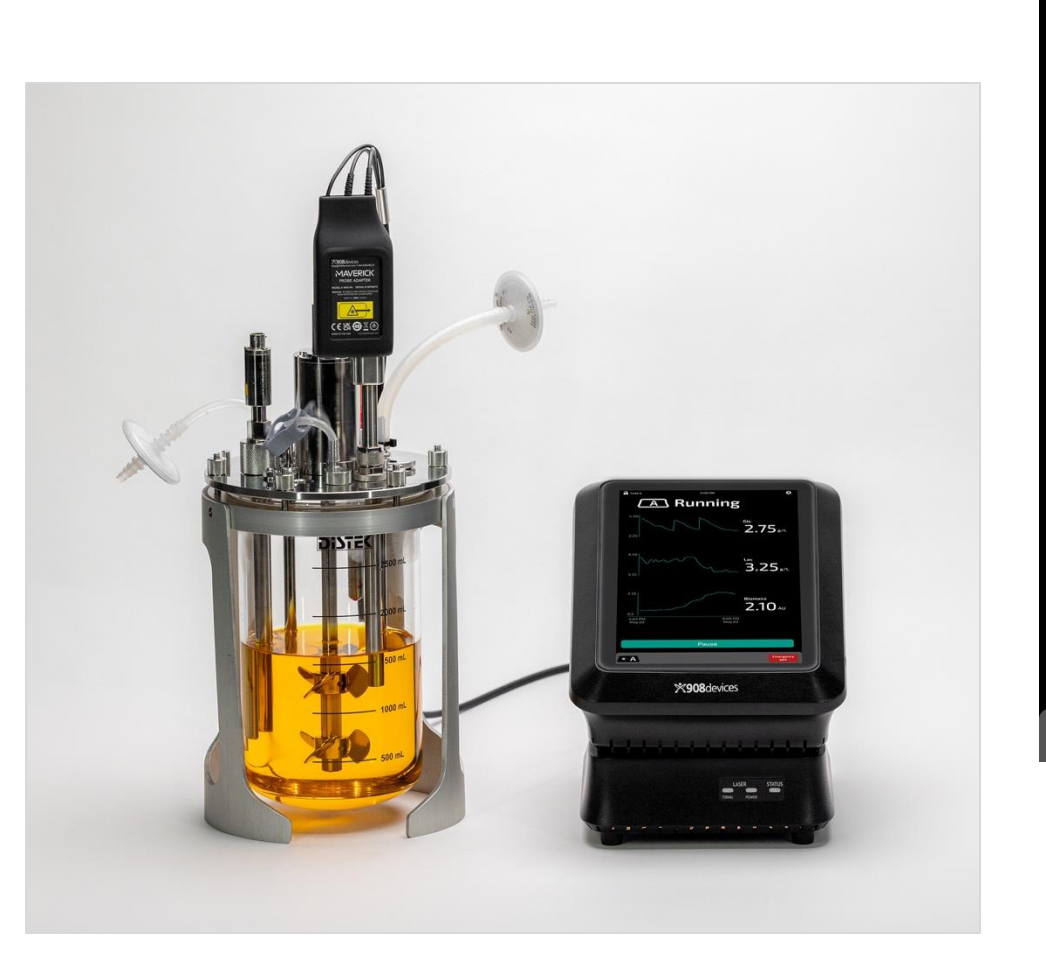

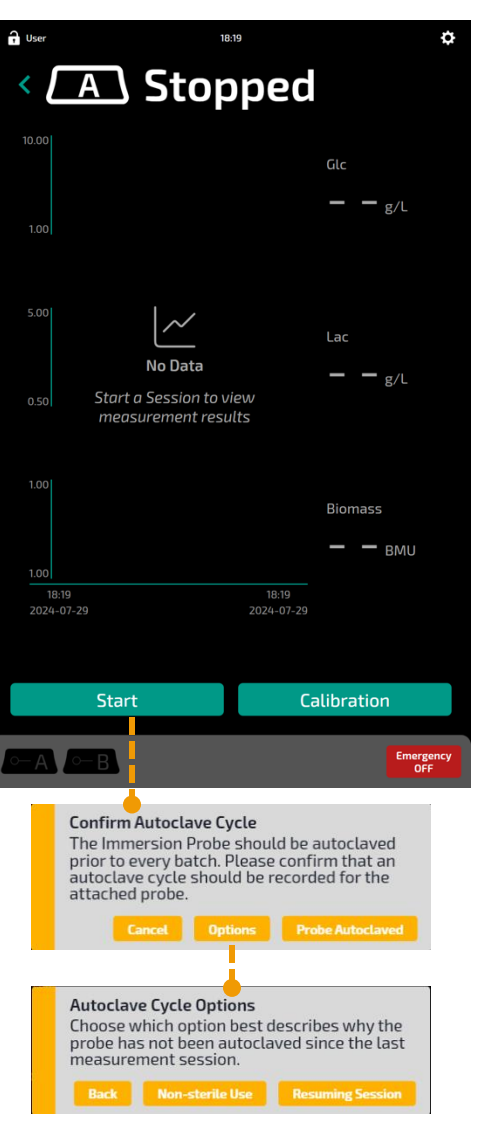

### **Measurement Sessions**

#### **Measurement Sessions**

Sessions are groups of measurement modules that are associated.

- 1. They can be controlled as group with start/pause/stop actions
- 2. The data is managed as a group, so a single unified export includes data from all modules

#### **Starting a Session**

Step 1: Select Start Session on the Status screen

**Step 2:** Toggle on/off which measurement modules you would like to include in the measurement Session.

Step 3: Select Start to begin the measurement Session.

**Note:** Each measurement module/probe adapter must have been calibrated before starting the Session.

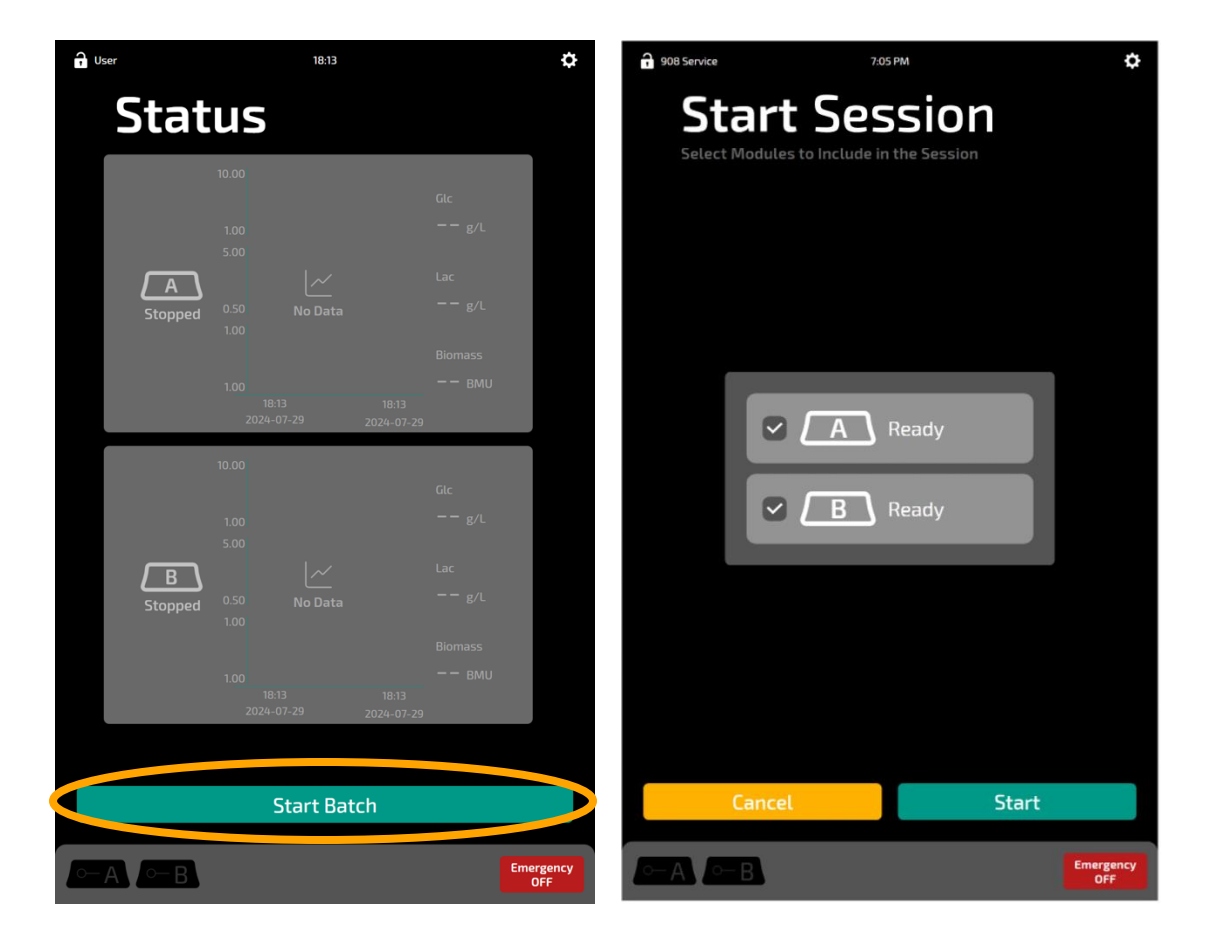

### Pausing or Stopping a Measurement in Process

#### **Pausing or Stopping Sessions**

On the status screen, each Session has *Pause*, *Resume*, and *Stop* buttons available on the right of the screen.

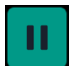

*Pause*: While a Session is actively running (measuring), press this button to temporarily stop measurements.

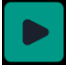

**Resume:** If a Session has been paused (see above), it remains active, and pressing this button will cause data acquisition to continue seamlessly under the current session and data file.

*Stop*: ends the measurement session. Stopping a Session also terminates the data stream/file; it cannot be resumed without starting a new Session.

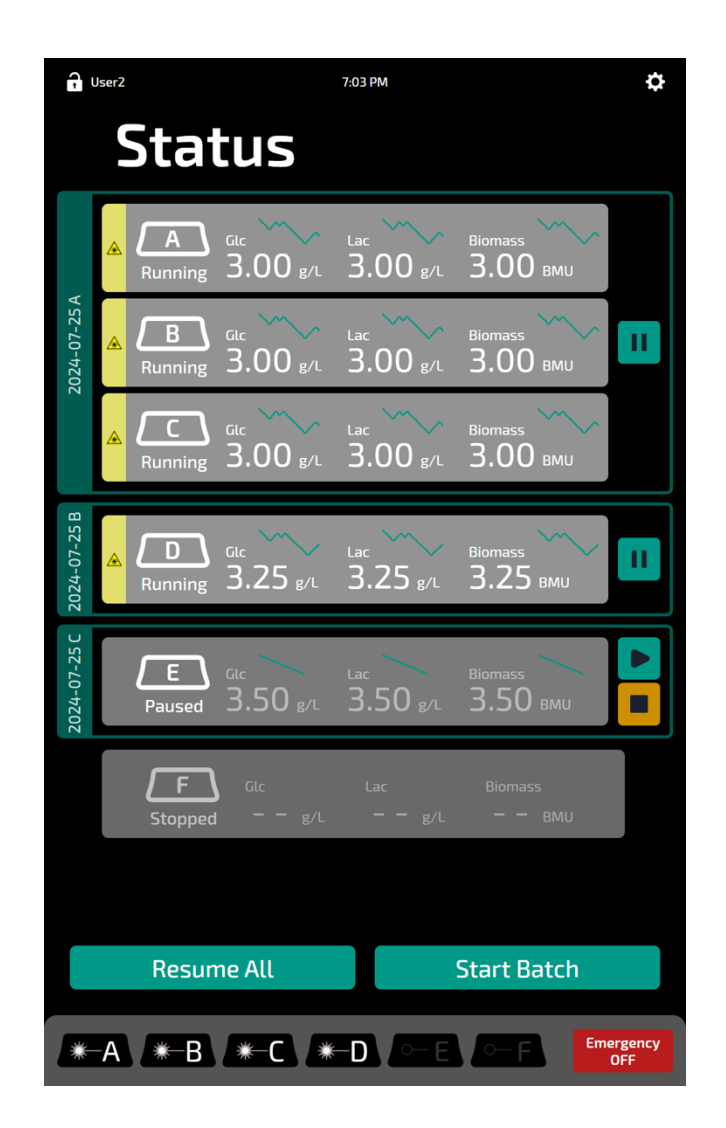

### **Overview of Status Screen**

#### **Status View**

The status view shows the current state of all paired/connected modules, with their real-time reported analyte concentrations and attributes.

Paired measurement modules are labeled A–F per the Modules Settings screen. These are visually grouped by Session on the left.-----

Modules with active measurements will show a yellow triangle icon ( ) indicating that the laser is on.

### **Selecting Modules**

You may view more detailed information about a given module by tapping on its panel on-screen or tapping its icon in the bottom tray.

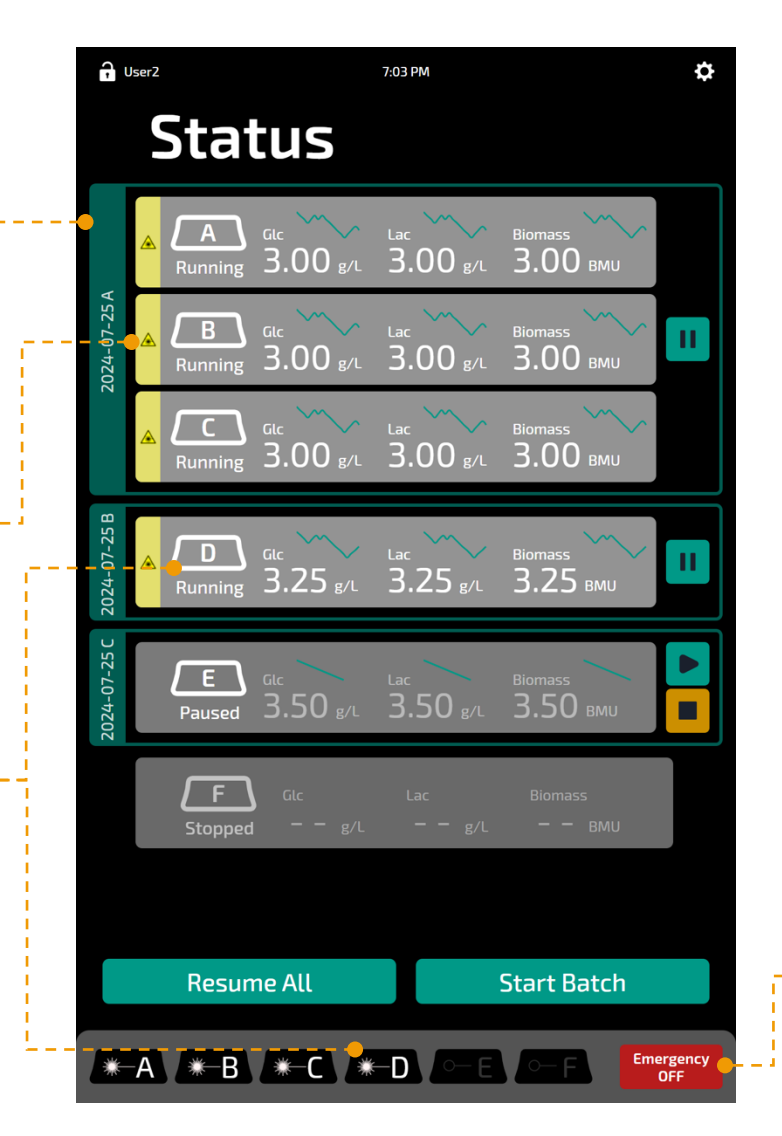

### **Emergency Stop**

An emergency stop button is located on the bottom-right part of the screen.

-- Pressing this button **immediately** stops all lasers for all modules.

## **Connecting Multiple Measurement Modules**

### **Using Multiple Measurement Modules**

Each Hub is capable of supporting communication and power with up to six Measurement Modules.

**Step 1:** Connect ethernet and power to each Measurement Module. Check that each is powered off.

**Step 2:** Connect each module's ethernet cable to an open ethernet port on the Hub.

**Step 3**: Activate power on the Hub, if not already. Power on each Measurement Module.

**Step 4:** On the Hub screen, go to *Settings > Modules*. Verify that each Measurement Module appears under the list of connected Modules. If one or more modules has not been paired, follow the instructions on Page 11 to complete pairing.

The connected Measurement Modules are now available for use.

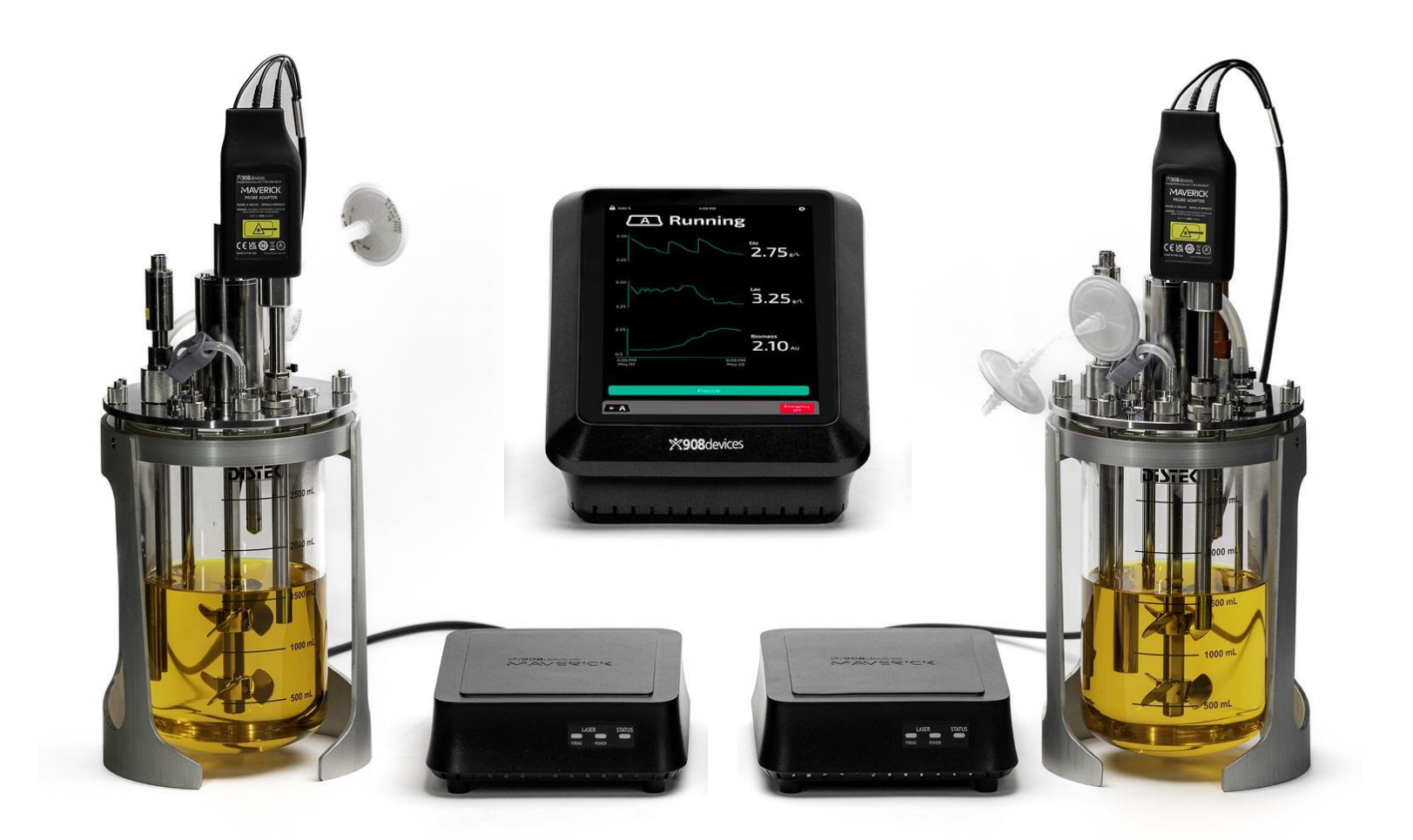

## **Status Lights**

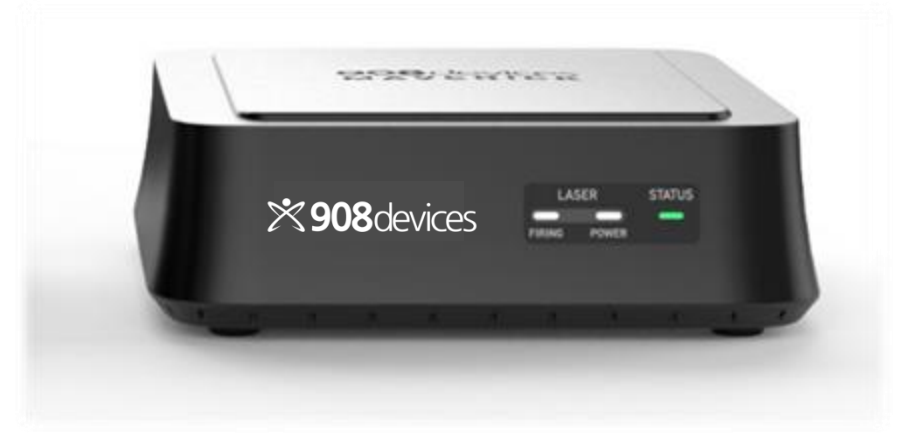

- STATUS
- The indicator light marked "Status" changes color based on the current conditions of the device. See table to the right for details.

LASER

The two blinking indicator lights below "Laser" show the current conditions of the laser emitter.

- **Power** indicates that the laser is ready to fire but not currently emitting.
- Firing indicates that the laser is currently emitting.

| Status                                                            |
|-------------------------------------------------------------------|
| Module is booting up                                              |
| Identification of module selected by user                         |
| Module software is starting                                       |
| The module is in a non-operable state or has experienced an error |
| The probe or probe adapter is disconnected                        |
| The module is idle and ready for calibration and/or measurement   |
| Measurement in progress                                           |
| Module software update is in progress                             |
|                                                                   |

## **Referencing to Offline Measurements**

### **Referencing to Offline Measurements**

MAVERICK measurements can be Referenced to an at-line analyzer while in the process of a measurement Session. This can be useful to accommodate any systematic deviations that may be observed between the MAVERICK and a reference analyzer.

When a Session is actively running, press the **Reference** button to open the screen shown here. You can enter current offline readings for any or all of the analytes/attributes. Press **Apply** to correct for any differences between MAVERICK and the at-line analyzer. Previous reference inputs can be viewed using the information (*i*) button or erased with the **Clear Existing** button.

Previously applied reference measurements can be viewed in the Notes column of the exported results and in the History screen of the remote web interface (see Page 2).

#### Recommendations

- Once the bioprocess has begun, or after any major change in process parameters, wait at least one hour to allow the process to stabilize before performing a reference measurement.
- It is important for reference values to be entered in a timely manner (as soon as possible after sampling, ideally not exceeding 30 minutes). Using out-of-date reference values will cause discrepancies between MAVERICK and the at-line analyzer as the bioprocess continues.
- For best results, perform reference measurements before feeding. When referencing after a feeding, wait at least 30 minutes after feeding to allow the process to restabilize.
- Biomass can only be referenced after inoculation, when the cell density is greater than zero. The software will not allow entering zero MCell/mL for biomass.
- After inoculation, it is recommended to reference biomass to an at-line system following your normal workflows.
- For biomass, be sure to convert any at-line reference values to millions of cells per milliliter (i.e., x10<sup>6</sup> cells/mL, or Mcell/mL as noted on screen) if needed to align at-line measurements with MAVERICK measurements.

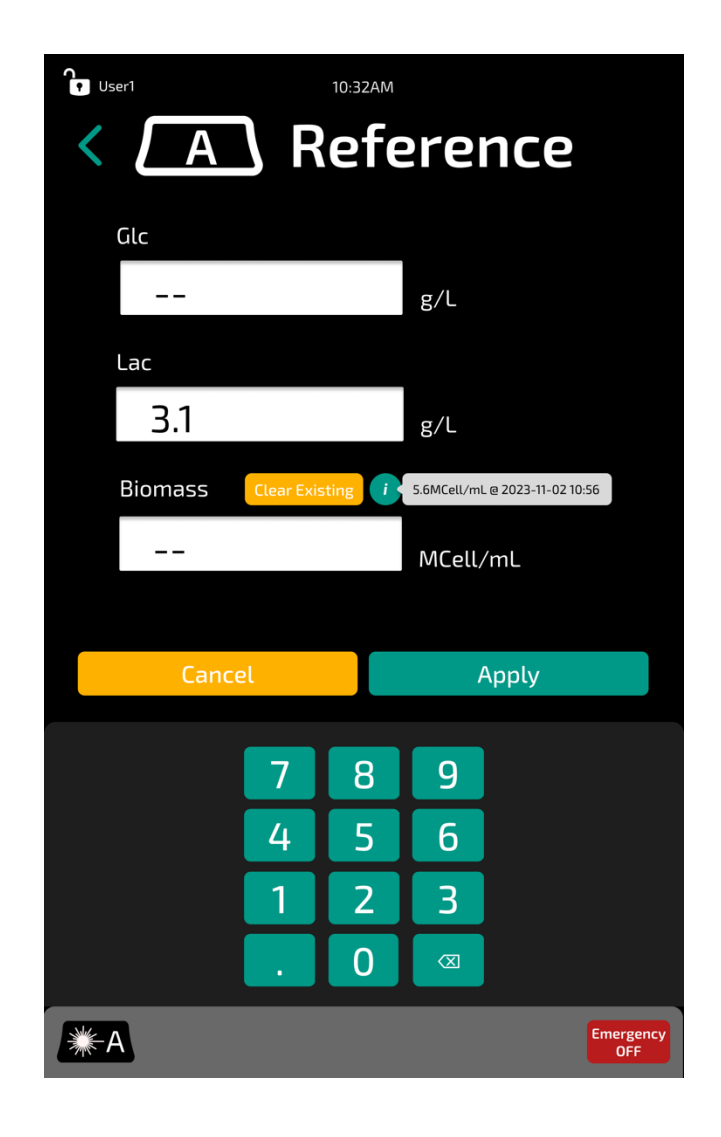

## **Network Configuration & Data Storage**

### **Network Settings**

MAVERICK can be configured to use a *static* or *dynamically* assigned (DHCP) IP address from an external network. Certain network configuration options are only available in one mode or the other. After making the desired changes to the Network settings, be sure to press the *Apply* button to save the corresponding changes before leaving the screen.

Discuss the configuration best for your circumstances with your network administrator or IT department.

#### **Network Storage**

MAVERICK can be configured to export data to a network storage location using the SMB protocol. To enable network export:

- 1. Turn on the *Network Storage*" switch.
- 2. enter the UNC path to the network share, your username, and password.
- 3. Press *Test* to verify the settings you have entered.
- 4. Press Apply to save the settings.

If Network Storage is not selected, data is stored internally to the MAVERICK and can be exported via USB. USB drives formatted as FAT or exFAT are supported for data export.

**Note:** MAVERICK should not be used as a secure long term data storage system. The storage space is limited and data loss may occur in cases of catastrophic system failure. Network Storage Mode is highly recommended, and necessary for 21 CFR Part 11 compliance.

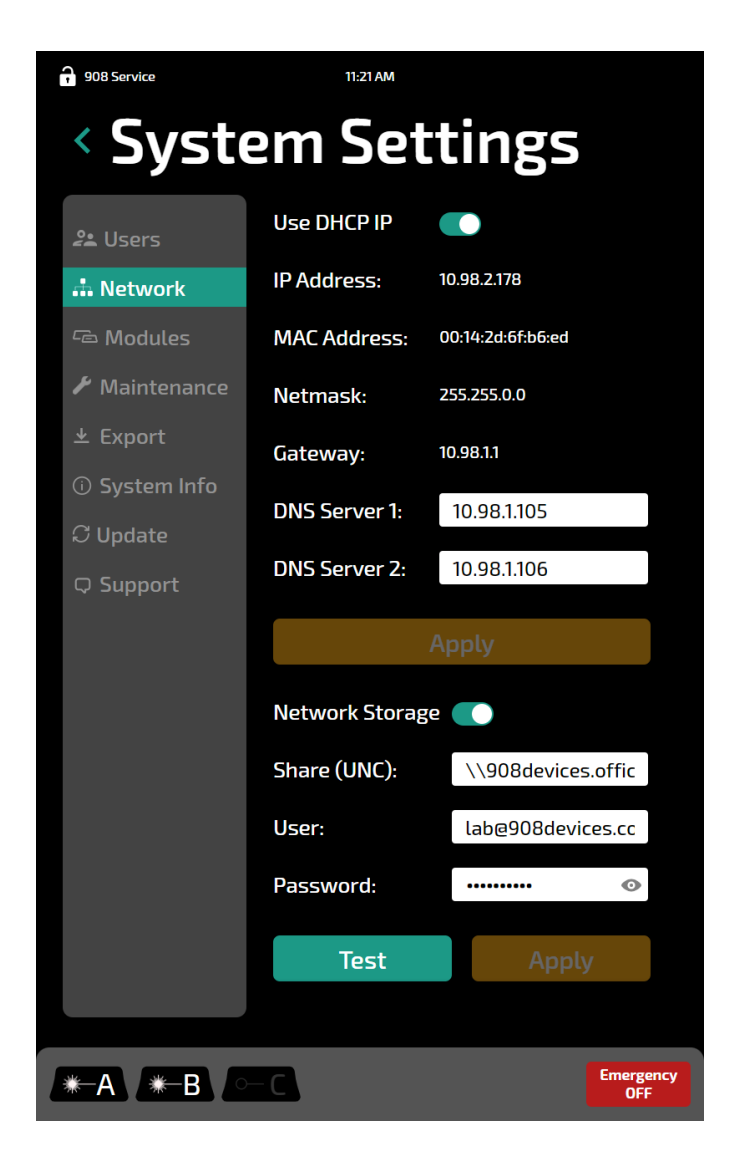

## **Analytical Output Formats & Exports**

### **Analyte Concentrations**

MAVERICK can export analyte concentrations in two file formats: CSV and XLSX (Excel). Sample formatting shown to the right.

### Spectra

MAVERICK's raw spectral data can be optionally exported as in several formats.

- CSV (comma-separated value): Broadly supported human readable format. Can be viewed in spreadsheet tools such as Microsoft Excel®, or imported into modeling software
- SPC: An industry standard format for spectral data. Can be imported into analytical data analysis software such as Sartorius SIMCA®.
- MSP: Maverick's internal data format which contains raw detector data. **This option should be used for submitting data to 908 Devices service for support.** This format is based on the opensource HDF5 file format and documentation, including sample Python and MATLAB scripts, can be found on our Customer Support Portal (908 devices.com/support).

### **Calibration Reports**

MAVERICK's calibration reports contain a summary of the calibration results with standards lot number and expiration information in an easy-to-read format.

### Log Files

MAVERICK creates two types of log files during operation:

- Audit Logs: these are human readable files recording relevant MAVERICK system/user actions for 21 CFR Part 11 audit purposes.
- **System Logs**: these are system logs that may be useful for Technical Support staff during installation, or troubleshooting.

|    | A                    | В            | C          | D             | E                   | F                   | G       |
|----|----------------------|--------------|------------|---------------|---------------------|---------------------|---------|
| 1  | Session 2024-08-09 B | B (BR3) - MM | 00141      |               |                     |                     |         |
| 2  |                      | Glc (g/L)    | Lac (g/L)  | Biomass (BMU) | Analog Output 1 (%) | Analog Output 2 (%) | Notes   |
| 3  | 2024-08-09 21:45:43  |              |            |               |                     |                     | Started |
| 4  | 2024-08-09 21:46:49  |              |            |               |                     |                     |         |
| 5  | 2024-08-09 21:47:55  | 0.9535901    | 0.47895208 | 1.93296147    | 10%                 |                     |         |
| 6  | 2024-08-09 21:49:01  | 0.95891828   | 0.47191    | 3.43771771    | 10%                 |                     |         |
| 7  | 2024-08-09 21:50:07  | 0.9982938    | 0.47796015 | 2.20604649    | 10%                 |                     |         |
| 8  | 2024-08-09 21:51:13  | 1.02511493   | 0.48354581 | 2.18614767    | 10%                 |                     |         |
| 9  | 2024-08-09 21:52:19  | 1.0501504    | 0.49857818 | 2.16344242    | 11%                 |                     |         |
| 10 | 2024 08 00 21,52,25  | 1 0707065    | 0 50056407 | 2 1414207     | 1104                |                     |         |

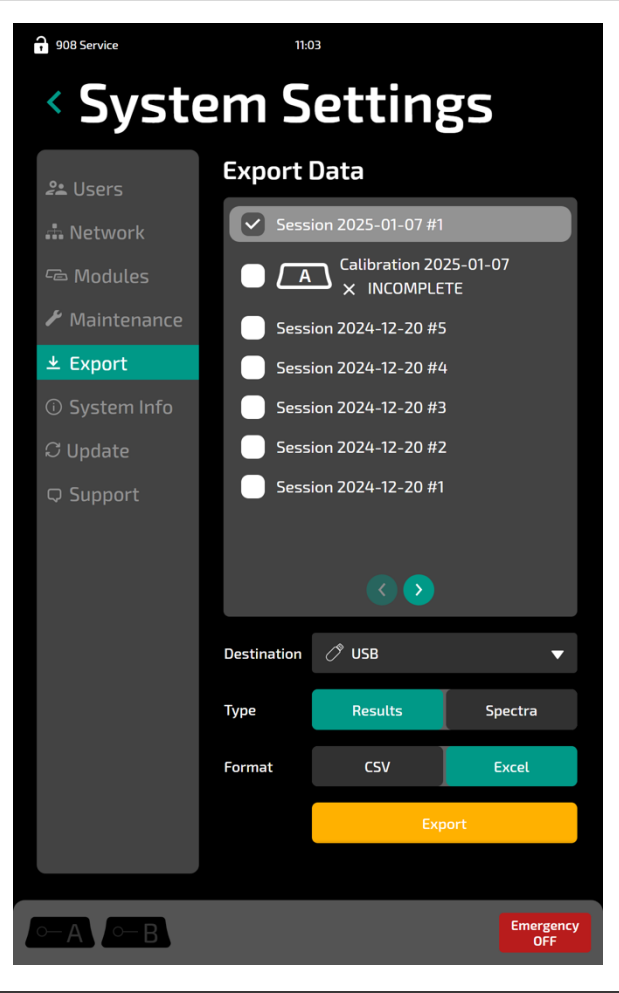

## Remote (Web) User Interface

The remote interface can be accessed from most web browsers,\* allowing users to conveniently manage multiple bioreactors.

- 1. Navigate to *Settings* > *System Info* in the MAVERICK Hub.
- 2. Note the IP address of the system.
- 3. Open a web browser. In the address bar, type <a href="http://">http://</a> followed by the IP address from the above step.
- 4. Login with same user account information as on the Hub.

| X Maverick - 908 Devices × +         |              | v - 🗆 |
|--------------------------------------|--------------|-------|
| ← → C ▲ Not secure   10.98.2.225/ref | mote/login   | Guest |
|                                      |              |       |
|                                      |              |       |
|                                      |              |       |
|                                      |              |       |
|                                      | ×908 devices |       |
|                                      |              |       |
|                                      | admin ~      |       |
|                                      | Password     |       |
|                                      | Log In       |       |
|                                      |              |       |

\* Supported browsers: Desktop: Google Chrome, Microsoft Edge (v109 or later)

Mobile: Safari, Chrome

- The main screen displays status of connected modules. Click on any module to view its current results.
- History displays log of actions and measurements.

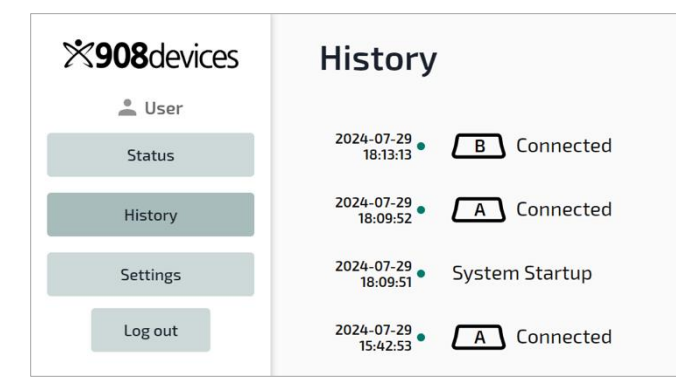

- Click on a specific Session to view its results and details.
- The download icon (  $\pm$  ) saves a \*.csv file of results from the batch.

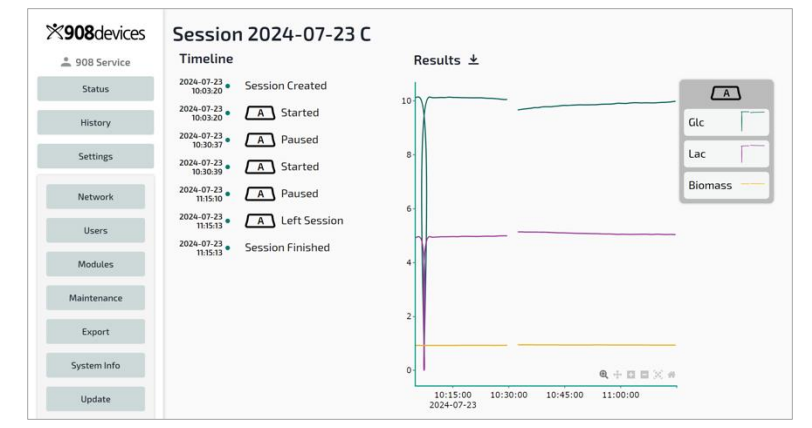

*Settings* provides access to the same options that are available from the Hub.

| ×908 devices  | + Pair Module                     |            |
|---------------|-----------------------------------|------------|
| 🚢 908 Service | A S/N: MM00110                    | đ          |
| Status        |                                   |            |
| History       |                                   |            |
| Settings      | Custom Name 110                   |            |
| Network       | <ol> <li>Analog Output</li> </ol> |            |
| Users         | Output Current 1                  | /oltage    |
| Modules       | Analyte Glc                       | •          |
| Maintenance   | Mode Concentration Pur            | np Control |
| Export        |                                   |            |
| System Info   | Setpoint (g/L) 5                  |            |
| Undate        | Deadband (g/L) 0.5                |            |
|               | High Output (%) 0                 |            |
| Support       | Low Output (%) 100                |            |
| Log out       | Dose Interval<br>(Minutes)        |            |
|               |                                   | Update     |
|               | ② Analog Output                   |            |

*Export* allows the user to download results to PC in several formats.

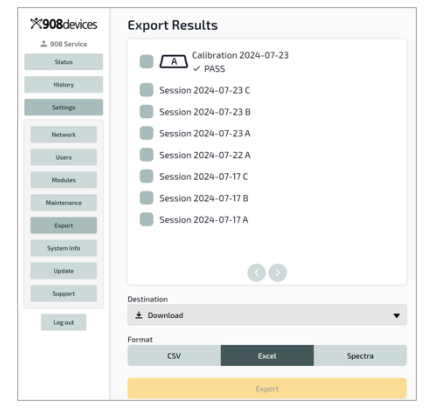

## **System Settings**

#### Maintenance

Below are highlights of several important system settings within the Maintenance menu.

#### System Diagnostics

Export system information as requested by 908 Devices technical support.

| J User2       | 6:31        | PM            |          |                  |
|---------------|-------------|---------------|----------|------------------|
| < Syste       | em S        | etti          | ngs      |                  |
| Network       | Save Di     | agnosti       | cs       |                  |
| 🕰 Users       | Destination | 🗷 USB Dr      | ive      | •                |
| ه Modules     | Duration    | 1 Week        | 1 Month  | All              |
| 🗲 Maintenance |             | - Current law | Course 1 | alls I lines and |
| ± Export      |             | Export log    | Export A | ualt history     |

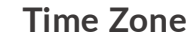

Choose your time zone from the dropdown list. Restart is required for the setting to take effect.

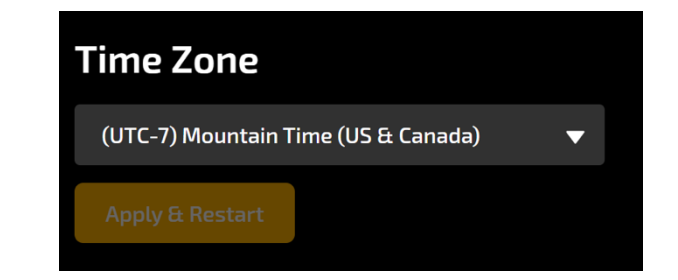

#### Erase System

Deletes all user data, calibrations, and history from selected Hub and Measurement Modules. Measurements must be stopped before proceeding.

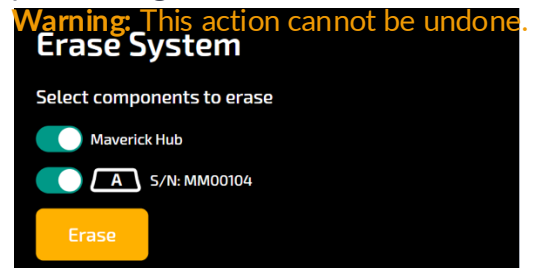

### **System Information**

Serial number, software version, and other information are available.

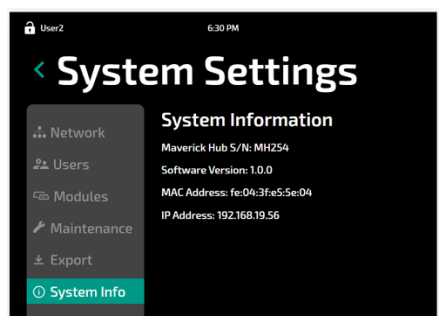

## Updates

Download the latest system software from the 908 Devices Customer Support Portal (www.908devices.com/support) and then follow the steps below to install by USB or through the remote (web) interface.

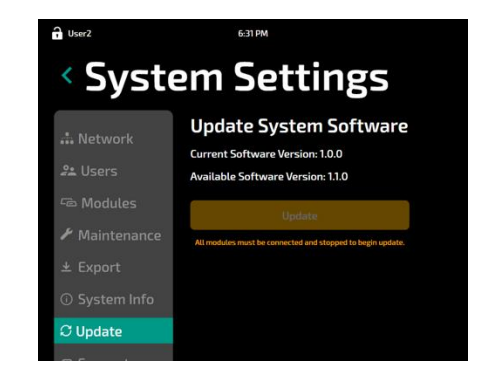

### USB

- 1. Save the update file (\*.908d) to the USB drive.
- 2. Insert the USB drive into the USB port on the back of the Hub.
- 3. Navigate to the *System Settings > Update* and click the yellow *Update* button.

### **General Notes**

Update System Software Current Software Version: 1.2.0.0 Available Software Version: 1.3.0.0 Upload Installer Update

### **Remote UI**

- 1. Note the IP address of your networked MAVERICK Hub (Navigate to *Settings > System Info* in the MAVERICK Hub.)
- 2. Open a web browser. Type <a href="http://">http://</a> and IP address from the above step. Log in using Hub ID/password.
- 3. Navigate to *Settings > Update*. Click *Upload Installer* and located the update file (\*.908d) downloaded from the Customer Support Portal.
- 4. Click Update.
- Once the Hub has updated to the new software version, the paired modules will automatically be updated.
- In both the Hub and remote interfaces, Modules can be manually updated by navigating to System Settings > Modules, selecting an individual module from the list, and pressing the yellow Update button.
- While updating, the Module status LED will flash cyan.

## Support

### We're Here to Help!

Join us any time on our customer support portal: www.908devices.com/support

- Helpful tutorials
- Software updates
- Spreadsheet import macro

#### Stay connected!

- For service and assistance: <u>help@908devices.com</u>
- For consumable and service plan information & purchases: <u>maverick@908devices.com</u>
- Check out our blog and social media for the latest tips and more: www.908devices.com/blog

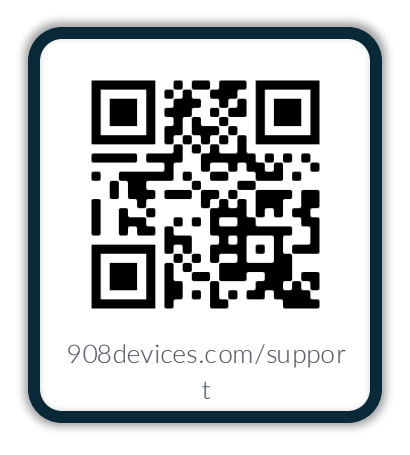

## Compliance

### **MAVERICK Hub**

#### United States of America

Federal Communication Commission This equipment has been tested and found to comply with Part 18 of the FCC Rules.

#### Safety

This apparatus is tested and found to comply with Safety Requirements pursuant to standard UL 61010-1 "Safety Requirements for Electrical Equipment for Measurement, Control, and Laboratory Use - Part 1: General Requirements"

#### **European Union**

Electromagnetic Compatibility

This device has been tested and found comply with standard EN 61326-1:2013 "Electrical equipment for measurement, control and laboratory use. EMC requirements. General requirements".

#### Safety

This apparatus is tested and found to comply with Safety Requirements pursuant to standard EN 61010-1 "Safety Requirements for Electrical Equipment for Measurement, Control, and Laboratory Use - Part 1: General Requirements"

#### Japan

#### Electromagnetic Compatibility

This device has been tested and found comply with Japanese standard JIS C 61326-1:2017 "Electrical equipment for measurement, control and laboratory use. EMC requirements. General requirements"

Safety

This apparatus is tested and found to comply with Safety Requirements pursuant to standard EN 61010- 1 "Safety Requirements for Electrical Equipment for Measurement, Control, and Laboratory Use - Part 1: General Requirements"

#### Republic of Korea

#### Electromagnetic Compatibility

This device has been tested and found to comply with Korean standard KS CIEC 61326-1:2008 Electrical equipment for measurement, control and laboratory use. EMC requirements. General requirements"

#### Safety

This apparatus is tested and found to comply with Safety Requirements pursuant to Korean standard K 61010-1:2010 Safety Requirements for Electrical Equipment for Measurement, Control, and Laboratory Use - Part 1: General Requirements"

### 🕘 🗷 FCC С С конз 🞯 📃

### **MAVERICK** Measurement Module

United States of America

Federal Communication Commission This equipment has been tested and found to comply with Part 18 of the FCC Rules.

#### Safety

This apparatus is tested and found to comply with Safety Requirements pursuant to standard UL 61010-1 "Safety Requirements for Electrical Equipment for Measurement, Control, and Laboratory Use - Part 1: General Requirements" Federal Drug Administration

This device contains a Class 3B Laser that has been tested and found to comply with CFR Title 21, Chapter I, Subchapter J, Part 1040.10

#### European Union

#### Electromagnetic Compatibility

This device has been tested and found comply with standard EN 61326-1:2013 "Electrical equipment for measurement, control and laboratory use. EMC requirements. General requirements".

Safety

This apparatus is tested and found to comply with Safety Requirements pursuant to standard EN 61010-1 "Safety Requirements for Electrical Equipment for Measurement, Control, and Laboratory Use - Part 1: General Requirements"

This device contains a Class 3B Laser that has been test and found to comply with standard EN 60825-1 2014 "Safety of laser products - Part 1: Equipment classification and requirements"

#### Japan

#### Electromagnetic Compatibility

This device has been tested and found comply with Japanese standard JIS C 61326-1:2017 "Electrical equipment for measurement, control and laboratory use. EMC requirements. General requirements"

#### Safety

This apparatus is tested and found to comply with Safety Requirements pursuant to standard EN 61010-1 "Safety Requirements for Electrical Equipment for Measurement, Control, and Laboratory Use - Part 1: General Requirements"

This device contains a Class 3B Laser that has been test and found to comply with Japanese standard JIS C 6802:2014 "Safety of laser products - Part 1: Equipment classification and requirements"

#### Republic of Korea

#### Electromagnetic Compatibility

This device has been tested and found to comply with Korean standard KS CIEC 61326-1:2008 Electrical equipment for measurement, control and laboratory use. EMC requirements. General requirements"

Safety

This apparatus is tested and found to comply with Safety Requirements pursuant to Korean standard K 61010-1:2010 Safety Requirements for Electrical Equipment for

Measurement, Control, and Laboratory Use - Part 1: General Requirements"

This device contains a Class 3B Laser that has been tested and found to comply with Korean standard KS C IEC 60825-1:2013 "Safety of laser products - Part 1: Equipment classification and requirements"

#### Your MAVERICK relies a range of patented or patent-pending technologies - www.908devices.com/patents/

WARRANTY. Seller warrants that the Products will operate or perform substantially in conformance with Seller's published specifications and be free from defects in material and workmanship, when subjected to normal, proper and intended usage by properly trained personnel, for the period of time set forth in the Seller's quote, for Products, or if none indicated then as specified in Seller's product documentation, published specifications or package inserts. If a period of time is not specified in Seller's quote, product documentation, published specifications or package inserts, the warranty period shall be one (1) year from the date of shipment to Buyer for equipment. Seller agrees during the Warranty Period, to repair or replace, at Seller's option, defective Products so as to cause the same to operate in substantial conformance with said published specifications; provided that Buyer shall (a) promptly notify Seller in writing upon the discovery of any defect, which notice shall include the product model and serial number (if applicable) and details of the warranty claim; and (b) after Seller's review, Seller will provide Buyer with service data and/or Return Material Authorization ("RMA"), which may include hazard decontamination procedures and other product-specific handling instruction, then, if applicable, Buyer may return the defective Products to Seller with all costs prepaid by Buyer. Replacement parts may be new or refurbished, at the election of Seller. All replaced parts shall become the property of Seller. Shipment to Buyer of repaired or replacement Products shall be made in accordance with the Delivery provisions of the Seller's Terms and Conditions of Sale. Consumables are expressly excluded from this warranty.

Notwithstanding the foregoing, Products supplied by Seller that are obtained by Seller from an original manufacturer or third party supplier are not warranted by Seller, but Seller agrees to assign to Buyer any warranty right in such Product that Seller may have from the original manufacturer or third party supplier, to the extent such assignment is allowed by such original manufacturer or third-party supplier.

In no event shall Seller have any obligation to make repairs, replacements, or corrections required, in whole or in part, as the result of (i) normal wear and tear, (ii) accident, disaster or event of force majeure, (iii) misuse, fault or negligence of or by Buyer, (iv) use of the Products in a manner for which they were not designed, (v) causes external to the Products such as, but not limited to, power failure or electrical power surges, (vi) improper storage and handling of the Products or (vii) use of the Products in combination with equipment or software not supplied by Seller. If Seller determines that Products for which Buyer has requested warranty services are not covered by the warranty hereunder, Buyer shall pay or reimburse Seller for all costs of investigating and responding to such request at Seller's then prevailing time and materials rates. If Seller provides repair services or replacement parts that are not covered by this warranty, Buyer shall pay Seller therefor at Seller's then prevailing time and materials rates.

ANY INSTALLATION, MAINTENANCE, REPAIR, SERVICE, RELOCATION OR ALTERATION TO OR OF, OR OTHER TAMPERING WITH, THE PRODUCTS PERFORMED BY ANY PERSON OR ENTITY OTHER THAN SELLER WITH SELLER'S PRIOR WRITTEN APPROVAL, OR ANY USE OF REPLACE- MENT PARTS NOT SUPPLIED BY SELLER, SHALL IMMEDIATELY VOID AND CANCEL ALL WARRANTIES WITH RESPECT TO THE AFFECTED PRODUCTS. THE OBLIGATIONS CREATED BY THIS WARRANTY STATEMENT TO REPAIR OR REPLACE A DEFECTIVE PRODUCT SHALL BE THE SOLE REMEDY OF BUYER IN THE EVENT OF A DEFECTIVE PROD- UCT. EXCEPT AS EXPRESSLY PROVIDED IN THE WARRANTY STATEMENT, SELLER DISCLAIMS ALL OTHER WARRANTIES, WHETHER EXPRESS OR IMPLIED, ORAL OR WRITTEN, WITH RESPECT TO THE PRODUCTS, INCLUDING WITHOUT LIMITATION ALL IMPLIED WARRANTIES OF MERCHANTABILITY OR FITNESS FOR ANY PARTICULAR PURPOSE. SELLER DOES NOT WARRANT THAT THE PRODUCTS ARE ERROR-FREE OR WILL ACCOMPLISH ANY PARTICULAR RESULT.

All components shall be disposed of properly, as required by local authorities and jurisdictions.

#### MAVERICK HUB Power Supply

Supplier: CUI P/N: SDI300G-56-U-P219 Input of AC adapter: 100-240VAC, 50-60 Hz, 300W Output AC adapter: 56V dc, 5.4A Connector Type: 4-pin-circular MAVERICK MEASUREMENT MODULE Supply Input: 56V, 40W Connector type: Power over Ethernet from Hub **908 Devices, Inc.** 645 Summer Street Boston, MA 02210

Made in the USA

## Appendix: Importing Spectral Data into SIMCA<sup>®</sup> : SPC (1)

#### Introduction

Spectral data can be exported from MAVERICK as an SPC file. This data can be imported into Sartorius SIMCA<sup>®</sup> for advanced analysis and modeling. Follow these steps to begin.

Open SIMCA and create a new Spectroscopy project
 You will be prompted to select data to open. If not, select Add data -> from file and select an SPC file.

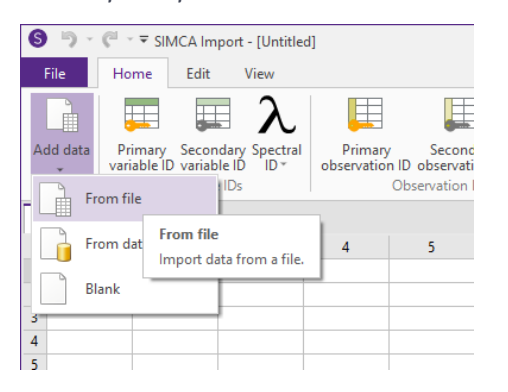

3. Once you have selected your SPC file, an Import Data dialog box will pop up. Select "No" to the first question (shown below)

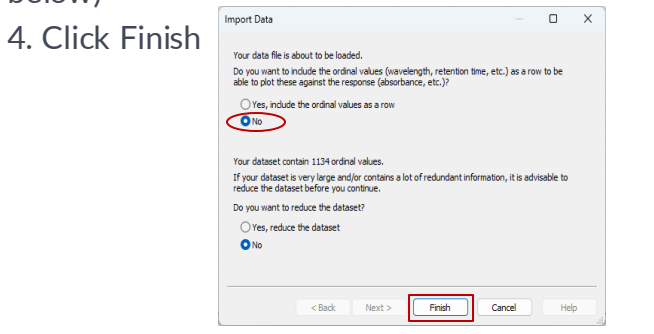

5. The imported data will have the error "No spectral ID". To resolve this, select the first row of the table and from the *Spectral ID* dropdown select *Wavenumber*. Once you have done this the red error indicator will have changed to a yellow warning symbol.

| Add data         Primary Secondary Case Dispective Line         Primary Secondary Case Dispective Line         Primary Secondary Case Dispective Lin                                                                                                    | Image: Secondary Class D         Cuantitative Qualitative Date/Time         X         Y         Image: Secondary Class D         Cuantitative Qualitative Date/Time         X         Y         Image: Secondary Class D         Cuantitative Qualitative Date/Time         X         Y         Image: Secondary Class D         Cuantitative Qualitative Date/Time         Image: Secondary Class D         Image: Secondary Class D         Image: Secondary Clas                                          | File                        | Home        | Edit \      | liew                             |            |                                 |                  |            |            |                 |           |              |                                          |            |
|----------------------------------------------------------------------------------------------------|----------------------------------------------------------------------------------------------------|-----------------------------|-------------|-------------|----------------------------------|------------|---------------------------------|------------------|------------|------------|-----------------|-----------|--------------|------------------------------------------|------------|
| Add all<br>variable ID         Primary<br>Primary<br>Variable ID         Secondary<br>Primary<br>Variable ID         Primary<br>Primary<br>Variable ID         Secondary<br>Primary<br>Variable ID         Primary<br>Primary<br>Variable ID         Secondary<br>Primary<br>Variable ID         Primary<br>Primary<br>Variable ID         Secondary<br>Primary<br>Variable ID         Primary<br>Variable ID         Secondary<br>Primary<br>Variable ID         Secondary<br>Variable ID         Secondary<br>Variable ID <th< th=""><th>Image         Descendary Class 0<br/>(bservation ID observation ID observation ID<br/>observation ID observation ID<br/>observation ID observation ID<br/>observation ID observation ID<br/>observation ID observation ID<br/>observation ID observation ID<br/>observation ID<br/>Pate Types         Variable V-variable<br/>Variable roles         Exclude Include<br/>Exclude         Clear<br/>formating<br/>Exclude Include         Clear<br/>formating<br/>Formating         Save/load formating<br/>Inport           Wavelength         Date         70         8         9         10         11           Raman shift         Date         70         272.5         277.5         280         282.5         287.2           Subtom spectral ID         IP122.1         2025-01-13 13:49006.889         2282.05         2220.43         2159.05         2108.92         2060.46         2014.43         1970.25         1927.25           Session2025-01-13F1-MM113-IP122.4         2025-01-13 13:490.73         2294.02         2191.28         2142.6         2067.77         208.31         2001.35         1961.29         1928.34           Session2025-01-13F1-MM113-IP122.4         2025-01-13 13:482.7327         2248.02         2191.28         2142.6         2067.77         208.31         2001.35         1961.29         1992.3           Session2025-01-13F1-MM113-IP122.4         2025-01-13 13:482.737         2248.02         2194.81         2155.23         2088.41         2</th><th></th><th></th><th></th><th>λ 🗉 📖</th><th></th><th>1<sup>2</sup>3 A<sup>E</sup></th><th>BC C</th><th>X</th><th>Υ</th><th></th><th>ý</th><th>Auto-</th><th><mark>format</mark><br/>at all as current</th><th></th></th<> | Image         Descendary Class 0<br>(bservation ID observation ID observation ID<br>observation ID observation ID<br>observation ID observation ID<br>observation ID observation ID<br>observation ID observation ID<br>observation ID observation ID<br>observation ID<br>Pate Types         Variable V-variable<br>Variable roles         Exclude Include<br>Exclude         Clear<br>formating<br>Exclude Include         Clear<br>formating<br>Formating         Save/load formating<br>Inport           Wavelength         Date         70         8         9         10         11           Raman shift         Date         70         272.5         277.5         280         282.5         287.2           Subtom spectral ID         IP122.1         2025-01-13 13:49006.889         2282.05         2220.43         2159.05         2108.92         2060.46         2014.43         1970.25         1927.25           Session2025-01-13F1-MM113-IP122.4         2025-01-13 13:490.73         2294.02         2191.28         2142.6         2067.77         208.31         2001.35         1961.29         1928.34           Session2025-01-13F1-MM113-IP122.4         2025-01-13 13:482.7327         2248.02         2191.28         2142.6         2067.77         208.31         2001.35         1961.29         1992.3           Session2025-01-13F1-MM113-IP122.4         2025-01-13 13:482.737         2248.02         2194.81         2155.23         2088.41         2                                                                                                    |                             |             |             | λ 🗉 📖                            |            | 1 <sup>2</sup> 3 A <sup>E</sup> | BC C             | X          | Υ          |                 | ý         | Auto-        | <mark>format</mark><br>at all as current |            |
| Name         Variable IV         Distribution         Data types         Variable roles         Dimanting           20250113T133739-Session2025         Pirmary ID         Wavelength         Marce         Amana shift         Data types         Variable Toles         S         6         7         8         9         10           20250113T133739-Session2025         Wavelength         Wavelength         200         201         225         275         277         280         282.5         285         285         285         285         285         285         285         285         285         285         285         285         285         285         285         285         285         285         285         285         285         285         285         285         285         285         285         285         285         285         285         285         285         285         285         285         285         285         285         285         285         285         285         285         285         285         285         285         285         285         285         285         285         285         285         285         285         285         285                                                                                                    | Determine         Date types         Variable roles         Exclude         Formatting         Import           Wavelength         Date types         Variable roles         Exclude         Formatting         Import           Wavelength         Date types         Variable roles         Exclude         Formatting         Import           Raman shift         Date /Time         4         5         6         7         8         9         10         11           Raman shift         Date /Time         4         5         6         7         8         9         10         11           Raman shift         Date /Time         4         5         6         7         8         9         10         11           Scatom spectral ID         +IP122,2         2025-01-13 13:40:06.889         2280.05         2280.43         2190.50         208.92         2060.46         2014.43         1970.25         1925.7           Session/2025-01-13 13:44:20.250.14         2351.06         2292.42         2193.05         2032.42         1973.62         1925.7           Session/2025-01-13 13:44:34:118         2245.15         2142.66         208.77         2038.31         2001.35         1915.2         199.23           Se                                                                                                    | Add data                    | Primary     | Secondary   | Spectral Primary Second          | ary Class  | ID Quantitative Qualit          | tative Date/Time | X-variable | Y-variable | Exclude Include | Clear     | Save/        | load formatting                          | Fin        |
| Viewenumber         Viewenumber           Viewenumber         Raman shift         Date         270         272.5         275         277.5         280         282.5         285           2         1         020501131133739-Session2025         Raman shift         Date         270         272.5         275         277.5         280         282.5         285           3         2         02050113         Generate spectral ID         +IP12.2         02050-113         138400.06.889         2282.05         2204.12         215.548         210.652         205.66.9         1995.02         1995.9         2014.12         215.548         210.652         205.66.9         1995.02         199.75         4         20250113         1379.555         2005.61.9         199.75         199.75         199.75         199.75         199.75         199.75         199.75         199.75         199.75         199.75         199.75         199.75         199.75         199.75         199.75         199.75         199.75         199.75         199.75         199.75         199.75         199.75         199.75         199.75         199.75         199.75         199.75         199.75         199.75         199.75         199.75         199.75 <td>Averlength         Date/Time         4         5         6         7         8         9         10         11           Raman bift         Date/Time         4         5         6         7         8         9         10         11           Raman bift         Date/Time         4         5         6         7         8         9         10         11           Raman bift         Date         270         272.5         275         280         282.5         285         287.5         288.2         205.693         1995.02         192.8.5         192.8.5         192.8.5         192.8.5         192.8.5         192.8.5         192.8.5         192.8.5         192.8.5         192.8.5         192.8.5         192.8.5         192.8.5         192.8.5         192.8.5         192.8.5         192.8.5         192.8.5         192.8.5         192.8.5         192.8.5         192.8.5         192.7.2         192.8.4         199.0.5         192.8.5         192.8.2         194.8.4         199.0.5         192.8.2         194.8.4         199.9.2         192.8.4         199.9.7         192.8.4         199.9.7         192.8.4         199.9.7         192.8.4         199.9.7         192.8.4         199.9.7         192.8.4</td> <td>Ť</td> <td>Variable ib</td> <td>ariable IDs</td> <td>Specify spectral ID</td> <td><b>k</b></td> <td>Data ty</td> <td>/pes</td> <td>Variak</td> <td>ole roles</td> <td>Exclude</td> <td>Tormattin</td> <td>9<br/>Formati</td> <td>ting</td> <td>Imp</td>                                                                                                    | Averlength         Date/Time         4         5         6         7         8         9         10         11           Raman bift         Date/Time         4         5         6         7         8         9         10         11           Raman bift         Date/Time         4         5         6         7         8         9         10         11           Raman bift         Date         270         272.5         275         280         282.5         285         287.5         288.2         205.693         1995.02         192.8.5         192.8.5         192.8.5         192.8.5         192.8.5         192.8.5         192.8.5         192.8.5         192.8.5         192.8.5         192.8.5         192.8.5         192.8.5         192.8.5         192.8.5         192.8.5         192.8.5         192.8.5         192.8.5         192.8.5         192.8.5         192.8.5         192.7.2         192.8.4         199.0.5         192.8.5         192.8.2         194.8.4         199.0.5         192.8.2         194.8.4         199.9.2         192.8.4         199.9.7         192.8.4         199.9.7         192.8.4         199.9.7         192.8.4         199.9.7         192.8.4         199.9.7         192.8.4                                                                                                    | Ť                           | Variable ib | ariable IDs | Specify spectral ID              | <b>k</b>   | Data ty                         | /pes             | Variak     | ole roles  | Exclude         | Tormattin | 9<br>Formati | ting                                     | Imp        |
| Value         Value         Value <th< td=""><td>Avenumber         Date/Time         4         5         6         7         8         9         11           Raman shift         Date/Time         4         5         6         7         8         9         10         11           Raman shift         Date         270         272.5         275         277.5         280         282.5         285         287           Custom spectral ID         IP12.2         2025-01-13         138:300.000         2307.72         2219.05         2105.48         2106.52         2014.31         1970.25         1972.5           Senerate spectral values         IP12.2         2025-01-13         138:41:13.701         2305.16         2247.45         2188.77         2130.56         2075.46         2027.13         1970.55         1972.25         1973.25         1973.22         1928.34         1980.01         1982.34         1980.01         1982.34         1980.01         1982.33         1981.29         1992.32         1983.35         1981.29         1992.31         1982.33         1981.29         1982.33         1981.29         1982.33         1981.29         1982.33         1981.29         1982.33         1981.29         1982.33         1981.29         1982.33         1981.29         1982.33&lt;</td><td>20250112</td><td>T122720 C</td><td>-:</td><td>Wavelength</td><td></td><td></td><td></td><td></td><td></td><td></td><td></td><td></td><td>-</td><td></td></th<>                                                                                                    | Avenumber         Date/Time         4         5         6         7         8         9         11           Raman shift         Date/Time         4         5         6         7         8         9         10         11           Raman shift         Date         270         272.5         275         277.5         280         282.5         285         287           Custom spectral ID         IP12.2         2025-01-13         138:300.000         2307.72         2219.05         2105.48         2106.52         2014.31         1970.25         1972.5           Senerate spectral values         IP12.2         2025-01-13         138:41:13.701         2305.16         2247.45         2188.77         2130.56         2075.46         2027.13         1970.55         1972.25         1973.25         1973.22         1928.34         1980.01         1982.34         1980.01         1982.34         1980.01         1982.33         1981.29         1992.32         1983.35         1981.29         1992.31         1982.33         1981.29         1982.33         1981.29         1982.33         1981.29         1982.33         1981.29         1982.33         1981.29         1982.33         1981.29         1982.33         1981.29         1982.33<                                                                                                    | 20250112                    | T122720 C   | -:          | Wavelength                       |            |                                 |                  |            |            |                 |           |              | -                                        |            |
| Primary ID         Raman shift         Date         Date         277         275         270         282         205           2         1         20250113         Custom spectral ID         +P122_1         2025-01-13         233         2         205.01         215.548         2106.52         2056.93         1995.02           3         2         20250113         Generate values         +P122_2         2025-01-13         240.06.89         2204.12         2155.48         2106.52         2056.43         1995.02           4         3         20250113         Generate values         +P122_2         2025-01-13         240.05         2204.42         2159.05         2108.92         2064.44         1970.25           5         4         20250113         Generate spectral values         +P122_2         2025-01-13         243.20.514         2192.52         2137.3         2085.96         2032.42         1979.54         1979.54           6         20250113         Tisrssresseconcorecorecorecorecorecorecorecorecorecore                                                                                                    | Amman shift         Date Inne         4         3         0         7         8         9         10         11           Custom spectral ID         +[P122]         2025-01-13         133:89:00.000         2307.72         2251.99         2204.12         2155.48         2106.52         2056.93         1995.62         1928.5           Custom spectral ID         +[P122]         2025-01-13         133:89:00.000         2307.72         2251.99         2204.12         2155.48         2106.52         2056.93         1995.62         1928.5           Generate spectral values         +[P122]         2025-01-13         13:41:13.701         2305.16         2247.45         2188.77         2130.56         2027.44         2197.32         1993.82         1993.82         1993.82         1993.82         1993.82         1993.82         1993.82         1993.82         1993.82         1993.82         1993.82         1993.82         1993.82         1993.83         1919.2         5551.00220-10.13#1.44M1114         1912.2         2025-01-13         13:44:84.118         245.51         2144.43         2051.22         204.84         1994.25         1998.22         1998.23         1998.23         1998.23         1998.23         1998.23         1998.33         1915.5         5         5<                                                                                                    | 20230115                    | Deimene ID  | sion2025    | Wavenumber                       |            | Data (Time a                    |                  | e          | c          | 7               | 0         | 0            | 10                                       | 11         |
| Initial version         Initial version         Initian version         Initian ve                                                                                                    | Date         Date         Date <thdate< th="">         Date         Date         <thd< td=""><td>rimon (D</td><td>Primary ID</td><td>Marris</td><td>Raman shift</td><td>-</td><td>Date/ Iime</td><td>4</td><td>272.5</td><td>0</td><td>7</td><td>0 200</td><td>202.5</td><td>10 205</td><td>207</td></thd<></thdate<>                                                                                                    | rimon (D                    | Primary ID  | Marris      | Raman shift                      | -          | Date/ Iime                      | 4                | 272.5      | 0          | 7               | 0 200     | 202.5        | 10 205                                   | 207        |
| 3         2         20200113         Centority application         IP122,2         20200113         20200113         210002         2000013         210002         2000013         210002         2000013         210002         2000013         210002         2000013         210002         2000013         210002         2000013         210002         2000013         210002         2000013         210002         2000013         210002         2000013         210002         2000014         210002         200004         201003         210002         200004         201003         210002         200004         201003         210002         200004         201003         210003         210003         210003         210003         210003         210003         210003         210003         210003         210003         210003         210003         210003         210003         210003         210003         210003         210003         210003         210003         210033         210003         210033         210033         210033         210033         210033         210033         210033         210033         210033         210033         210033         210033         210033         210033         210033         210033         2100333         200133         210033                                                                                                    | Carbon Spectral D         Integration         Integration         Integratintegratintegrategrategrategrategrategrategrategra                                                                                                    | 2                           | 1           | 20250113    | Curtom spectral ID               | LID122 1   | 2025-01-13 13:30:00 000         | 2307.72          | 272.3      | 2204 12    | 2155.48         | 2106.52   | 202.3        | 1005.02                                  | 1028       |
| 4         3         20250113         3739-Session2025-01-13#1-MM113-PI22_4         2025-01-13         344137.07         2305.16         2247.45         2183.77         2130.56         207.54         207.54         207.54         1979.54           5         4         202501131/03739-Session2025-01-13#1-MM113-PI22_6         2025-01-13         342.20.514         2251.16         2192.25         213.73         2065.96         2023.24         1973.62         1978.64           6         5         20250113133739-Session2025-01-13#1-MM113-PI22_6         2025-01-13         343.27.327         2249.02         214.26         2087.77         2038.31         2001.35         1998.54           7         6         202501137133739-Session2025-01-13#1-MM113-PI22_6         2025-01-13         344.4118         2245.51         214.81         215.52         2088.41         2031.22         1998.22         1958.33           9         8         202501137133739-Session2025-01-13#1-MM113-PI22_6         2025-01-13         34647.79         2211.81         215.23         2088.41         2031.22         1998.22         1958.53           10         9         202501137133739-Session2025-01-13#1-MM113-PI22_6         2025-01-13         34647.79         221.47         2068.47         2096.45         2034.4         1976.2                                                                                                    | Alter Wates         IPI22         2025-01-13 13.44:13.70         2305.6         2247.45         2188.77         2130.56         2075.46         2027.13         1979.54         1933.05           Dession2025-01-1371-MUNIT5-IPI22_4         2025-01-13 13.44:20.514         2231.16         2192.25         2137.3         2055.66         2024.2         1973.62         1928.34         1990.01           Session2025-01-1371-MUNIT5-IPI22_6         2025-01-13 13.44:27.327         2249.02         2191.28         2142.6         2087.77         2038.31         2001.35         1961.29         1992.03           Session2025-01-1371-MUNIT3-IPI22_6         2025-01-13 13.44:43.4118         2245.51         1144.43         2152.42         2084.41         2013.22         1998.33         1975.57         1952.37           Session2025-01-1371-MUNIT3-IPI22_7         2025-01-13 13.46:47.759         2216.47         2095.43         2084.41         2012.22         1958.33         1976.2         1958.35         1879.44           Session2025-01-1371-MUNIT3-IPI22_9         2025-01-13 13.46:47.759         2216.47         2014.71         2084.77         2001.44         1976.02         1925.45         1879.44           Session2025-01-1371-MUNIT3-IPI22_10         2025-01-13 13.46:03         2237.41         2152.41         2085.45         2034.44                                                                                                    | 3                           | 2           | 20250113    | Generate univer                  | -IP122 2   | 2025-01-13 13:40:06.889         | 2282.05          | 2220.43    | 2159.05    | 2108.92         | 2060.46   | 2014.43      | 1970.25                                  | 1927.      |
| 5         4         2025011313379-Session2025-01-13#1-MM113-IP122,4         2025-01-13 13:42:20.514         2192.25         2137.3         2085.96         2032.42         1973.62         1928.34           6         5         2025011313379-Session2025-01-13#1-MM113-IP122,5         2025-01-13 13:43:27.327         2249.02         2191.28         2142.6         2007.77         2038.31         2001.35         1919.13           7         6         2025011313379-Session2025-01-13#1-MM113-IP122,6         2025-01-13 13:44:24.18         2245.51         2184.93         217.77         2088.41         2031.22         1998.22         1995.83           9         8         20250113113379-Session2025-01-13#1-MM113-IP122,6         2025-01-13 13:45:40.69         2242.67         2194.81         215.22         2088.41         2031.22         1998.22         1995.83           9         8         20250113113379-Session2025-01-13#1-MM113-IP122,8         2025-01-13 13:45:40.69         2242.67         2194.81         215.22         2088.41         2031.22         1998.22         1995.83           10         9         2025011313379-Session2025-01-13#1-MM113-IP122,9         2025-01-13 13:45:40.69         2224.87         2214.75         2068.47         2094.48         1976.2         1928.45           11         10         202501131133                                                                                                    | Defende operation         Defende operation                                                                                                    | 4                           | 3           | 20250113    | Im Generate spectral values      | -IP122 3   | 2025-01-13 13:41:13.701         | 2305.16          | 2247.45    | 2188.77    | 2130.56         | 2075.46   | 2027.13      | 1979.54                                  | 1933.0     |
| 6         5         20250113T133739-Session2025-01-13#1-MM113-IP122_5         2025-01-13 13:43:273.27         2249.02         2191.28         2142.6         2007.77         2038.31         2001.35         1961.29           7         6         20250113T133739-Session2025-01-13#1-MM113-IP122_6         2025-01-13 13:44:34.118         2124.51         2148.49         2127.17         2058.42         2042.38         1994.75         1955.77           8         7         20250113T133739-Session2025-01-13#1-MM113-IP122_6         2025-01-13 13:44:34.118         2125.23         2084.1         2012         1998.22         1958.33         9         8         20250113T133739-Session2025-01-13#1-MM113-IP122_9         2025-01-13 13:46:47.759         2211.81         2152.42         2069.43         2069.44         1976.2         1925.85           10         9         20250113T133739-Session2025-01-13#1-MM113-IP122_9         2025-01-13 13:47.46:09         2225.87         201.37         2147.51         2066.77         2001.44         1976.2         1925.85           11         10         20250113T133739-Session2025-01-13#1-MM113-IP122_9         2025-01-13 13:50.81:80         2237.34         216.17         2001.44         1996.10         1921.17           12         10         20250113T133739-Session2025-01-13#1-MM113-IP122_11         2025-01-13 13:50.81:80                                                                                                    | Session2025-01-13#1-MM113-IP12_5         2025-01-13         134:82.7327         2249.02         2191.28         2142.6         2087.77         2038.31         2001.35         1961.29         1919.2           > Session2025-01-13#1-MM113-IP12_6         2025-01-13         134:82.7327         2249.02         2191.28         2142.6         2087.77         2038.31         2001.35         1961.29         1919.2           > Session2025-01-13#1-MM113-IP12_6         2025-01-13         134:84.0165         2246.67         2194.81         2155.23         2088.41         2031.22         1998.22         1998.32         1915.55         1879.4           > Session2025-01-13#1-MM113-IP12_9         2025-01-13         134:64.0665         2232.87         2201.37         2147.51         2068.47         2001.24         1998.76         1946.18         1898.76           > Session2025-01-13#1-MM113-IP12_10         2025-01-13         134:64.01.37         2218.17         2147.51         2068.47         2001.44         1961.06         1921.17         1882.0           > Session2025-01-13#1-MM113-IP12_10         2025-01-13         134:64.01.37         2218.7         2147.51         2038.14         2039.66         1989.76         1946.18         1898.8           > Session2025-01-13#1-MM113-IP12_11         2025-01-13         2136.                                                                                                    | 5                           | 4           | 20250113    | 133/39-Session2025-01-13#1-MMITI | 3-IP122 4  | 2025-01-13 13:42:20.514         | 2251.16          | 2192.25    | 2137.3     | 2085.96         | 2032.42   | 1973.62      | 1928.34                                  | 1890.0     |
| 7         6         20250113T133739-Session2025-01-13#1-MM113-IP122_6         2025-01-13 13:44:34:118         2245.51         2184.93         2127.17         2085.42         2042.38         1994.75         1955.7           8         7         20250113T133739-Session2025-01-13#1-MM113-IP122_7         2025-01-13 13:45:40.965         2246.67         2194.81         2155.23         2084.41         2031.22         1999.22         1995.23           9         8         20250113T133739-Session2025-01-13#1-MM113-IP122_8         2025-01-13 13:45:40.965         2246.67         2194.81         2155.23         2084.41         2013.2         1996.22         1995.25           10         9         20250113T133739-Session2025-01-13#1-MM113-IP122_8         2025-01-13 13:45:46.09         225.287         2201.37         214.75         2060.77         2014.9         1916.10         1921.17           11         10         20250113T133739-Session2025-01-13#1-MM113-IP122_10         2025-01-13 13:40.01.37         224.181         215.21         2013.7         2070.72         2024.90         1989.76         1946.18           12         20250113T133739-Session2025-01-13#1-MM113-IP122_11         2025-01-13 13:51.5043         2237.01         2185.12         212.47         2081.8         2038.6         1999.24         1944.92           13                                                                                                    | Session2025-01-13#1-MM113-IP122_6         2025-01-13         13:44:34.118         2245.51         2184.93         2127.17         2085.42         2042.38         1994.75         1955.7         1920.31           Session2025-01-13#1-MM113-IP122_7         2025-01-13         13:44:34.108         2245.51         2194.93         2127.17         2085.42         2042.38         1994.75         1955.7         1920.31           Session2025-01-13#1-MM113-IP122_7         2025-01-13         13:46:76.400         2152.44         2059.43         2098.41         2012.24         1968.22         1955.35         1979.45           Session2025-01-13#1-MM113-IP122_9         2025-01-13         13:47:54.609         2252.87         2201.37         2147.51         2068.77         2001.24         1961.08         1921.17         1882.0           Session2025-01-13#1-MM113-IP122_10         2025-01-13         13:47:54.600         2237.34         2185.12         2147.51         2088.41         2039.66         1989.24         1946.18         1988.8           Session2025-01-13#1-MM113-IP122_12         2025-01-13         13:51:50.43         2237.01         2100.36         2132.21         2031.47         1984.45         1940.01         1986.8           Session2025-01-13#1-MM113-IP122_12         2025-01-13         13:55:51.22                                                                                                    | 6                           | 5           | 20250113    | 133739-Session2025-01-13#1-MM11  | 3-IP122_5  | 2025-01-13 13:43:27.327         | 2249.02          | 2191.28    | 2142.6     | 2087.77         | 2038.31   | 2001.35      | 1961.29                                  | 1919.      |
| 8         7         20250113T133739-Session2025-01-13#1-MM113-IP122,7         2025-01-13 13:45:40.965         2246.67         2194.81         2155.23         2088.41         2031.22         1998.22         1958.33           9         8         20250113T133739-Session2025-01-13#1-MM113-IP122,8         2025-01-13 13:46:74:59         2211.81         2155.23         2088.41         2031.22         1998.22         1958.33           10         9         20250113T133739-Session2025-01-13#1-MM113-IP122,9         2025-01-13 13:47:54:609         2220.37         2147.51         2066.77         2001.24         1998.22         1998.23         1997.23         1997.24         1997.2         1997.24         1997.24         1997.24         1997.24         1997.24         1997.24         1997.24         1997.24         1997.24         1997.24         1997.24         1997.24         1997.24         1997.24         1997.24         1997.24         1997.24         1997.24         1997.24         1997.24         1997.24         1997.24         1997.24         1997.24         1997.24         1997.24         1997.24         1997.24         1997.24         1997.24         1997.24         1997.24         1997.24         1997.24         1997.24         1997.24         1997.24         1997.24         1997.24         1997.24 <t< td=""><td>Session2025-01-13#1-MM113-IP122_7         2025-01-13         134540.965         2246.67         2194.81         2155.23         2088.41         2031.22         1998.22         1958.33         1915.53           Session2025-01-13#1-MM113-IP122_9         2025-01-13         13454.60.95         2211.81         2155.24         2009.45         2004.44         1976.2         1958.35         1879.44           Session2025-01-13#1-MM113-IP122_9         2025-01-13         134754.609         2228.77         2211.87         2112.87         2008.41         2005.42         1996.02         1998.82         1879.44           Session2025-01-13#1-MM113-IP122_10         2025-01-13         1346754.609         2228.77         2211.87         2017.47         2002.49         1999.76         1946.18         1898.8           Session2025-01-13#1-MM113-IP122_12         2025-01-13         13500.8180         2237.34         2185.12         212.87         2001.32         2011.47         1944.45         1940.01         1966.97           Session2025-01-13#1-MM113-IP122_12         2025-01-13         135201.822         2217.01         2100.36         2123.17         2011.32         2011.47         1989.41         1983.89         1868.57           Session2025-01-13#1-MM113-IP122_14         2025-01-13         13526.848         2223.68&lt;</td><td>7</td><td>6</td><td>20250113</td><td>133739-Session2025-01-13#1-MM11</td><td>3-IP122_6</td><td>2025-01-13 13:44:34.118</td><td>2245.51</td><td>2184.93</td><td>2127.17</td><td>2085.42</td><td>2042.38</td><td>1994.75</td><td>1955.7</td><td>1920.</td></t<>                                                                                                    | Session2025-01-13#1-MM113-IP122_7         2025-01-13         134540.965         2246.67         2194.81         2155.23         2088.41         2031.22         1998.22         1958.33         1915.53           Session2025-01-13#1-MM113-IP122_9         2025-01-13         13454.60.95         2211.81         2155.24         2009.45         2004.44         1976.2         1958.35         1879.44           Session2025-01-13#1-MM113-IP122_9         2025-01-13         134754.609         2228.77         2211.87         2112.87         2008.41         2005.42         1996.02         1998.82         1879.44           Session2025-01-13#1-MM113-IP122_10         2025-01-13         1346754.609         2228.77         2211.87         2017.47         2002.49         1999.76         1946.18         1898.8           Session2025-01-13#1-MM113-IP122_12         2025-01-13         13500.8180         2237.34         2185.12         212.87         2001.32         2011.47         1944.45         1940.01         1966.97           Session2025-01-13#1-MM113-IP122_12         2025-01-13         135201.822         2217.01         2100.36         2123.17         2011.32         2011.47         1989.41         1983.89         1868.57           Session2025-01-13#1-MM113-IP122_14         2025-01-13         13526.848         2223.68<                                                                                                    | 7                           | 6           | 20250113    | 133739-Session2025-01-13#1-MM11  | 3-IP122_6  | 2025-01-13 13:44:34.118         | 2245.51          | 2184.93    | 2127.17    | 2085.42         | 2042.38   | 1994.75      | 1955.7                                   | 1920.      |
| 9         8         2025011313379-Session2025-0113#1-MM113-IPI22,9         2025-011313347-4609         2211.81         2122.47         2095.43         2069.45         2034.44         1976.2         1925.55           10         9         2025011313379-Session2025-0113#1-MM113-IPI22,9         2025-011313347-54609         222.87         221.77         2147.51         2068.77         2001.24         1990.68         1991.08         1991.07           11         10         20250113113379-Session2025-0113#1-MM113-IPI22.19         2025-011313409.0373         2241.81         218.51         211.87         2018.44         2095.49         1999.69         1994.64         1942.62           12         20250113113379-Session2025-01-13#1-MM113-IPI22.12         2025-01-13 13.50.08.180         2237.34         218.51         212.87         2031.81         2039.66         1999.24         1942.92           13         12         20250113113379-Session2025-01-13#1-MM113-IPI22.12         2025-01-13 13.50.24.87         2237.01         210.53         2031.47         1984.45         1944.01           14         20250113113379-Session2025-01-13#1-MM113-IPI22.13         2025-01-13 13.55.28.648         2232.82         218.66         2130.72         2074.97         1994.45         1933.09           15         14         20250113113379-Session2025-                                                                                                    | Session2025-01-13#1-MM113-IP122_1         2025-01-13         13:46:47.759         2211.81         2152.44         2095.43         2098.45         2034.44         1976.2         1925.85         1879.44           Session2025-01-13#1-MM113-IP122_10         2025-01-13         13:46:01.373         2201.81         2116.59         2101.87         2007.72         2008.77         2001.24         1990.76         1946.18         1992.17         1882.0           Session2025-01-13#1-MM113-IP122_11         2025-01-13         13:46:01.373         2221.81         2116.59         2121.87         2007.72         2024.96         1999.76         1946.18         1898.8           Session2025-01-13#1-MM113-IP122_12         2025-01-13         13:50:03.80         2237.34         215.12         2124.51         2031.47         1984.45         1940.01         1896.97           Session2025-01-13#1-MM113-IP122_12         2025-01-13         13:50:12.027         2186.63         2132.31         2031.47         1984.45         1940.01         1896.97           Session2025-01-13#1-MM113-IP122_12         2025-01-13         13:56:16.42         2236.82         2186.63         2139.72         2076.43         2019.47         1984.45         1940.01         1898.54           Session2025-01-13#1-MM113-IP122_14         2025-01-13         1                                                                                                    | 8                           | 7           | 20250113    | 133739-Session2025-01-13#1-MM11  | 3-IP122_7  | 2025-01-13 13:45:40.965         | 2246.67          | 2194.81    | 2155.23    | 2088.41         | 2031.22   | 1998.22      | 1958.33                                  | 1915.      |
| 10         9         20250113T133739-Session2025-01-13≠1-MM113-IP122.9         2025-01-13 134754.609         2252.87         2201.37         214.75         2068.77         2001.24         1961.08         1921.17           11         10         20250113T133739-Session2025-01-13±1-MM113-IP122.0         0205-01-13 1347654.609         2252.87         2201.37         214.75         2006.77         2004.94         1999.76         1946.18           12         11         20250113T133739-Session2025-01-13±1-MM113-IP122.17         2025-01-13 13500.8108         2227.34         218.51         2124.51         2008.18         2039.66         1999.76         1949.29           13         12         20250113T133739-Session2025-01-13±1-MM113-IP122.17         2025-01-13 13501.543         2237.41         218.03         2124.51         2003.18         2039.66         1999.76         1949.29           14         13         20250113T133739-Session2025-01-13±1-MM113-IP122.12         2025-01-13 13512.542.87         2247.9         218.63         2120.17         207.46         2034.47         1948.49         1940.49           14         13         20250113T133739-Session2025-01-13±1-MM113-IP122.14         2025-01-13 13532.828         223.55         218.66         2139.72         207.63         201.92         194.45         1943.09                                                                                                    | Session2025-01-13#1-MM113-IP122_0         2025-01-13         3347.54.609         2228.27         2214.77         2147.51         2008.77         2001.24         1961.08         1921.17         1882.0           Session2025-01-13#1-MM113-IP122_10         2025-01-13         3347.54.00         2237.34         2185.91         2121.87         2007.72         2001.24         1961.08         1921.17         1882.0           Session2025-01-13#1-MM113-IP122_11         2025-01-13         135.506.00         2237.34         2185.12         2124.51         2031.47         1964.45         1949.29         1989.8           Session2025-01-13#1-MM113-IP122_12         2025-01-13         3237.01         2180.36         2132.31         2081.32         2031.47         1984.45         1940.01         1986.95           Session2025-01-13#1-MM113-IP122_13         2025-01-13         335328.648         2233.28         2186.66         2139.72         2076.93         2019.24         1974.55         1933.09         1893.51           Session2025-01-13#1-MM113-IP122_15         2025-01-13         335328.648         2236.87         2119.47         2016.93         2019.24         1974.55         1933.09         1893.51           Session2025-01-13#1-MM113-IP122_15         2025-01-13         335328.648         2236.87         2119.45 </td <td>9</td> <td>8</td> <td>20250113</td> <td>133739-Session2025-01-13#1-MM11</td> <td>3-IP122_8</td> <td>2025-01-13 13:46:47.759</td> <td>2211.81</td> <td>2152.44</td> <td>2095.43</td> <td>2069.45</td> <td>2034.44</td> <td>1976.2</td> <td>1925.85</td> <td>1879.4</td>                           | 9                           | 8           | 20250113    | 133739-Session2025-01-13#1-MM11  | 3-IP122_8  | 2025-01-13 13:46:47.759         | 2211.81          | 2152.44    | 2095.43    | 2069.45         | 2034.44   | 1976.2       | 1925.85                                  | 1879.4     |
| 11         0         20250113T133739-Session2025-01-13#1-MM113-IP122_10         2025-01-13 13:49:40:13.73         2241.81         218.59         2121.87         2070.72         2024.98         1999.76         1946.18           12         11         20250113T133739-Session2025-01-13#1-MM113-IP122_11         2025-01-13 13:50:08.10         2237.34         218.51         2124.51         2038.18         2039.66         1999.24         1999.24         1999.24         1999.24         1999.24         1999.24         1999.24         1999.24         1999.24         1999.24         1999.24         1999.24         1999.24         1999.24         1999.24         1999.24         1999.24         1999.24         1999.24         1999.24         1999.24         1999.24         1999.24         1999.24         1999.24         1999.24         1999.24         1999.24         1999.24         1999.24         1999.24         1999.24         1999.24         1999.24         1999.24         1999.24         1999.24         1999.24         1999.24         1999.24         1999.24         1999.24         1999.24         1999.24         1999.24         1999.24         1999.24         1999.24         1999.24         1999.24         1999.24         1999.24         1999.24         1999.24         1999.24         1999.24         1999.24<                                                                                                    | 5-session225-01-13≠1-MM113-IP122_10         2025-01-1313-8400.1373         22.41.81         211.87         2217.87         2070.72         2024.98         1999.76         1946.18         1998.81           5-session225-01-13≠1-MM113-IP122_11         2025-01-1313-5008.180         2237.34         2185.12         212.451         2033.18         2039.66         1999.24         1949.24         1998.24           5-session225-01-13±1-MM113-IP122_12         2025-01-1313-510.504         2237.31         2185.12         212.31         2011.22         2031.47         1949.45         1940.01         1986.9           5-session225-01-13±1-MM113-IP122_12         2025-01-1313-5322.18.07         2247.92         2186.56         2139.72         2077.45         2034.77         1998.44         1988.39         1885.55           5-session225-01-13±1-MM113-IP122_15         2025-01-1313-5328.648         2236.87         2179.45         2170.47         2094.47         1998.49         1993.09         1893.55           5-session225-01-13±1-MM113-IP12_15         2025-01-1313-5342.543         2236.87         2179.45         2170.49         2070.40         2094.47         1993.49         1993.39         1893.55           5-session225-01-13±1-MM113-IP12_15         2025-01-1313-5342.543         2236.87         2179.45         2170.89         2070.27                                                                                                    | 10                          | 9           | 20250113    | [133739-Session2025-01-13#1-MM11 | 3-IP122_9  | 2025-01-13 13:47:54.609         | 2252.87          | 2201.37    | 2147.51    | 2068.77         | 2001.24   | 1961.08      | 1921.17                                  | 1882.0     |
| 12         2025011313379-Session2025-01-13#1-MM113-IP122_11         2025-01-13         2237.34         2182.12         212.41         208.18         2039.65         1999.24         1999.24         1999.24         1999.24         1999.24         1999.24         1999.24         1999.24         1999.24         1999.24         1999.24         1999.24         1999.24         1999.24         1999.24         1999.24         1999.24         1999.24         1999.24         1999.24         1999.24         1999.24         1999.24         1999.24         1999.24         1999.24         1999.24         1999.24         1999.24         1999.24         1999.24         1990.24         1990.24         1990.24         1990.24         1990.24         1990.24         1990.24         1990.24         1990.24         1990.24         1990.24         1990.24         1990.24         1990.24         1990.24         1990.24         1990.24         1990.24         1990.24         1990.24         1990.24         1990.24         1990.24         1990.24         1990.24         1990.24         1990.24         1990.24         1990.24         1990.24         1990.24         1990.24         1990.24         1990.24         1990.24         1990.24         1990.24         1990.24         1990.24         1993.39         1990.24 <td>Session2025-01-13#1-MM113-IP122_11         2025-01-13 13:5008.180         2237.34         2185.12         2124.51         2083.18         2039.66         1989.24         1942.92         1898.82           Session2025-01-13#1-MM113-IP122_12         2025-01-13 13:51:50.43         2237.01         2100.36         2132.31         2081.32         2011.47         1984.45         1940.01         1986.55           Session2025-01-13#1-MM113-IP122_12         2025-01-13 13:52:21.827         2247.92         2187.63         2120.17         2077.46         2039.477         1989.44         1993.39         1885.55           Session2025-01-13#1-MM113-IP122_14         2025-01-13 13:53:64.86         2232.85         2166.66         2139.72         2076.93         2019.24         1974.51         1933.09         1893.51           Session2025-01-13#1-MM113-IP122_16         2025-01-13 13:54:35.453         2236.87         2110.89         2071.94         2030.07         1978.57         1924.44         1870:           Session2025-01-13#1-MM113-IP122_16         2025-01-13 13:54:35.453         2216.56         2159.53         2100.29         2062.27         2018.36         1999.38         1920.88         1990.19           Session2025-01-13#1-MM113-IP122_16         2025-01-13 13:54:354.257         2216.56         2159.53         2100.27         2062.27<td>11</td><td>10</td><td>20250113</td><td>[133739-Session2025-01-13#1-MM11</td><td>3-IP122_10</td><td>2025-01-13 13:49:01.373</td><td>3 2241.81</td><td>2185.91</td><td>2121.87</td><td>2070.72</td><td>2024.98</td><td>1989.76</td><td>1946.18</td><td>1898.</td></td>                                                                                                    | Session2025-01-13#1-MM113-IP122_11         2025-01-13 13:5008.180         2237.34         2185.12         2124.51         2083.18         2039.66         1989.24         1942.92         1898.82           Session2025-01-13#1-MM113-IP122_12         2025-01-13 13:51:50.43         2237.01         2100.36         2132.31         2081.32         2011.47         1984.45         1940.01         1986.55           Session2025-01-13#1-MM113-IP122_12         2025-01-13 13:52:21.827         2247.92         2187.63         2120.17         2077.46         2039.477         1989.44         1993.39         1885.55           Session2025-01-13#1-MM113-IP122_14         2025-01-13 13:53:64.86         2232.85         2166.66         2139.72         2076.93         2019.24         1974.51         1933.09         1893.51           Session2025-01-13#1-MM113-IP122_16         2025-01-13 13:54:35.453         2236.87         2110.89         2071.94         2030.07         1978.57         1924.44         1870:           Session2025-01-13#1-MM113-IP122_16         2025-01-13 13:54:35.453         2216.56         2159.53         2100.29         2062.27         2018.36         1999.38         1920.88         1990.19           Session2025-01-13#1-MM113-IP122_16         2025-01-13 13:54:354.257         2216.56         2159.53         2100.27         2062.27 <td>11</td> <td>10</td> <td>20250113</td> <td>[133739-Session2025-01-13#1-MM11</td> <td>3-IP122_10</td> <td>2025-01-13 13:49:01.373</td> <td>3 2241.81</td> <td>2185.91</td> <td>2121.87</td> <td>2070.72</td> <td>2024.98</td> <td>1989.76</td> <td>1946.18</td> <td>1898.</td> | 11                          | 10          | 20250113    | [133739-Session2025-01-13#1-MM11 | 3-IP122_10 | 2025-01-13 13:49:01.373         | 3 2241.81        | 2185.91    | 2121.87    | 2070.72         | 2024.98   | 1989.76      | 1946.18                                  | 1898.      |
| 13         12         20250113T13379>-Session2025-01-13#1-MM113-IP122_12         20250-113 13;51:50:43         2237.01         2180.36         2132.31         2081.32         2031.47         1984.45         1984.45         1984.45         1984.45         1984.45         1984.45         1984.45         1984.45         1984.45         1984.45         1984.45         1984.45         1984.45         1984.45         1984.45         1984.45         1983.93         1           14         0250113T133739-Session2025-01-13#1-MM113-IP122_13         2025-01-13 13;52;21,827         2247.92         2187.63         210.17         2076.49         2034.77         1989.41         1933.93           15         14         0250113T133739-Session2025-01-13#1-MM113-IP122_14         2025-01-13 13;52;21,827         2247.82         2186.66         2139.72         2076.93         2019.24         1943.45         1933.09                                                                                                    | >-5ession2205-01-13#1-MM113-P122_12         2025-01-13151:15:048         223:01         2180.36         2182.31         2081.32         2081.47         1984.45         1940.01         1986.57           >-Session2025-01-13#1-MM113-P122_13         2025-01-13.13:52:12.827         22247.92         2187.63         2120.17         2077.46         2034.77         1989.41         1983.09         1885.57           >-Session2025-01-13#1-MM113-P122_14         2025-01-13.13:52:64.84         2232.65         2166.66         2139.72         2076.93         2019.24         1974.51         1993.09         1893.59           >-Session2025-01-13#1-MM113-P122_15         2025-01-13.13:52:65.84         2236.67         2119.42         2010.47         2030.07         1978.57         1924.44         1870:           >-Session2025-01-13#1-MM113-P122_15         2025-01-13.13:55:45.237         2216.56         2159.53         2100.2         2062.27         208.56         1959.83         1920.88         1990.19           >-Session2025-01-13#1-MM113-P122_16         2025-01-13.13:55:452.237         2216.56         2159.53         2100.2         2062.27         208.56         1959.83         1920.88         1990.09         1969.09         1969.09         1969.09         1969.09         1969.09         1969.09         1969.09         1969.09 <td< td=""><td>12</td><td>11</td><td>20250113</td><td>133739-Session2025-01-13#1-MM11</td><td>3-IP122_11</td><td>2025-01-13 13:50:08.180</td><td>2237.34</td><td>2185.12</td><td>2124.51</td><td>2083.18</td><td>2039.66</td><td>1989.24</td><td>1942.92</td><td>1898.</td></td<>              | 12                          | 11          | 20250113    | 133739-Session2025-01-13#1-MM11  | 3-IP122_11 | 2025-01-13 13:50:08.180         | 2237.34          | 2185.12    | 2124.51    | 2083.18         | 2039.66   | 1989.24      | 1942.92                                  | 1898.      |
| 14         13         20250113T133739-Session2025-01-13#1-MM113-IP122_13         2025-01-13 13:52:21.827         2247.92         2187.63         2120.17         2077.46         2034.77         1989.41         1938.39           15         14         20250113T133739-Session2025-01-13#1-MM113-IP122_14         2025-01-13 13:53:28.648         2232.85         2186.66         2139.72         2076.93         2019.24         1974.51         1933.09                                                                                                    | >5-sssino225-01-13≠1-MM113-IP122_13         2025-01-131535221.827         2247.92         2187.63         2120.17         2077.46         2034.77         1998.41         1988.59         1885.55           >csssion2025-01-13≠1-MM113-IP122_14         2025-01-13153542648         2232.85         2186.66         2199.72         2076.93         2019.24         1974.51         1933.09         1893.51           >csssion2025-01-13≠1-MM113-IP122_15         2025-01-13153543643         2236.87         2179.45         2110.89         2011.44         2030.07         1978.57         1932.44         1870.7           >csssion2025-01-13≠1-MM113-IP122_16         2025-01-13153543643         2236.87         2109.53         2100.29         2071.24         2030.07         1978.57         1924.44         1870.7           >csssion2025-01-13±1-34411-34112-210-1313-543542.257         2216.56         2159.53         2100.29         2052.27         208.56         1959.38         1920.98         1920.98         1920.98         1920.98         1920.93         1920.99         1920.93         1920.93         1920.93         1920.93         1920.93         1920.93         1920.93         1920.93         1920.93         1920.93         1920.93         1920.93         1920.93         1920.93         1920.93         1920.93         1920.94                                                                                                    | 13                          | 12          | 20250113    | 133739-Session2025-01-13#1-MM11  | 3-IP122_12 | 2025-01-13 13:51:15.043         | 3 2237.01        | 2180.36    | 2132.31    | 2081.32         | 2031.47   | 1984.45      | 1940.01                                  | 1896.      |
| 15         14         20250113T133739-Session2025-01-13#1-MM113-IP122_14         2025-01-13 13:53:28.648         2232.85         2186.66         2139.72         2076.93         2019.24         1974.51         1933.09                                                                                                    | ->Ession2025-01-13#1-MM113-IP122_14         2025-01-13 13:53:28.648         2232.85         2186.66         2139.72         2076.93         2019.24         1974.51         1933.09         1893.51           ->Ession2025-01-13#1-MM113-IP122_15         2025-01-13 13:53:28.648         2232.85         219.45         210.92         2071.94         2030.07         1978.57         1924.44         1870.1           ->Ession2025-01-13#1-MM113-IP122_15         2025-01-13 13:54:43.425         2216.56         2159.53         2100.2         2062.27         2018.56         1959.83         1920.58         1920.58         1920.58         1920.98         1920.92         1985.1                                                                                                    | 14                          | 13          | 20250113    | [133739-Session2025-01-13#1-MM11 | 3-IP122_13 | 2025-01-13 13:52:21.827         | 2247.92          | 2187.63    | 2120.17    | 2077.46         | 2034.77   | 1989.41      | 1938.39                                  | 1885.      |
|                                                                                                    | -Session2025-01-13#1-MM113-P122_15 2025-01-131354935433 2236.87 2179.45 2110.89 2071.94 2030.07 1978.57 1924.44 1870.<br>-Session2025-01-13#1-MM113-P122_16 2025-01-1313549354.257 2216.56 2159.53 2100.2 2062.27 2018.56 1959.83 1920.58 1890.11<br>-Session2025-01-13#1-MM113-1012_17 2026 01:13135549.257 2216.56 2159.53 2100.2 2062.27 2018.56 1959.83 1920.58 1890.11                                                                                                    | 15                          | 14          | 20250113    | [133739-Session2025-01-13#1-MM11 | 3-IP122_14 | 2025-01-13 13:53:28.648         | 3 2232.85        | 2186.66    | 2139.72    | 2076.93         | 2019.24   | 1974.51      | 1933.09                                  | 1893.      |
| 16         15         20250113T133739-Session2025-01-13#1-MM113-IP122_15         2025-01-13 13:54:35.453         2236.87         2179.45         2110.89         2071.94         2030.07         1978.57         1924.44                                                                                                    | 5-session2025-01-13#1-MM113-IP122_16_2025-01-1313:55:42.257_2216:56_219:53_2100.2_2062.27_2018:56_19959.83_1920.58_1990.11                                                                                                    | 16                          | 15          | 20250113    | 133739-Session2025-01-13#1-MM11  | 3-IP122_15 | 2025-01-13 13:54:35.453         | 2236.87          | 2179.45    | 2110.89    | 2071.94         | 2030.07   | 1978.57      | 1924.44                                  | 1870       |
| 17         16         20250113T133739-Session2025-01-13#1-MM113-IP122_16         2025-01-13 13:55:42:257         2216.56         2159.53         2100.2         2062:27         2018.56         1959.83         1920.58                                                                                                    | C === == 2025 01 12#1 MM 4112 ID122 17 2025 01 12 12 55 40 057 2212 55 2152 27 2115 47 2054 04 1000 01 1054 20 1000 02 1055 1                                                                                                    | 17                          | 16          | 20250113    | [133739-Session2025-01-13#1-MM11 | 3-IP122_16 | 2025-01-13 13:55:42.257         | 2216.56          | 2159.53    | 2100.2     | 2062.27         | 2018.56   | 1959.83      | 1920.58                                  | 1890.      |
| 18 17 20250113T133739-Session2025-01-13#1-MM113-IP122 17 2025-01-13 13:56:49.057 2212.55 2162.27 2115.47 2054.94 1998.91 1954.28 1909.93                                                                                                    | ->ession2023-01-15#1-MIVI115-1P122 17 2023-01-15 15:0049.037 2212.531 2102.271 2113.471 2034.94 1996.911 1934.281 1909.931 1800.10                                                                                                    | 18                          | 17          | 20250113    | [133739-Session2025-01-13#1-MM11 | 3-IP122 17 | 2025-01-13 13:56:49.057         | 2212.55          | 2162.27    | 2115.47    | 2054.94         | 1998.91   | 1954.28      | 1909.93                                  | 1866.      |
|                                                                                                    | 1                                                                                                    | Decelus                     | 11          |             |                                  |            |                                 |                  |            |            |                 |           |              |                                          | C - I +    |
| sues                                                                                                    | +                                                                                                    | <ul> <li>Kesolve</li> </ul> |             |             |                                  |            |                                 |                  |            |            |                 |           |              |                                          | select act |
| ssues<br>▶ Resolve all S                                                                                                    | *<br>Select action                                                                                                    | Sheet: 20                   | 0250113T13  | 3739-Sess   | ion2025-01-13#1-MM113-IP122 (    | Empty)     |                                 |                  |            |            |                 |           |              |                                          |            |
| ssues                                                                                                    | *<br>Select action                                                                                                    |                             | Manual and  | ID          |                                  |            |                                 |                  |            |            |                 |           |              |                                          |            |

## **Appendix: Importing Spectral Data into SIMCA** : SPC (2)

6. Click "Finish import" and when the "Spreadsheet issues found" dialog box appears select "Use recommended solution"

7. Save the SIMCA project file (.usp)

| ites compare | e model       | Remove Serricity Sterricity S                                                      | cores coudings                 | riotening 5 billou                           | MD                  | Create          |            |                 |            |               |                           |              |
|--------------|---------------|------------------------------------------------------------------------------------|--------------------------------|----------------------------------------------|---------------------|-----------------|------------|-----------------|------------|---------------|---------------------------|--------------|
| <b>S</b> 7 · | ¶" → Ŧ SIM    | CA Import - [20250113T133739-Session2025-01                                        | 13#1-MM113-I                   | IP122]                                       |                     |                 |            |                 |            |               |                           |              |
| File         | Home          | Edit View                                                                          |                                |                                              |                     |                 |            |                 |            |               |                           | ۵            |
|              |               | $\blacksquare \lambda \blacksquare$                                                |                                | 1 <sup>2</sup> <sub>3</sub> A <sup>B</sup> C |                     | X               | Y          |                 | ŷ          | Auto-f        | ormat<br>t all as current |              |
| Add data     | Primary       | Secondary Spectral Primary Second                                                  | lary Class ID                  | Quantitative Qualitativ                      | <b>ve</b> Date/Time | X-variable Y    | (-variable | Exclude Include | Clear      | Save/le       | oad formatting            | Finish       |
| Ť            | variable ID   | ariable IDs Observation ID observation                                             | ion ID 🖕<br>IDs                | Data type                                    | 5                   | Variable        | roles      | Exclude         | formatting | 9<br>Formatti | na                        | Import       |
| 2025011      | 27122720 6    |                                                                                    |                                |                                              |                     |                 |            |                 |            |               |                           |              |
| 2025011      | 51155759-565  | sion2025 × 🕂                                                                       |                                |                                              |                     |                 |            | -               |            |               | 10                        |              |
| C 1 11D      | Primary ID    | Secondary ID                                                                       |                                | Date/ lime                                   | 4                   | 5               | 0          | /               | 8          | 9             | 10                        | 11           |
| Spectral ID  | Wavenumb      | Name                                                                               | 12 (0122.1.00                  | Date                                         | 270                 | 2/2.5           | 2/5        | 2/7.5           | 280        | 282.5         | 285                       | 287.:        |
| 2            | 1             | 202501131133739-Session2025-01-13#1-MM1<br>20250112T122720_Session2025_01_12#1_MM1 | 13-IP122_1 20                  | 025-01-13 13:39:00.000                       | 2307.72             | 2201.99         | 2204.12    | 2100.02         | 2100.52    | 2000.93       | 1995.02                   | 1928.5       |
| 4            | 3             | 20250113T133739-Session2025-01-13#1-MM1                                            | 13-IP122_2 20<br>13-IP122 3 20 | 25-01-13 13:40:00.889                        | 2202.03             | 2220.43         | 2135.03    | 2130.56         | 2000.40    | 2014.43       | 1970.23                   | 1033.0       |
| 5            | 4             | 20250113T133739-Session2025-01-13#1-MM1                                            | 13-IP1                         | 25 01 15 15.41.15.101                        | 2303.10             | 2247.45         | 7 3        | 2085.96         | 2032.42    | 1973.62       | 1928.34                   | 1890.0       |
| 6            | 5             | 20250113T133739-Session2025-01-13#1-MM1                                            | 13-IP1 SIMCA                   | import                                       |                     |                 | × 2.6      | 2087.77         | 2038.31    | 2001.35       | 1961.29                   | 1919.2       |
| 7            | 6             | 20250113T133739-Session2025-01-13#1-MM1                                            | 13-IP1                         | Spreadsheet issue                            | c found             |                 | .17        | 2085.42         | 2042.38    | 1994.75       | 1955.7                    | 1920.3       |
| 8            | 7             | 20250113T133739-Session2025-01-13#1-MM1                                            | 13-IP1                         | spreausneet issue                            | silounu             |                 | .23        | 2088.41         | 2031.22    | 1998.22       | 1958.33                   | 1915.5;      |
| 9            | 8             | 20250113T133739-Session2025-01-13#1-MM1                                            | 13-IP1                         | The data cannot be imp                       | orted due to e      | rrors found in  | the .43    | 2069.45         | 2034.44    | 1976.2        | 1925.85                   | 1879.4       |
| 10           | 9             | 20250113T133739-Session2025-01-13#1-MM1                                            | 13-IP1                         | spreadsneet. mese issu                       | es can automa       | tically be reso | .51        | 2068.77         | 2001.24    | 1961.08       | 1921.17                   | 1882.04      |
| 11           | 10            | 20250113T133739-Session2025-01-13#1-MM1                                            | 13-IP1                         |                                              |                     |                 | .87        | 2070.72         | 2024.98    | 1989.76       | 1946.18                   | 1898.8       |
| 12           | 11            | 20250113T133739-Session2025-01-13#1-MM1                                            | 13-IP1                         | Use recommended                              | solution            | Review issu     | es .51     | 2083.18         | 2039.66    | 1989.24       | 1942.92                   | 1898.8       |
| 13           | 12            | 20250113T133739-Session2025-01-13#1-MM1                                            | 13-IP122_12 20                 | 025-01-13 13:51:15.043                       | 2237.01             | 2180.36         | 2132.31    | 2081.32         | 2031.47    | 1984.45       | 1940.01                   | 1896.9       |
| 14           | 13            | 20250113T133739-Session2025-01-13#1-MM1                                            | 13-IP122_13 20                 | 025-01-13 13:52:21.827                       | 2247.92             | 2187.63         | 2120.17    | 2077.46         | 2034.77    | 1989.41       | 1938.39                   | 1885.5       |
| 15           | 14            | 20250113T133739-Session2025-01-13#1-MM1                                            | 13-IP122_14 20                 | 025-01-13 13:53:28.648                       | 2232.85             | 2186.66         | 2139.72    | 2076.93         | 2019.24    | 1974.51       | 1933.09                   | 1893.5       |
| 16           | 15            | 20250113T133739-Session2025-01-13#1-MM1                                            | 13-IP122_15 20                 | 025-01-13 13:54:35.453                       | 2236.87             | 2179.45         | 2110.89    | 2071.94         | 2030.07    | 1978.57       | 1924.44                   | 1870.        |
| 17           | 16            | 20250113T133739-Session2025-01-13#1-MM1                                            | 13-IP122_16 20                 | 025-01-13 13:55:42.257                       | 2216.56             | 2159.53         | 2100.2     | 2062.27         | 2018.56    | 1959.83       | 1920.58                   | 1890.1       |
| 18           | 17            | 20250113T133739-Session2025-01-13#1-MM1                                            | 13-IP122 17 20                 | 025-01-13 13:56:49.057                       | 2212.55             | 2162.27         | 2115.47    | 2054.94         | 1998.91    | 1954.28       | 1909.93                   | 1866.1       |
| laguag       |               |                                                                                    |                                |                                              |                     |                 |            |                 |            |               |                           |              |
| issues       |               |                                                                                    |                                |                                              |                     |                 |            |                 |            |               |                           | Ψ            |
| Resolv       | /e all        |                                                                                    |                                |                                              |                     |                 |            |                 |            |               |                           | elect action |
| ▲ Sheet: 2   | 20250113T1    | 33739-Session2025-01-13#1-MM113-IP122                                              | (1134 variables                | s, 17 observations)                          |                     |                 |            |                 |            |               |                           |              |
| Go to 🔿 🥖    | 🔥 Wavenumb    | er must be numerical.                                                              |                                |                                              | Split data          |                 |            |                 |            |               |                           | *            |
| •            | 🕽 A primary v | ar. ID will be generated if not specified                                          |                                |                                              |                     |                 |            |                 |            |               |                           |              |
|              |               |                                                                                    |                                |                                              |                     |                 |            |                 |            |               |                           |              |
|              |               |                                                                                    |                                |                                              |                     |                 |            |                 |            |               |                           |              |
|              |               |                                                                                    |                                |                                              |                     |                 |            |                 |            |               |                           |              |
|              |               |                                                                                    |                                |                                              |                     |                 |            |                 |            |               |                           |              |

#### 8. You can view the spectra by clicking on the "Spectra" button on the ribbon.

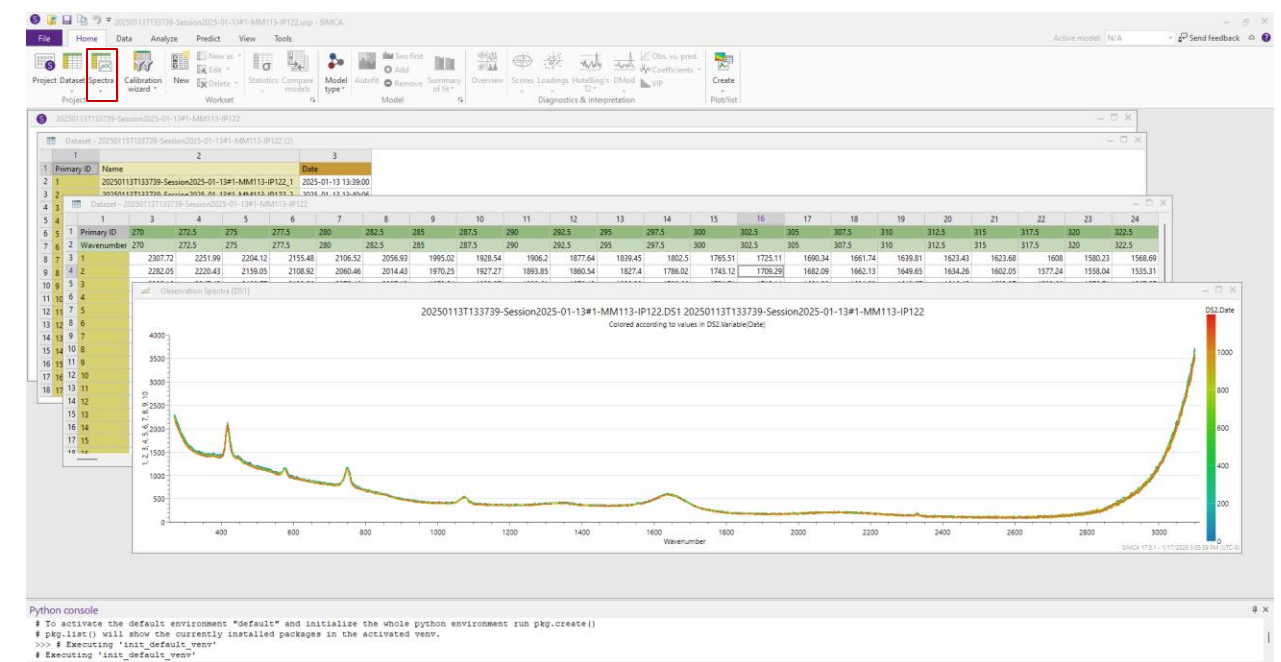

## Appendix: Importing Spectral Data into SIMCA<sup>®</sup> : CSV (1)

#### Introduction

Spectral data can be exported from MAVERICK as an CSV file. This data can be imported into Sartorius SIMCA<sup>®</sup> for advanced analysis and modeling. Follow these steps to begin.

1. Open SIMCA and create a new Spectroscopy project

2. You will be prompted to select data to open. If not, select Add data -> from file and select an CSV file.

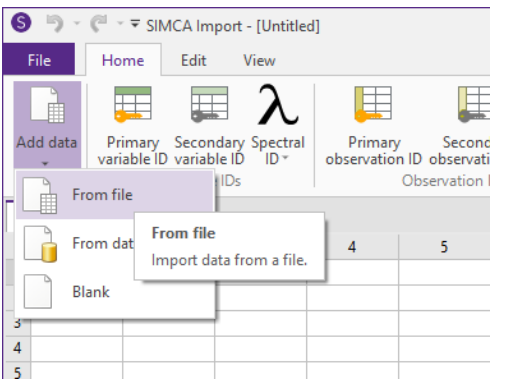

3. Once you have selected your CSV file, the Text Import Wizard will appear. Select OK

|       | ers                 |           |         |         |         |
|-------|---------------------|-----------|---------|---------|---------|
| OTal  | Semicolon           | 🔾 Comma   |         |         |         |
| ◯ Spa | ace Other:          |           |         |         |         |
| Col 1 | Col 2               | Col 3     | Col 4   | Col 5   | Col 6   |
| Index | Timestamp           | Time (hr) | 270     | 272.5   | 275     |
| 1     | 2025-01-13 13:39:13 | 0         | 2307.72 | 2251.99 | 2204.12 |
| 2     | 2025-01-13 13:40:20 | 0.0185803 | 2282.05 | 2220.43 | 2159.05 |
| 3     | 2025-01-13 13:41:26 | 0.0371392 | 2305.16 | 2247.45 | 2188.77 |
| 4     | 2025-01-13 13:42:33 | 0.0556985 | 2251.16 | 2192.25 | 2137.3  |
| 5     | 2025-01-13 13:43:40 | 0.0742577 | 2249.02 | 2191.28 | 2142.6  |
| 6     | 2025-01-13 13:44:47 | 0.0928106 | 2245.51 | 2184.93 | 2127.17 |
| 7     | 2025-01-13 13:45:54 | 0.111379  | 2246.67 | 2194.81 | 2155.23 |
| °     | 2023-01-13 13:47:00 | 0.129933  | 2211.81 | 2132.44 | 2093.43 |
|       |                     |           |         |         |         |

4. The imported data will have the error "No spectral ID". To resolve this, select the first row of the table and from the *Spectral ID* dropdown select *Wavenumber*. Once you have done this the red error indicator will have changed to a yellow warning

| File     | Home Edit Vi                                   | ew                      |                              |                           |             |                  |                  |           |              |             |                    |                    |                         |         |                    |
|----------|------------------------------------------------|-------------------------|------------------------------|---------------------------|-------------|------------------|------------------|-----------|--------------|-------------|--------------------|--------------------|-------------------------|---------|--------------------|
|          |                                                | $\lambda$               |                              |                           |             | 1 <sup>2</sup> 3 | BC               | X         | Y            |             |                    | 3                  | ۰<br>۱                  |         | ĉ                  |
| dd data  | Primary Secondary S<br>variable ID variable ID | pectral Pr<br>ID▼ obser | rimary Sec<br>vation ID obse | condary Cla<br>rvation ID | iss ID Quar | ntitative Quali  | tative Date/Time | X-variabl | e Y-variable | Exclude Inc | ude Clea<br>format | ar Auto-fo<br>ting | ormat Format as current | Save/lo | ad Fini<br>ng≚ imp |
|          | Variable IDs                                   | Specify spectr          | al ID                        | s                         |             | Data t           | ypes             | Varia     | ble roles    | Exclude     |                    | -                  | Formatting              |         | Imp                |
| 20250113 | 3T133739-Session2025                           | Waveleng                | th                           |                           |             |                  |                  |           |              |             |                    |                    |                         |         |                    |
| Primar   | v ID Date/Time                                 | Wavenum                 | ber                          |                           | 6           | 7                | 8                | 9         | 10           | 11          | 12                 | 13                 | 14                      | 15      | 16                 |
| Index    | Timestam                                       | Raman sh                | ift                          | 272.5                     | 275         | 277.5            | 280              | 282.5     | 285          | 287.5       | 290                | 292.5              | 295                     | 297.5   | 3                  |
| 1        | 2025-01-13 13:39:1                             | Index                   |                              | 51.99                     | 2204.12     | 2155.48          | 2106.52          | 2056.93   | 1995.02      | 1928.54     | 1906.2             | 1877.64            | 1839.45                 | 1802.5  | 1765.              |
| 2        | 2025-01-13 13:40:2                             | Custom s                | pectral ID                   | 20.43                     | 2159.05     | 2108.92          | 2060.46          | 2014.43   | 1970.25      | 1927.27     | 1893.85            | 1860.54            | 1827.4                  | 1786.02 | 1743.              |
| 3        | 2025-01-13 13:41:2                             | Generate valu           | es                           | 47.45                     | 2188.77     | 2130.56          | 2075.46          | 2027.13   | 1979.54      | 1933.07     | 1909.61            | 1876.48            | 1828.38                 | 1788.66 | 1751.              |
| 4        | 2025-01-13 13:42:                              | Generate                | inectral values              | 92.25                     | 2137.3      | 2085.96          | 2032.42          | 1973.62   | 1928.34      | 1890.05     | 1863.96            | 1829.33            | 1781.49                 | 1754.36 | 1733.              |
| 5        | 2025-01-13 13:43:40                            | 0.0142311               | 2249.02                      | e 191.28                  | 2142.6      | 2087.77          | 2038.31          | 2001.35   | 1961.29      | 1919.22     | 1862.55            | 1810.68            | 1766.24                 | 1741.66 | 1723.              |
| 6        | 2025-01-13 13:44:47                            | 0.0928106               | 2245.51                      | 2184.93                   | 2127.17     | 2085.42          | 2042.38          | 1994.75   | 1955.7       | 1920.33     | 1869.75            | 1825.87            | 1792.37                 | 1762.55 | 1733.              |
| 7        | 2025-01-13 13:45:54                            | 0.111379                | 2246.67                      | 2194.81                   | 2155.23     | 2088.41          | 2031.22          | 1998.22   | 1958.33      | 1915.52     | 1886.02            | 1849.28            | 1801.33                 | 1765.06 | 1732.              |
| 8        | 2025-01-13 13:47:00                            | 0.129933                | 2211.81                      | 2152.44                   | 2095.43     | 2069.45          | 2034.44          | 1976.2    | 1925.85      | 1879.49     | 1837.36            | 1798.89            | 1766.08                 | 1721.82 | 1678               |
| 9        | 2025-01-13 13:48:07                            | 0.148503                | 2252.87                      | 2201.37                   | 2147.51     | 2068.77          | 2001.24          | 1961.08   | 1921.17      | 1882.04     | 1862.63            | 1833.56            | 1789.55                 | 1757.99 | 1728.              |
| 10       | 2025-01-13 13:49:14                            | 0.167048                | 2241.81                      | 2185.91                   | 2121.87     | 2070.72          | 2024.98          | 1989.76   | 1946.18      | 1898.81     | 1861.05            | 1822.37            | 1782.28                 | 1739.84 | 1700.              |
| 11       | 2025-01-13 13:50:21                            | 0.185606                | 2237.34                      | 2185.12                   | 2124.51     | 2083.18          | 2039.66          | 1989.24   | 1942.92      | 1898.83     | 1861.62            | 1821.56            | 1777.06                 | 1742.58 | 1711.              |
| 12       | 2025-01-13 13:51:28                            | 0.204179                | 2237.01                      | 2180.36                   | 2132.31     | 2081.32          | 2031.47          | 1984.45   | 1940.01      | 1896.97     | 1858.66            | 1819.22            | 1778.05                 | 1738.64 | 1702.              |
| 13       | 2025-01-13 13:52:35                            | 0.22273                 | 2247.92                      | 2187.63                   | 2120.17     | 2077.46          | 2034.77          | 1989.41   | 1938.39      | 1885.52     | 1860.55            | 1825.96            | 1776.49                 | 1743.66 | 1715.              |
| 14       | 2025-01-13 13:53:41                            | 0.241291                | 2232.85                      | 2186.66                   | 2139.72     | 2076.93          | 2019.24          | 1974.51   | 1933.09      | 1893.58     | 1863.6             | 1827.26            | 1781.08                 | 1741.25 | 1704.              |
| 15       | 2025-01-13 13:54:48                            | 0.259848                | 2236.87                      | 21/9.45                   | 2110.89     | 2071.94          | 2030.07          | 1978.57   | 1924.44      | 18/0.1      | 1848.5             | 1819.22            | 1778.05                 | 1748.06 | 17                 |
| 10       | 2020-01-13 13:00:00                            | 0.278405                | 2210.00                      | 2159.53                   | 2100.2      | 2062.27          | 2018.56          | 1959.83   | 1920.58      | 1890.19     | 1035.71            | 1/95.09            | 1759.55                 | 1745.55 | 1702               |
|          | 2020-01-13 13:07:02                            | 0.29090                 | 2212.33                      | 2102.27                   | 2115.47     | 2054.94          | 1999/91          | 1904.28   | 1909.93      | 1800.10     | 1855.71            | 1801.31            | 1700.78                 | 1731.04 | 1703.              |
| sues     |                                                |                         |                              |                           |             |                  |                  |           |              |             |                    |                    |                         |         | ņ                  |
| Resolv   | ve all                                         |                         |                              |                           |             |                  |                  |           |              |             |                    |                    |                         | s       | elect actio        |
|          |                                                |                         |                              |                           |             |                  |                  |           |              |             |                    |                    |                         |         |                    |
| Sheet: 2 | 20250113T133739-Sessio                         | on2025-01-13#           | #1-MM113-IP1                 | 22 (Empty)                |             |                  |                  |           |              |             |                    |                    |                         |         |                    |
| <u> </u> | No spectral ID                                 |                         |                              |                           |             |                  |                  |           |              |             |                    |                    |                         |         |                    |
|          |                                                |                         |                              |                           |             |                  |                  |           |              |             |                    |                    |                         |         |                    |
|          |                                                |                         |                              |                           |             |                  |                  |           |              |             |                    |                    |                         |         |                    |
|          |                                                |                         |                              |                           |             |                  |                  |           |              |             |                    |                    |                         |         |                    |

## Appendix: Importing Spectral Data into SIMCA<sup>®</sup> : CSV (2)

5. Click "Finish import" and when the "Spreadsheet issues found" dialog box appears select "Use recommended solution"6. Save the SIMCA project file (.usp)

| <b>7</b> * | 🖓 🕆 🔻 SIMCA Import - [2                                         |                          | 9-Session2025                         | -01-13#1-MN                          | (1113-IP122)  |                                 |                       |            |                                     |              |                  |                      |                                            |                        | -          |
|------------|-----------------------------------------------------------------|--------------------------|---------------------------------------|--------------------------------------|---------------|---------------------------------|-----------------------|------------|-------------------------------------|--------------|------------------|----------------------|--------------------------------------------|------------------------|------------|
| ile        | Home Edit View                                                  | v                        |                                       |                                      |               |                                 |                       |            |                                     |              |                  |                      |                                            |                        |            |
| ì          |                                                                 | λ 🛛                      |                                       |                                      |               | 1 <sup>2</sup> 3 A <sup>B</sup> | c                     | 2          | X Y                                 |              |                  | 5 <mark>-</mark> 3   | ۵.                                         |                        |            |
| data<br>"  | Primary Secondary Sp<br>variable ID variable ID<br>Variable IDs | ectral Prir<br>D* observ | mary Sec<br>ation ID obse<br>Observat | condary Cla<br>rvation ID<br>ion IDs | ss ID Quar    | ntitative Qualit<br>Data ty     | ative Date/Tin<br>pes | me X-va    | riable Y-variable<br>/ariable roles | Exclude Incl | ude Cle<br>forma | ar Auto-fo<br>atting | rmat Format al<br>as current<br>Formatting | Save/loa<br>formatting | .d<br>g≁ i |
| 250113     | T133739-Session2025                                             | × ⊕                      |                                       |                                      |               |                                 |                       |            |                                     |              |                  |                      |                                            |                        |            |
| Priman     | D Date/Time                                                     | 3                        | 4                                     | 5                                    | 6             | 7                               | 8                     | 9          | 10                                  | 11           | 12               | 13                   | 14                                         | 15                     | 16         |
| Vavenu     | mbe Timestamp                                                   | Time (hr)                | 270                                   | 272.5                                | 275           | 277.5                           | 280                   | 282.       | 5 285                               | 287.5        | 290              | 292.5                | 295                                        | 297.5                  |            |
|            | 2025-01-13 13:39:13                                             | 0                        | 2307.72                               | 2251.99                              | 2204.12       | 2155.48                         | 2106.52               | 2056.9     | 3 1995.02                           | 1928.54      | 1906.2           | 1877.64              | 1839.45                                    | 1802.5                 | 176        |
|            | 2025-01-13 13:40:20                                             | 0.0185803                | 2282.05                               | 2220.43                              | 2159.05       | 2108.92                         | 2060.46               | 2014.4     | 3 1970.25                           | 1927.27      | 1893.85          | 1860.54              | 1827.4                                     | 1786.02                | 174        |
|            | 2025-01-13 13:41:26                                             | 0.0371392                | 2305.16                               | 2247.45                              | 2188.77       | 2130.56                         | 2075.46               | 2027.1     | 3 1979.54                           | 1933.07      | 1909.61          | 1876.48              | 1828.38                                    | 1788.66                | 175        |
|            | 2025-01-13 13:42:33                                             | 0.0556985                | 2251.16                               | 2192.25                              | CINACA :-     |                                 |                       |            |                                     | 1890.05      | 1863.96          | 1829.33              | 1781.49                                    | 1754.36                | 173        |
|            | 2025-01-13 13:43:40                                             | 0.0742577                | 2249.02                               | 2191.28                              | SIVICA IN     | nport                           |                       |            | ^                                   | 1919.22      | 1862.55          | 1810.68              | 1766.24                                    | 1741.66                | 172        |
|            | 2025-01-13 13:44:47                                             | 0.0928106                | 2245.51                               | 2184.93                              | A 4           | Inreadshee                      | t issues for          | ind        |                                     | 1920.33      | 1869.75          | 1825.87              | 1792.37                                    | 1762.55                | 173        |
|            | 2025-01-13 13:45:54                                             | 0.111379                 | 2246.67                               | 2194.81                              |               | predubilee                      | (155005100            | anta       |                                     | 1915.52      | 1886.02          | 1849.28              | 1801.33                                    | 1765.06                | 173        |
|            | 2025-01-13 13:47:00                                             | 0.129933                 | 2211.81                               | 2152.44                              | 1             | he data canno<br>proodchoot. Th | t be imported         | due to err | ors found in the                    | 1879.49      | 1837.36          | 1798.89              | 1766.08                                    | 1721.82                | 16         |
|            | 2025-01-13 13:48:07                                             | 0.148503                 | 2252.87                               | 2201.37                              | ,             | predustieet. In                 | ese issues cari       | automati   | cally be resolved.                  | 1882.04      | 1862.63          | 1833.56              | 1789.55                                    | 1757.99                | 172        |
| 0          | 2025-01-13 13:49:14                                             | 0.167048                 | 2241.81                               | 2185.91                              | -             | 2                               |                       |            |                                     | 1898.81      | 1861.05          | 1822.37              | 1782.28                                    | 1739.84                | 170        |
| 1          | 2025-01-13 13:50:21                                             | 0.185606                 | 2237.34                               | 2185.12                              | 1             | Use recom                       | mended solut          | tion       | Review issues                       | 1898.83      | 1861.62          | 1821.56              | 1777.06                                    | 1742.58                | 171        |
| 2          | 2025-01-13 13:51:28                                             | 0.204179                 | 2237.01                               | 2180.36                              | 2132.31       | 2081.32                         | 2031.47               | 1984.4     | 5 1940.01                           | 1896.97      | 1858.66          | 1819.22              | 1778.05                                    | 1738.64                | 170        |
| 3          | 2025-01-13 13:52:35                                             | 0.22273                  | 2247.92                               | 2187.63                              | 2120.17       | 2077.46                         | 2034.77               | 1989.4     | 1 1938.39                           | 1885.52      | 1860.55          | 1825.96              | 1776.49                                    | 1743.66                | 17         |
| 4          | 2025-01-13 13:53:41                                             | 0.241291                 | 2232.85                               | 2186.66                              | 2139.72       | 2076.93                         | 2019.24               | 1974.5     | 1 1933.09                           | 1893.58      | 1863.6           | 1827.26              | 1781.08                                    | 1741.25                | 170        |
| 5          | 2025-01-13 13:54:48                                             | 0.259848                 | 2236.87                               | 2179.45                              | 2110.89       | 2071.94                         | 2030.07               | 1978.5     | 7 1924.44                           | 1870.1       | 1848.5           | 1819.22              | 1778.05                                    | 1748.06                |            |
| 6          | 2025-01-13 13:55:55                                             | 0.278405                 | 2216.56                               | 2159.53                              | 2100.2        | 2062.27                         | 2018.56               | 1959.8     | 3 1920.58                           | 1890.19      | 1839.7           | 1795.09              | 1759.55                                    | 1743.33                | 172        |
| 7          | 2025-01-13 13:57:02                                             | 0.29696                  | 2212.55                               | 2162.27                              | 2115.47       | 2054.94                         | 1998.91               | 1954.2     | 8 1909.93                           | 1866.16      | 1835.71          | 1801.31              | 1760.78                                    | 1731.04                | 170        |
| es         |                                                                 |                          |                                       |                                      |               |                                 |                       |            |                                     |              |                  |                      |                                            |                        |            |
| Resolve    | e all                                                           |                          |                                       |                                      |               |                                 |                       |            |                                     |              |                  |                      |                                            | Se                     | elect a    |
| eet: 2     | 0250113T133739-Session                                          | 2025-01-13#1             | I-MM113-IP1                           | 22 (1135 var                         | iables, 17 ob | servations)                     | Sr                    | olit data  |                                     |              |                  |                      |                                            |                        |            |
| 7 4        | vvavenumber must be num                                         | enudi.                   | 10.1                                  |                                      |               |                                 | 4                     |            |                                     |              |                  |                      |                                            |                        |            |
|            | A primary var. ID will be ge                                    | nerated if not spe       | ecified                               |                                      |               |                                 |                       |            |                                     |              |                  |                      |                                            |                        |            |

### 7. You can view the spectra by clicking on the "Spectra" button on the ribbon.

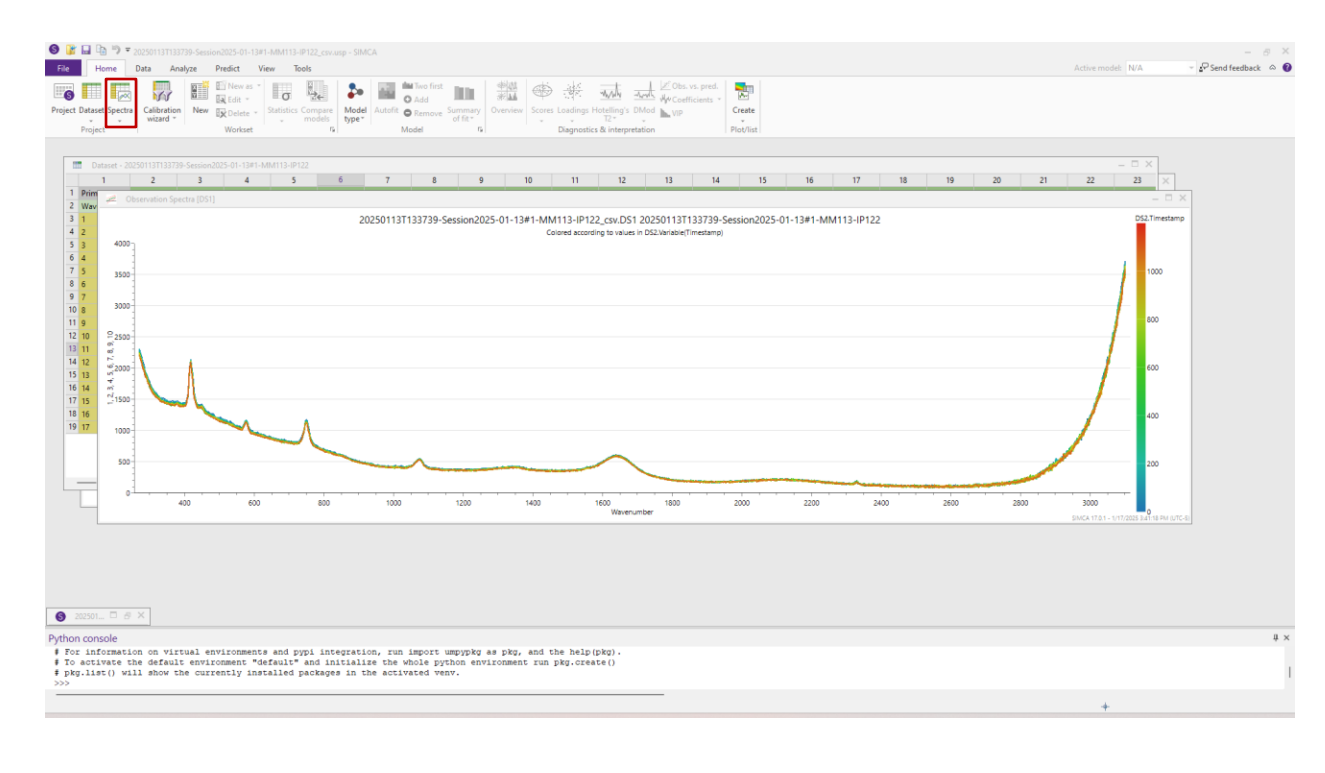

## Appendix: Importing Spectral Data into SIMCA<sup>®</sup> MSP (1)

#### Introduction

Unprocessed spectral data (MSP format) from MAVERICK can be imported into Sartorius SIMCA® for advanced analysis and modeling. Follow these steps to begin.

- 1. Open SIMCA and select the "Developer" tab.
- 2. Click the "Add Existing Script" button.
- 3. Locate the "MAVERICK\_import.py" file and click "Open."

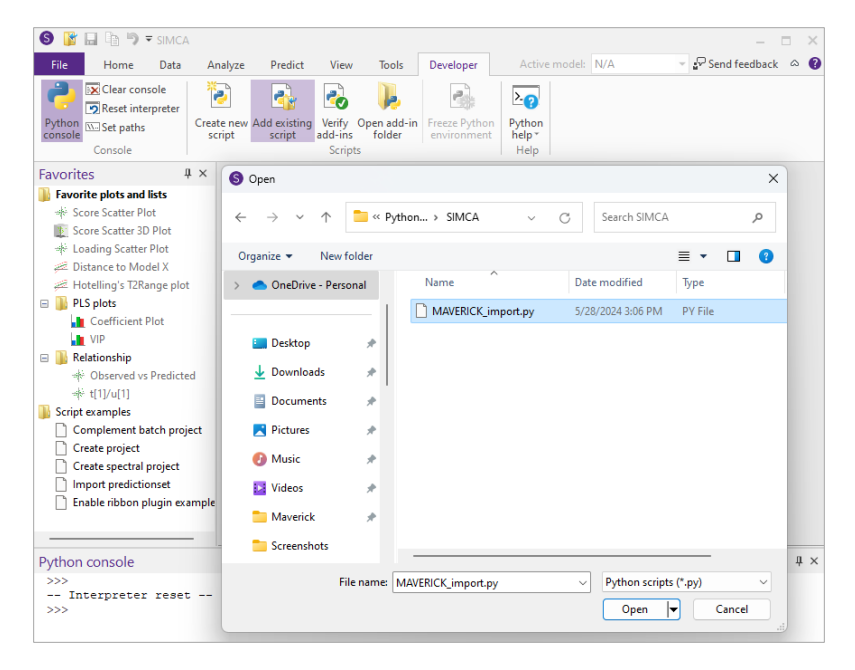

4. The Python code should appear in the "Favorites" sidebar (most likely under the "Script examples" folder).

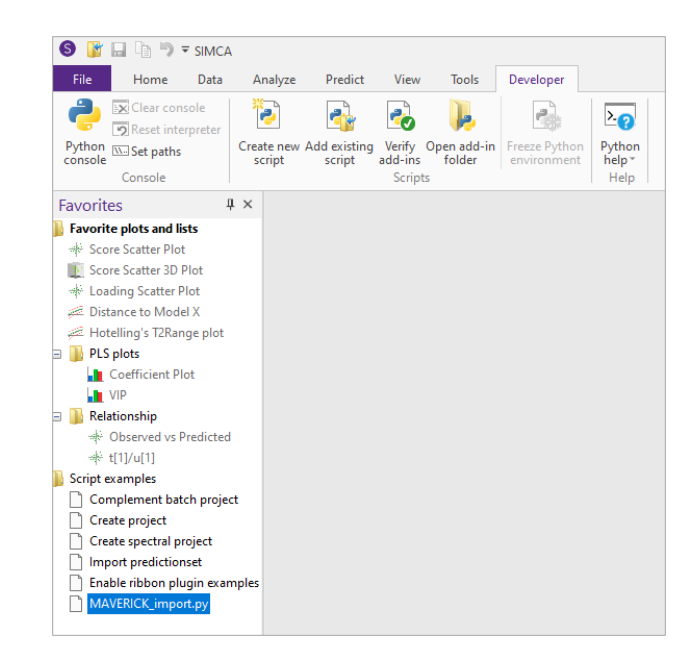

5. Click on "MAVERICK\_import.py" in the Favorites sidebar and this explanatory popup should appear. Click "OK."

| MAVERIO | СК                                                                                                    | × |
|---------|----------------------------------------------------------------------------------------------------|---|
| 0       | This script will add MAVERICK data to an existing project and<br>create a spectra plot and new PCA model with the MAVERICK. |   |
|         | ОК                                                                                                    |   |

6. A popup will appear, explaining that in the next step, you will select the MAVERICK data (\*.msp) file to be converted to a CSV file for opening in SIMCA. Click "OK."

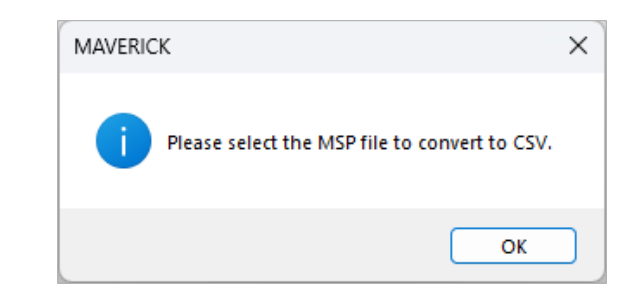

## Appendix: Importing Spectral Data into SIMCA<sup>®</sup> MSP (2)

7. Select the desired MAVERICK spectral data (\*.msp) file. Click "Open."

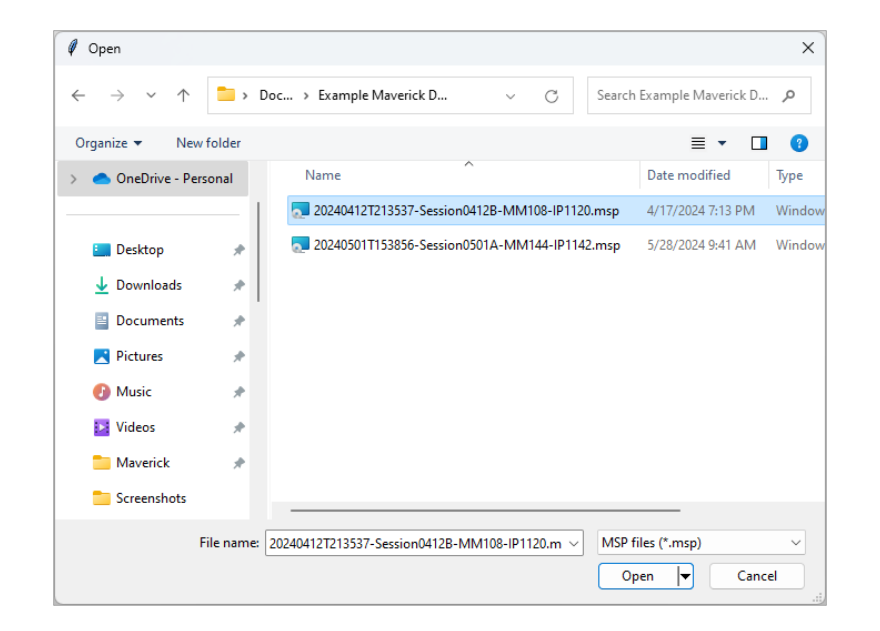

8. In the next step, you will set the location and name for saving the converted CSV file. Click "OK."

| Ø MAVERICK                                                        | ×         |
|-------------------------------------------------------------------|-----------|
| Please choose the location and provide a name for sa<br>CSV file. | aving the |
|                                                                   | ОК        |

9. Choose a file name and location for saving the converted CSV file. Click "OK."

| 🖉 Save As                                                               | ×                  |
|-------------------------------------------------------------------------|--------------------|
| $\leftarrow \rightarrow ~~ \uparrow ~~ \fbox {SIMCA} \dots ~~ \bigcirc$ | ٩                  |
| Organize 🔻 New folder                                                   | ≣ - (3             |
| > OneDrive - Perso Name                                                 | Date modified Type |
| No items matcl                                                          | h your search.     |
| 🛓 Downloads 🏓                                                           |                    |
| 🝯 Documents 🖈                                                           |                    |
| 🔀 Pictures 🖈                                                            |                    |
| 🕑 Music 🔹                                                               |                    |
| 🛂 Videos 🔹 🖈                                                            |                    |
| 🛅 Maverick 🖈                                                            |                    |
| File name: MAVERICK_spectra.csv                                         | ~                  |
| Save as type: CSV files (*.csv)                                         | ~                  |
| ∧ Hide Folders                                                          | Save Cancel        |

**10. If needed, adjust virtual integration time. NOTE**: Although MAVERICK does not allow the user to modify the spectrometer acquisition time, during data pre-processing and export, a virtual integration time may be selected. This will integrate the Raman spectra over the selected time in minutes. The minimum virtual integration time is 1 minute.

| 🦸 Input –                           |       | × |  |  |  |  |  |
|-------------------------------------|-------|---|--|--|--|--|--|
| Virtual Integration Time (minutes): |       |   |  |  |  |  |  |
| ОК                                  | Cance | 1 |  |  |  |  |  |

11. In the next step, you will set the location and name for saving the USP file.

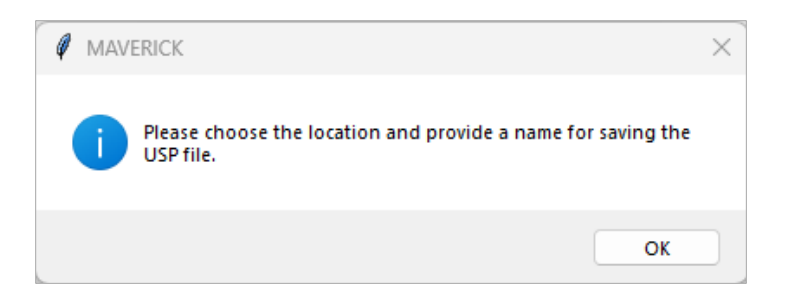

## Appendix: Importing Spectral Data into SIMCA<sup>®</sup> MSP (3)

11. Finally, a plot will be displayed in SIMCA based on the MAVERICK raw spectral data (\*.msp).

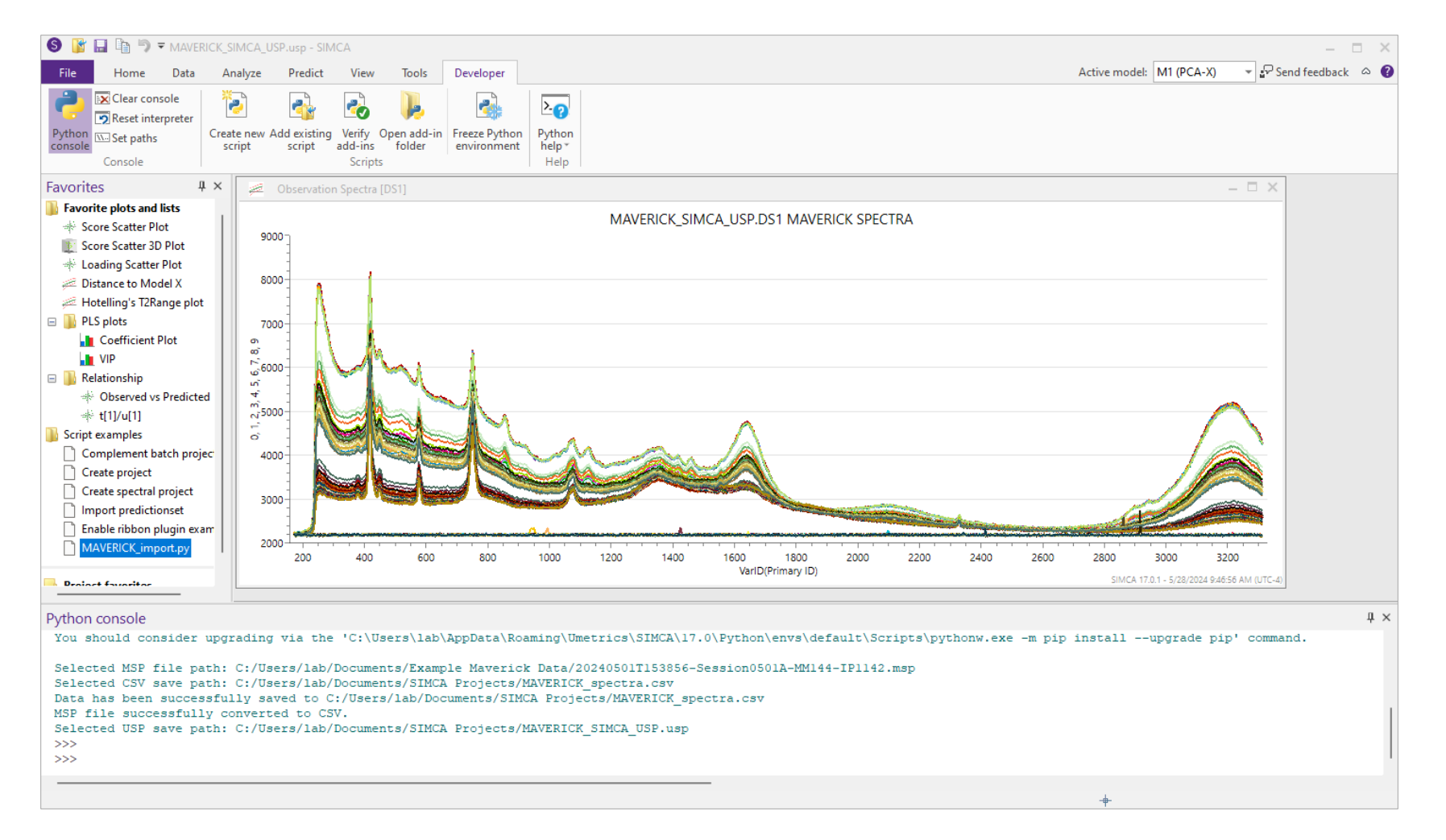